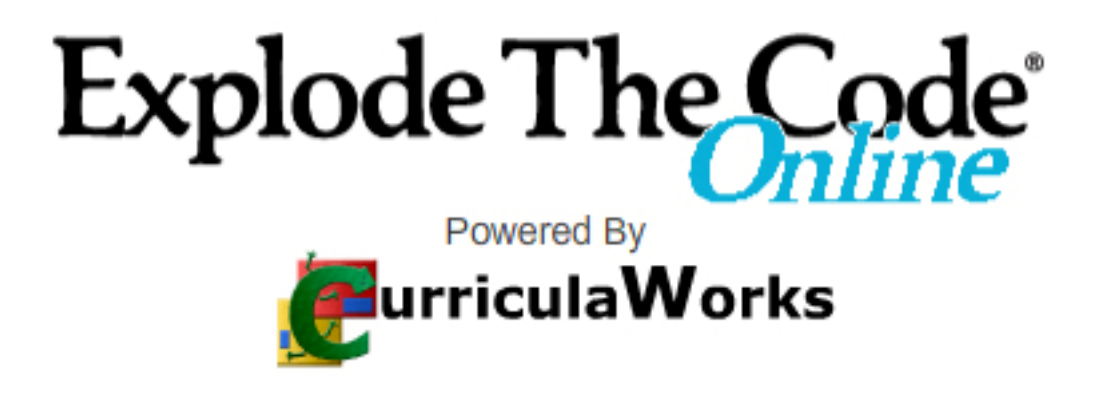

# **USER GUIDE**

| About Explode The Code <sup>®</sup> Online                     |   |
|----------------------------------------------------------------|---|
| Explode The Code®                                              |   |
| Background Information                                         |   |
| How does Explode The Code Online differ from the book form?    |   |
| Placing and Assessing with the Intellitutor                    |   |
| Student Feedback                                               | 5 |
| Teacher/Administrator Reports                                  | 5 |
| Parent Access to Reports                                       |   |
| Information for the Account Administrator                      |   |
| Online Delivery                                                |   |
| System Requirements                                            |   |
| Checking if Flash Player Is Installed                          |   |
| Set Up Information for Account Administrators                  |   |
| Account Administrator's Role                                   |   |
| Changing the Administrator's Password                          |   |
| Setting up a Teacher Account                                   |   |
| Subscription Details: Seats and Student Active/Inactive Status |   |
| School Roster Management                                       |   |
| Subscription Expiration Date                                   |   |
|                                                                |   |

\*Note: If the account administrator will also act as the sole teacher on a subscription, you do not need to set up a teacher account. See page 30 for student setup information.

| Set Up Information for Teachers                                |    |
|----------------------------------------------------------------|----|
| Subscription Details: Seats and Student Active/Inactive Status |    |
| Setting up a Class                                             |    |
| Adding New Students to a Class                                 | 33 |
| Adding Existing Students to a Class                            | 35 |
| Reaching Your Seat Limit                                       | 39 |
| Importing a Class Roster                                       | 40 |
| Removing Students from a Class                                 | 45 |
| Accessing the Student Lessons                                  | 46 |
| Advanced Features for Teachers                                 |    |
| Virtual Classrooms                                             | 47 |
| Setting Up a Virtual Classroom                                 | 47 |
| Starting a Virtual Classroom Session                           | 49 |
| Manual Placement                                               | 52 |
| Adjusting Student Rewards                                      | 54 |
| Contact Us                                                     |    |
| Appendix A – Scope and Sequence                                | 58 |
| Appendix B – Exercise Templates                                | 59 |
| Appendix C – Translations                                      |    |

## About Explode The Code<sup>®</sup> Online

#### Explode The Code®

A Supplementary Program for Beginning Readers by Nancy M. Hall and Rena Price Grades K–4

#### **Background Information**

*Explode The Code*® is a well-known series of workbooks by EPS School Specialty. The series provides a sequential, systematic approach to phonics in which students blend sounds to build vocabulary and read words, phrases, sentences, and stories. Frequent review of previously learned concepts helps increase retention. Each workbook in this series contains exercises that incorporate reading, writing, matching, and copying. The consistent format of the books helps facilitate independent work. For more information about the program, please visit our Web site at intervention.schoolspecialty.com/ETC.

The *Explode The Code* series contains Books 1–8 as well as six "half" books which provide additional practice for the skills introduced in Books 1–6. A majority of the content presented in *Explode The Code Online* comes from Books 1-8, and some additional content is taken from the "half" books.

*Explode The Code* also features several teacher components, including Teacher's Guides, a supplementary guide for English Language Learners, and a placement test. You can visit intervention.schoolspecialty.com/ETC to learn more or to see how to place an order.

#### How does Explode The Code Online differ from the book form?

*Explode The Code Online* was developed by CurriculaWorks, a California company founded to create high-quality online curricula and longitudinal evaluation of curricula and student performance.

*Explode The Code Online* content presents the content of *Explode The Code* Books 1–8. The obvious difference is the interactive format. A few of the *Explode The Code* book exercises (e.g., handwriting) have been eliminated in *Explode The Code Online* because they don't lend themselves to an online delivery format.

Two distinctive features of *Explode The Code Online* are its adaptive technology and its assessment and reporting capability. The adaptive technology allows the software to adjust the content it delivers automatically according to the student's performance. If a student is struggling with a specific skill, the program moves her further back in the sequence; if a student performs well, it skips ahead. *Explode The Code Online's* underlying assessment capability drives individualized instruction and simplifies progress monitoring and reporting.

#### Placing and Assessing with the Intellitutor

*Explode The Code Online* features CurriculaWorks' *Intellitutor*, a sophisticated programbranching technology. The *Intellitutor* embeds assessment within the program. It analyzes student accuracy and speed to determine the pace of advancement through the curriculum.

#### Assessment Zones

Assessment Zones are cumulative review lessons throughout *Explode The Code Online* that also serve as placement lessons. When a student successfully completes an Assessment Zone the student is immediately jumped to the next Assessment Zone. This process continues until the student completes the curriculum with proficiency or fails an Assessment Zone. When a student fails to pass an assessment zone he/she is then placed into the first unit associated with the Assessment Zone. A student beginning the program is placed in the first Assessment Zone by default. Teachers may also place students manually at another Assessment Zone or unit in the series. See page 43 for more information on manual placement.

#### Branching

Completion of a unit determines which activity will come next in a student's sequence. A student must achieve greater than 71%<sup>\*</sup> accuracy to advance to the next skill. When students fail to advance, they are placed in easier units that practice the same skill. Speed is assessed relative to all other students using *Explode the Code Online*. A slower completion time does not prevent a student from advancing in the curriculum; however, a faster completion time can accelerate the student through the curriculum. When students demonstrate 100% accuracy and a fast speed on these easier units, they are placed in harder units of the same skill.

In this way, *Explode The Code Online* is able to deliver completely individualized instruction to each student. Students work *only* on areas of need, so time spent on the curriculum is used to its fullest potential.

<sup>&</sup>lt;sup>\*</sup> 71 percent typically means that a student misses two items in a given unit. Accuracy is determined by the number of incorrect answers, not the percentage of correct answers.

#### Student Feedback

*Explode The Code Online* provides continuous feedback. For each item, the student receives verbal acknowledgement of a right or wrong answer. After completing each unit, the student receives a badge on the chalkboard. The color of the badge (red, yellow, blue, or green) reflects the student's performance. The chalkboard displays performance data related to each individual online session. This color-based system is also used in the management system to report progress to parents, teachers, and administrators. Each badge also contains an image (bumble bee, ladybug, butterfly, or airplane). The meaning of each badge is described below.

| Badge      | Performance                                                                                 |
|------------|---------------------------------------------------------------------------------------------|
|            | < 71% accuracy                                                                              |
| Bumble bee |                                                                                             |
| Ladybug    | >71% accuracy and<br><100% accuracy,<br>but slow relative to<br>other students              |
| Ludybug    | >710/ accuracy and                                                                          |
| Butterfly  | >/1% accuracy and<br><100% accuracy at<br>a standard speed<br>relative to other<br>students |
| Butteriny  |                                                                                             |
|            | fast speed relative to<br>other students                                                    |
| Airplane   |                                                                                             |

#### **Teacher/Administrator Reports**

The management system of *Explode The Code Online* offers a number of reporting options to teachers and administrators.

#### Individual Reports

Detailed diagnostic and summative reports for individual students are viewed via the *Student Summary Report* page. This page also access to the *State Standards Report Card* and the *Account Settings* section which allows the user to view and edit student & account information, curriculum delivery settings, and reward settings. The blue "Book" tabs at the top of the page display information specific to each book of *Explode the Code Online*. As a default, the system displays the book where the student is currently working.

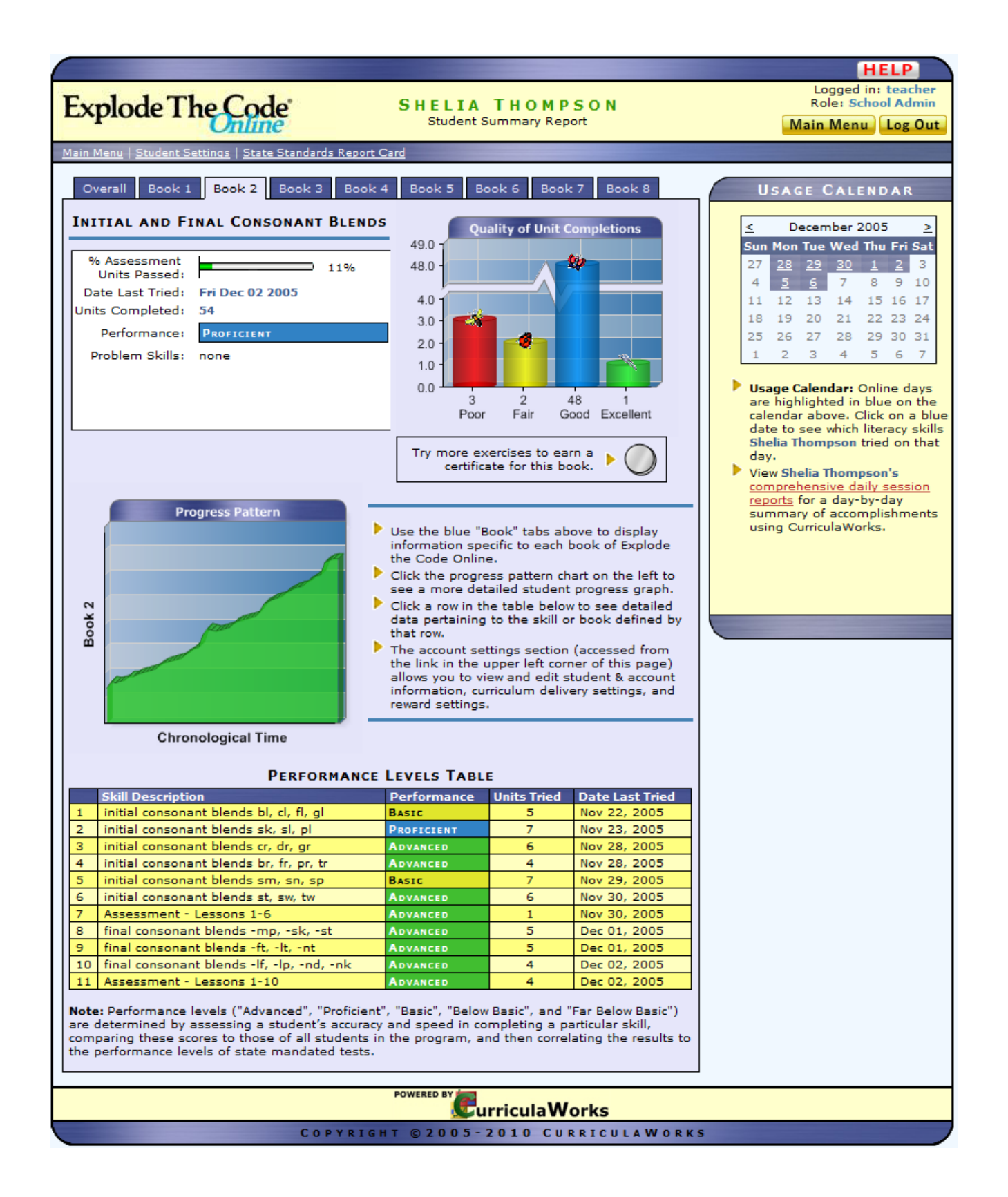

Summary Statistics The white box in the top left hand corner of the page displays summary performance information for overall performance and each book. (To navigate between books, click on blue tabs at the top of the page.) This summary information includes the percent of assessment units passed, the date the student last worked on *Explode the Code Online*, the number of units completed for that book, the performance level and possible problem skills. (Please see the *Performance Levels Table* below for more information on the performance levels.)

*Quality of Unit Completions* This graph indicates overall performance of the book through its display of the number of badges the student has earned.

*Progress Pattern Graph* This section provides detailed diagnostic information regarding student skill mastery. Since students cannot advance through the curriculum without demonstrating proficiency in previous units, this graph is a good indicator of student mastery. Click on the graph to see a comprehensive overview of student progress through the curriculum. From this page, you can navigate to the *Progress Pattern Graphs for each book, Potential Problem Skills and Tasks*, and *Detailed Performance Tables*. See page 11 for more information.

*Performance Levels Table* This table provides a summary of performance on specific books and skills. Performance levels ("Advanced", "Proficient", "Basic", "Below Basic", and "Far Below Basic") are determined by assessing a student's accuracy and

speed in completing a particular skill, comparing these scores to those of all students in the program, and then correlating the results to the performance levels of state mandated tests. Clicking on a row results in detailed data pertaining to the skill or book defined by that row. See page 12 for more information.

initial consonant blends bl, cl, fl, g

initial consonant blends sk, sl, pl

initial consonant blends cr, dr, gr

4 initial consonant blends br, fr, pr, tr

initial consonant blends sm,

6 initial consonant blends st, sw, tw

8 final consonant blends -mp, -sk, -st

final consonant blends -ft, -lt, -nt

10 final consonant blends -lf, -lp, -nd, -n

Assessment - Lessons 1-6

11 Assessment - Lessons 1-10

*Usage Calendar* This section provides performance statistics at a glance. Clicking on a day on the calendar provides detailed information on student performance for that particular day. Parents find the *Usage Information* page very helpful for understanding their child's progress in the program. See page 12 for more information.

#### 2.0 1.0 0.0 3 2 48 1 Poor Fair Good Excelle

ality of Un

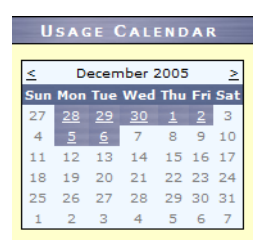

|        | Progress Pattern   |
|--------|--------------------|
| Book 2 |                    |
|        | Chronological Time |

Units Tried Date Last Tried

6

lov 22, 200

Nov 23, 2005

Nov 28, 2005

Nov 28, 2005

Nov 29, 2005

Nov 30, 2005

Nov 30, 2005

Dec 01, 2005

Dec 01, 2005

Dec 02, 2005

Dec 02, 2005

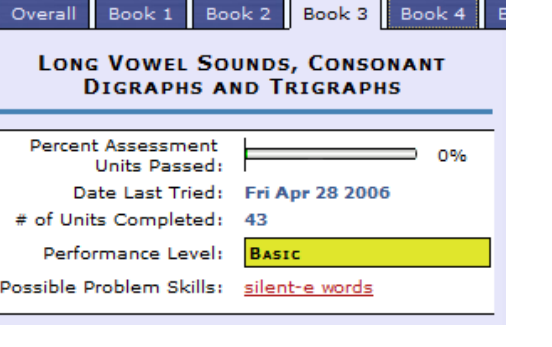

49.0

48.0

4.0 3.0

PERFORMANCE LEVELS TABLE

Performance

➤ Possible Problem Skills indicate the areas where the student struggled in the curriculum. Clicking on a link takes you to the Skill Performance Summary report for that skill. The graph and the table in the Skill Performance Summary display the student's progress over time when practicing the skill. Moving your mouse over an icon on the Skill Progress graph displays the specific task provided by that curriculum unit; clicking on the icon leads you to a detailed description of that curriculum unit. The table includes all

| Overall Book 1 Book<br>Long Vowel So<br>Digraphs an | ok 2 Book 3 Book 4 E<br>unds, Consonant<br>nd Trigraphs |
|-----------------------------------------------------|---------------------------------------------------------|
| Percent Assessment<br>Units Passed:                 | 0%                                                      |
| Date Last Tried:                                    | Fri Apr 28 2006                                         |
| # of Units Completed:                               | 43                                                      |
| Performance Level:                                  | BASIC                                                   |
| Possible Problem Skills:                            | silent-e words                                          |

the units the student has completed that are relevant to the skill, ordered by date of completion.

This section also contains helpful hints on how to improve the skill with instructions for further practice.

|                                                                                                    | HELP                                                                       |
|----------------------------------------------------------------------------------------------------|----------------------------------------------------------------------------|
| Explode The Code SILENT - E WORDS<br>Skill performance summary for Shelia Thompson                                                                                                    | Logged in: teacher<br>Role: Teacher<br>ain Menu Log Out                    |
| tudent Report                                                                                                    |                                                                            |
| Icon Definitions: Excellent Good Fair Poor   A propried with a propried with a place below both display Shelia Thompson's propried within the table below shoth display Shelia Thompson's propried within the table below shoth a propried with a propried within the table below shoth a place below to a detailed description of a detailed description of a detailed descri | Dec 06, 2005 4:08         Dec 06, 2005 4:17           PM         2005 4:17 |
| nit Difficulty Icon Task                                                                                                    | Date                                                                       |
| -3-1 EASY 💯 Student chooses the word that describes the picture on the screen.                                                                                                    | Dec 05, 2005 5:22 P                                                        |
| -3-2 EASY 🥑 Student chooses the word that describes the picture on the screen.                                                                                                    | Dec 05, 2005 5:24 P                                                        |
| -3-5 MEDIUM 🥑 Student chooses from 2 letters or group of letters to spell the word that describes the picture.                                                                                                    | Dec 05, 2005 5:29 P                                                        |
| -3-7 HARD 🥑 Student chooses the sentence that describes the picture.                                                                                                    | Dec 06, 2005 4:08 P                                                        |
| -3-6 HARD Student answers yes if the sentence describes something that is true or likely to be true.<br>Student answers no if the sentence describes something that isn't true or isn't likely to be true.                                                                                                    | Dec 06, 2005 4:17 P                                                        |
|                                                                                                    |                                                                            |
| COPYRIGHT © 2005-2009 CURRICULAWORKS                                                                                                    |                                                                            |

Clicking on any unit id in the table on the bottom of the Skill Performance Summary takes you to the Curriculum Skill Glossary for that unit. Here you can find detailed information regarding the unit including the skill description and sample task picture.

|                                                                                                    |                                                                                      | HELP                                                                                                    |  |  |
|----------------------------------------------------------------------------------------------------|--------------------------------------------------------------------------------------|----------------------------------------------------------------------------------------------------|--|--|
| Explode The Code                                                                                                    | SILENT - E WORD S<br>Curriculum Skill Glossary: Unit Code                            | S Logged in: teacher<br>Role: Teacher<br>3-3-7 Main Menu Log Out                                                                        |  |  |
| Student Report                                                                                                    |                                                                                      |                                                                                                    |  |  |
| Skill Description       State Standards Coverage         SKILL DESCRIPTION         • Code: 3-3-7         • Difficulty:         HARD         • Number of exercises: 7         • Book: Long Vowel Sounds, Consonant Digraphs -         • Skill Coverage: silent-e words         • Task description: Student chooses the sentence the picture.         • Usage: 5690 total completions         • Avg time of completion: 1 min 30 s         • Currently offered online? Yes | Units Covering the Same Skill  SAMPLE TAS and Trigraphs that describes  Th  Covering | Units Using the Same Task<br>SK PICTURE<br>the cat is on a mat.<br>the rat is on a cat.<br>The rat is on a cat.<br>The rat is on a cat. |  |  |
|                                                                                                    |                                                                                      |                                                                                                    |  |  |
|                                                                                                    |                                                                                      |                                                                                                    |  |  |
| COPYRIGHT                                                                                                    | © 2005-2009 CURRICU                                                                  | ULAWORKS                                                                                                    |  |  |

You can also find information regarding the state standards covered, units covering the same skill, and units using the same task.

|                                            |                                                             | HELP                                                      |
|--------------------------------------------|-------------------------------------------------------------|-----------------------------------------------------------|
| xplode The Code                            | SILENT - E WORDS<br>Curriculum Skill Glossary: Unit Code 3- | Logged in: teache<br>Role: Teache<br>3-7 Main Menu Log Or |
| udent Report                               |                                                             |                                                           |
|                                            |                                                             |                                                           |
| Skill Description State Standards Cover    | age Units Covering the Same Skill                           | Units Using the Same Task                                 |
| STATE STANDARDS COVERAGE                   |                                                             |                                                           |
|                                            |                                                             |                                                           |
| California Literacy Standards:             |                                                             |                                                           |
| ,                                          |                                                             |                                                           |
| Grade Kindergarten                         |                                                             |                                                           |
| 1.0 Word Analysis, Fluency, and Systematic | : Vocabulary Development                                    |                                                           |
| Description: Students know about letters   | words and sounds. They apply this know                      | wedge to read simple sentences                            |
| Grade Kindernarten                         | , words, and sounds. They apply this know                   | vedge to read simple sentences.                           |
| 1.0 Word Analysis, Fluency, and Systematic | Vocabulary Development                                      |                                                           |
| Category: Decoding and Word Recognition    | n                                                           |                                                           |
| Description: Students know about letters   | , words, and sounds. They apply this know                   | wledge to read simple sentences.                          |
| Grade Grade 1                              |                                                             |                                                           |
| 1.0 Word Analysis, Fluency, and Systematic | : Vocabulary Development                                    |                                                           |
| Category: Phonemic Awareness               |                                                             |                                                           |
| Description: Students understand the ba    | sic features of reading. They select letter i               | patterns and know how to translate them into              |
| spoken language by using phonics, sylla    | bication, and word parts. They apply this k                 | mowledge to achieve fluent oral and silent                |
| reading.                                   |                                                             |                                                           |
| Grade Grade 1                              |                                                             |                                                           |
| 1.0 Word Analysis, Fluency, and Systematic | Vocabulary Development                                      |                                                           |
| Category: Phonemic Awareness               | ais factures of sending. They establish                     | antheres and leave have to translate these late           |
| spoken language by using phonics, sylla    | bication, and word parts. They apply this L                 | patterns and know now to translate them into              |
| reading.                                   | bication, and word parts. They apply this k                 | inomedge to achieve indent oral and sheric                |
| Grade Grade 1                              |                                                             |                                                           |
| 1.0 Word Analysis, Fluency, and Systematic | Vocabulary Development                                      |                                                           |
| Category: Decoding and Word Recognition    | n                                                           |                                                           |
| Description: Students understand the ba    | sic features of reading. They select letter                 | patterns and know how to translate them into              |
| spoken language by using phonics, sylla    | bication, and word parts. They apply this k                 | nowledge to achieve fluent oral and silent                |
| reading.                                   |                                                             |                                                           |
|                                            |                                                             |                                                           |
|                                            |                                                             |                                                           |
|                                            | POWERED BY                                                  |                                                           |
|                                            |                                                             |                                                           |

*Explode The Code Online* User Guide February 18, 2011

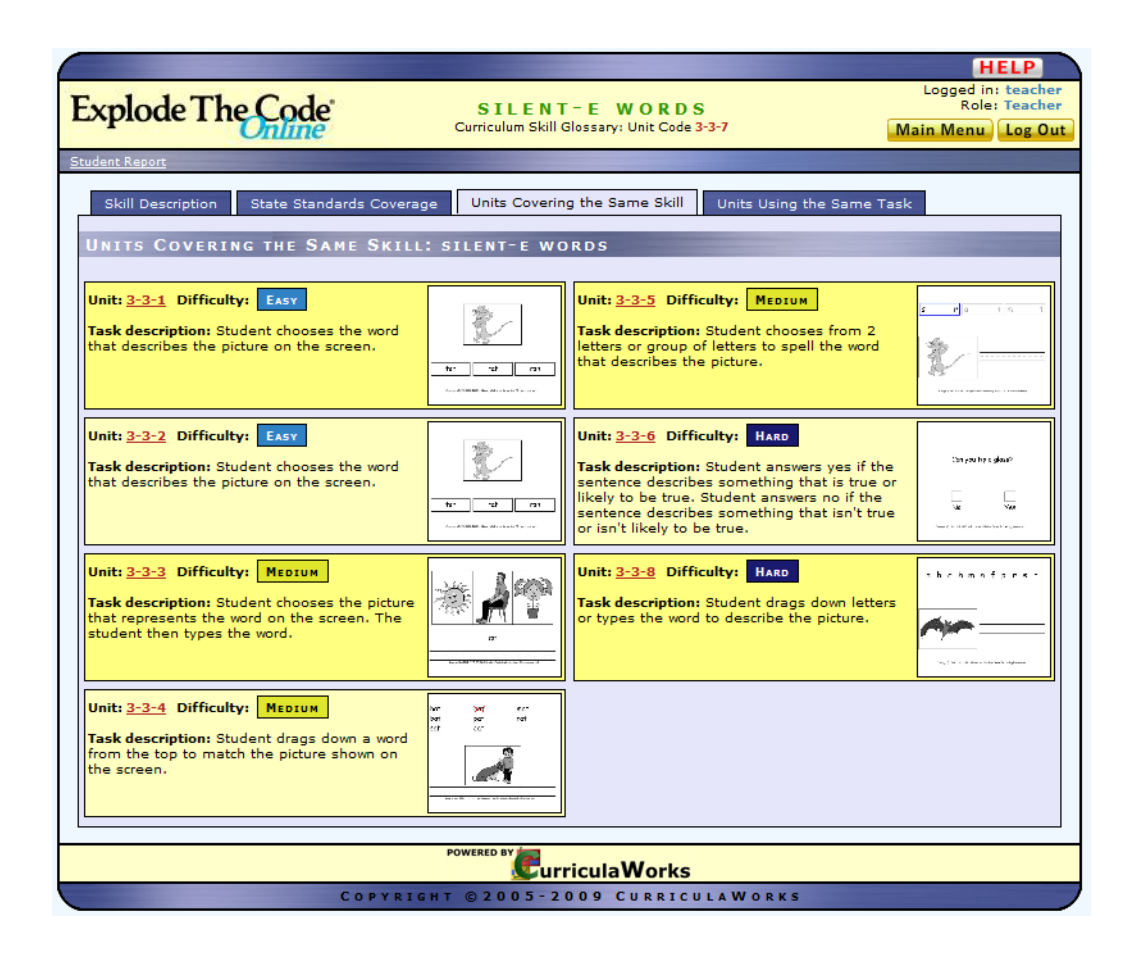

|                                      |                                                                | HELP                                                     |
|--------------------------------------|----------------------------------------------------------------|----------------------------------------------------------|
| Explode The Code                     | SILENT - E WORDS<br>Curriculum Skill Glossary: Unit Code 3-3-7 | Logged in: teacher<br>Role: Teacher<br>Main Menu Log Out |
| Student Report                       |                                                                |                                                          |
| Skill Description State Standards C  | overage Units Covering the Same Skill U                        | nits Using the Same Task                                 |
|                                      |                                                                |                                                          |
| UNITS USING THE SAME LASK            |                                                                |                                                          |
| Task:                                | Student chooses the sentence that describes th                 | e picture.                                               |
| Unit: 1-1-7 Difficulty: HARD         | Unit: 3-13-7 Difficulty: HARD                                  | Unit: 6-9-7 Difficulty: HARD                             |
| Skill: short a with final t          | Skill: Assessment - Lessons 10-12                              | Skill: ie words                                          |
| Unit: 1-2-7 Difficulty: HARD         | Unit: 4-1-7 Difficulty: HARD                                   | Unit: 6-10-7 Difficulty: HARD                            |
| Skill: short a with final n, m, d, t | Skill: Compound words                                          | Skill: Assessment - Lessons 6-9                          |
| Unit: <u>1-3-7</u> Difficulty: HARD  | Unit: <u>4-2-7</u> Difficulty: HARD                            | Unit: 6-11-7 Difficulty: HARD                            |
| Skill: short a with final consonants | Skill: Common endings: -ful, -ing, -est, -<br>ed, -ness        | Skill: oi and oy words                                   |
| Unit: 1-4-7 Difficulty: HARD         | Unit: 4-3-7 Difficulty: HARD                                   | Unit: 6-12-7 Difficulty: HARD                            |
| Skill: short i                       | Skill: Syllable division between double<br>consonants          | Skill: ou and ow words                                   |
| Unit: <u>1-5-6</u> Difficulty: HARD  | Unit: 4-4-7 Difficulty: HARD                                   | Unit: 6-13-7 Difficulty: HARD                            |
| Skill: Assessment - Lessons 1-4      | Skill: Syllable division between different<br>consonants       | Skill: au and aw words                                   |
| Unit: <u>1-6-7</u> Difficulty: HARD  | Unit: 4-5-6 Difficulty: HARD                                   | Unit: 6-14-7 Difficulty: HARD                            |
| Skill: short u                       | Skill: Assessment - Lessons 1-4                                | Skill: ew, ul, ue, and ou words                          |
| Unit: 1-7-6 Difficulty: HARD         | Unit: <u>4-7-7</u> Difficulty: HARD                            | Unit: 6-15-7 Difficulty: HARD                            |
| Skill: Assessment - Lessons 1-6      | Skill: Syllable division with open syllables                   | Skill: Assessment - Lessons 1-14                         |
| Unit: <u>1-8-7</u> Difficulty: HARD  | Unit: 4-8-7 Difficulty: HARD                                   | Unit: 7-1-6 Difficulty: MEDIUM                           |
| Skill: short e                       | Skill: Syllable division with closed syllables                 | Skill: c followed by e, i, or y                          |

➡ When you click on the *Progress Pattern Chart* (to the right) a more detailed *Progress Pattern Graph* will be displayed. Each dot in the *Progress Pattern Graph* below represents an *Explode The Code Online* unit. The units in the green assessment zones are used by the *Intellitutor* to place students in the curriculum. Clicking on any dot provides more information regarding the student's performance in that unit. The information in the *Progress Pattern Graph* is especially helpful for assessing student mastery of specific skills.

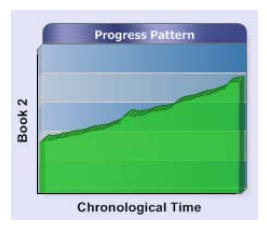

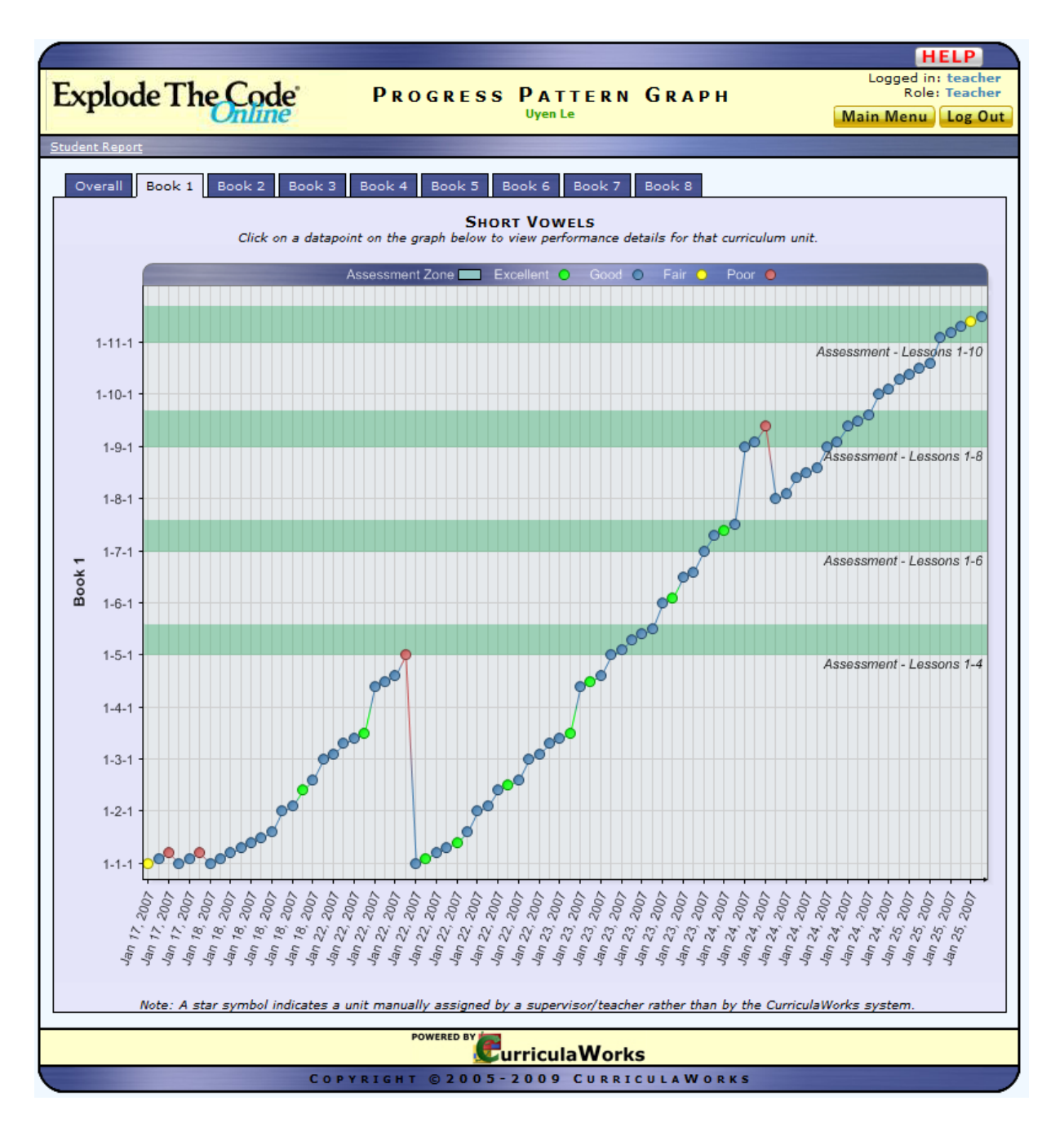

• Mousing over a dot in the *Progress Pattern Graph* provides summary information regarding the unit. Clicking on a dot takes you to the *Skill Performance Summary* page for the unit (as seen on page 8).

**Detailed Performance Levels Tables** by Book provide detailed performance reports on every skill covered by *Explode the Code Online*. This table is

|   |   | Book Description                                       | Performance | Units Tried | Date Last Tried |
|---|---|--------------------------------------------------------|-------------|-------------|-----------------|
|   | 1 | Short Vowels                                           | PROFICIENT  | 59          | Nov 22, 2005    |
| [ | 2 | Initial and Final Consonant Blends                     | PROFICIENT  | 54          | Dec 02, 2005    |
|   | з | Long Vowel Sounds, Consonant Digraphs and<br>Trigraphs | BASIC       | 14          | Dec 06, 2005    |

accessed from the "Overall" tab on the Student Summary Page. Clicking on a book level will bring up a detailed performance report.

| HELP                                                                                                    |                                      |                                           |                           |                           |  |
|----------------------------------------------------------------------------------------------------|--------------------------------------|-------------------------------------------|---------------------------|---------------------------|--|
| Explode The Code BOOK 2: INITIAL AND FINAL CONSONANT<br>BLENDS<br>Report for Shelia Thompson Log Out     |                                      |                                           |                           |                           |  |
| Student R                                                                                                | eport                                |                                           |                           |                           |  |
|                                                                                                    |                                      | 🚍 Excellent 🚍 Go                          | ood 📼 Fair 🚍 Poor         |                           |  |
| Click on a row to view performance details for that book. Click on a column name to sort by that column. |                                      |                                           |                           |                           |  |
| Lesson                                                                                                   | <u># of Units</u>                    | Skill Description                         | Number of Units Completed | Date Last Tried           |  |
| 1.0                                                                                                    | 9                                    | initial consonant blends bl, cl, fl, gl   | <b>=</b> 5                | Tue Nov 22, 2005 03:01 PM |  |
| 2.0                                                                                                    | 9                                    | initial consonant blends sk, sl, pl       | 7                         | Wed Nov 23, 2005 03:36 PM |  |
| 3.0                                                                                                    | 9                                    | initial consonant blends cr, dr, gr       | <b>6</b>                  | Mon Nov 28, 2005 03:34 PM |  |
| 4.0                                                                                                    | 9                                    | initial consonant blends br, fr, pr, tr   | <b>4</b>                  | Mon Nov 28, 2005 03:41 PM |  |
| 5.0                                                                                                    | 9                                    | initial consonant blends sm, sn, sp       | 7                         | Tue Nov 29, 2005 04:42 PM |  |
| 6.0                                                                                                    | 9                                    | initial consonant blends st, sw, tw       | <b>6</b>                  | Wed Nov 30, 2005 03:34 PM |  |
| 7.0                                                                                                    | 7                                    | Assessment - Lessons 1-6                  | <b>—</b> 1                | Wed Nov 30, 2005 03:37 PM |  |
| 8.0                                                                                                    | 9                                    | final consonant blends -mp, -sk, -st      | <b>5</b>                  | Thu Dec 01, 2005 04:02 PM |  |
| 9.0                                                                                                    | 9                                    | final consonant blends -ft, -lt, -nt      | <b>5</b>                  | Thu Dec 01, 2005 04:12 PM |  |
| 10.0                                                                                                    | 9                                    | final consonant blends -lf, -lp, -nd, -nk | 4                         | Fri Dec 02, 2005 04:12 PM |  |
| 11.0                                                                                                    | 7                                    | Assessment - Lessons 1-10                 | 4                         | Fri Dec 02, 2005 04:22 PM |  |
|                                                                                                    |                                      |                                           |                           |                           |  |
|                                                                                                    |                                      |                                           |                           |                           |  |
|                                                                                                    | COPYRIGHT © 2005-2009 CURRICULAWORKS |                                           |                           |                           |  |

Daily Session Summaries From the usage calendar, comprehensive daily session reports can be viewed.
 ■

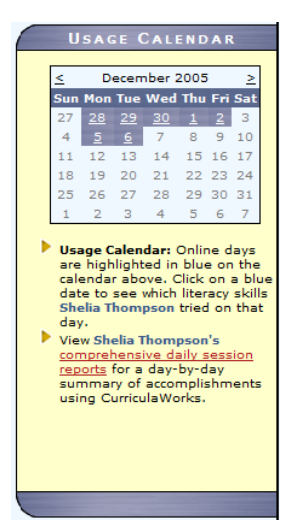

|                                      |                                                             |                                                                                                 | HELP                                                     |  |
|--------------------------------------|-------------------------------------------------------------|-------------------------------------------------------------------------------------------------|----------------------------------------------------------|--|
| Explode The                          | Code Si                                                     | HELIA THOMPSON<br>Daily Session Summaries                                                       | Logged in: teacher<br>Role: Teacher<br>Main Menu Log Out |  |
| Clic                                 | Performance Quality C<br>k on a row to see details for that | Colors: — Excellent — Good — Fair — Poor<br>session day. Click on a column name to sort by that | column.                                                  |  |
| <u>Date</u>                          | Performance                                                 | Completed Curriculum Units                                                                      | <u>Total Time Spent</u>                                  |  |
| Tue Dec 06, 2005                     | FAR BELOW BASIC                                             | 3                                                                                               | 7 min 49 s                                               |  |
| Mon Dec 05, 2005                     | PROFICIENT                                                  | 8                                                                                               | 14 min 2 s                                               |  |
| Fri Dec 02, 2005                     | PROFICIENT                                                  | 9                                                                                               | 12 min 9 s                                               |  |
| Thu Dec 01, 2005                     | ADVANCED                                                    | 12                                                                                              | 16 min 2 s                                               |  |
| Wed Nov 30, 2005                     | Advanced                                                    | 6                                                                                               | 12 min 29 s                                              |  |
| Tue Nov 29, 2005                     | BASIC                                                       | 7                                                                                               | 14 min 1 s                                               |  |
| Mon Nov 28, 2005                     | Advanced                                                    | 10                                                                                              | 14 min 4 s                                               |  |
| Wed Nov 23, 2005                     | PROFICIENT                                                  | 7                                                                                               | 11 min 44 s                                              |  |
| Tue Nov 22, 2005                     | PROFICIENT                                                  | 9                                                                                               | 13 min 25 s                                              |  |
| Mon Nov 21, 2005                     | BASIC                                                       | 4                                                                                               | 7 min 17 s                                               |  |
| Fri Nov 18, 2005                     | PROFICIENT                                                  | 10                                                                                              | 11 min 3 s                                               |  |
| Thu Nov 17, 2005                     | ADVANCED                                                    | 11                                                                                              | 9 min 35 s                                               |  |
| Mon Nov 14, 2005                     | BASIC                                                       | 13                                                                                              | 13 min 35 s                                              |  |
| Thu Nov 10, 2005                     | PROFICIENT                                                  | 8                                                                                               | 11 min 5 s                                               |  |
| Wed Nov 09, 2005                     | Advanced                                                    | 5                                                                                               | 7 min 31 s                                               |  |
| Mon Nov 07, 2005                     | ADVANCED                                                    | 5                                                                                               | 5 min 47 s                                               |  |
|                                      |                                                             |                                                                                                 |                                                          |  |
| COPYRIGHT © 2005-2009 CURRICULAWORKS |                                                             |                                                                                                 |                                                          |  |

Clicking on any day in the calendar provides summary performance data for that day.

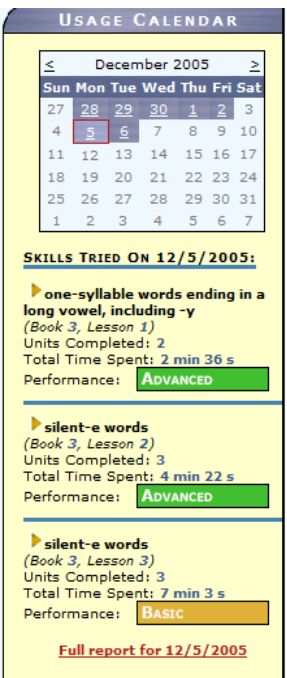

◆ *State Standards Report Card* This report can be accessed from the link at the top of the *Student Summary Report*. Performance levels ("Advanced", "Proficient", "Basic", "Below Basic", and "Far Below Basic") for each standard are determined by assessing a student's accuracy and speed in completing a particular skill, comparing these scores to those of all students in the program, and then correlating the results to the performance levels of users on the California State Standards test. Currently only California and New York State Standards are included but we have plans to include more states in the future. For more information contact <a href="support@curriculaworks.com">support@curriculaworks.com</a>.

If a student has not completed the content in *Explode The Code Online* for a particular standard "no data yet" is displayed. In addition to viewing this information online, an "Export to PDF" link allows you to print or save a PDF version of this report.

|                                                                                                    |                                                                                                    | HELP                           |
|----------------------------------------------------------------------------------------------------|----------------------------------------------------------------------------------------------------|--------------------------------|
|                                                                                                    | Logged                                                                                                    | in: teacher                    |
| T 1 T C 1                                                                                                    | SHELIA I HOMPSON Re<br>California State Standards Report Card                                                                                                    | le: leacher                    |
| Explode I he Code                                                                                                    | Main Men                                                                                                    | Log Out                        |
| - Online                                                                                                    | Student Home                                                                                                    | Export to PDF                  |
| Performance levels for each standard are det<br>comparing these scores to those of all studer<br>California State Standards test. Currently only<br>future. For more information contact <u>support</u> @ | ermined by assessing a student's accuracy and speed in completing a particular sl<br>its in the program, and then correlating the results to the performance levels of u:<br>/ California State Standards are included but we have plans to include more states<br><u>bcurriculaworks.com</u> . | cill,<br>sers on the<br>in the |
| KINDERGARTEN                                                                                                    |                                                                                                    |                                |
| 1.0 WORD ANALYSIS, FLUENCY, AND SYS                                                                                                    | STEMATIC VOCABULARY DEVELOPMENT                                                                                                    |                                |
| Concepts About Print                                                                                                    |                                                                                                    |                                |
| 1.6 Recognize and name all uppercase and                                                                                                    | l lowercase letters of the alphabet.                                                                                                    | PROFICIENT                     |
| Phonemic Awareness                                                                                                    |                                                                                                    |                                |
| <ol> <li>Track (move sequentially from sound t<br/>sounds as one sound is added, substit<br/>consonant-vowel-consonant).</li> </ol>                                                                       | o sound) and represent changes in simple syllables and words with two and three<br>uted, omitted, shifted, or repeated e.g., vowel-consonant, consonant-vowel, or                                                                                                    | PROFICIENT                     |
| 1.9 Blend vowel-consonant sounds orally to                                                                                                    | make words or syllables.                                                                                                    | PROFICIENT                     |
| 1.11 Distinguish orally stated one-syllable w                                                                                                    | ords and separate into beginning or ending sounds.                                                                                                    | PROFICIENT                     |
| 1.13 Count the number of sounds in syllable                                                                                                    | es and syllables in words.                                                                                                    | no data yet                    |
| Decoding and Word Recognition                                                                                                    |                                                                                                    | _                              |
| 1.16 Understand that as letters of words cha                                                                                                    | nge, so do the sounds (i.e., the alphabetic principle).                                                                                                    | PROFICIENT                     |
| 1.0 WRITING STRATEGIES                                                                                                    |                                                                                                    |                                |
| Organization and Focus                                                                                                    |                                                                                                    |                                |
| 1.2 Write consonant-vowel-consonant words                                                                                                    | s (i.e., demonstrate the alphabetic principle).                                                                                                    | PROFICIENT                     |
| Organization and Focus                                                                                                    |                                                                                                    |                                |
| 1.3 Write by moving from left to right and                                                                                                    | from top to bottom.                                                                                                    | PROFICIENT                     |
| Penmanship                                                                                                    |                                                                                                    |                                |
| <ol> <li>Write uppercase and lowercase letters of<br/>letters.</li> </ol>                                                                                                    | of the alphabet independently, attending to the form and proper spacing of the                                                                                                    | PROFICIENT                     |
| 1.0 WRITTEN AND ORAL ENGLISH LANGUA                                                                                                    | AGE CONVENTIONS                                                                                                    |                                |
| Spelling                                                                                                    |                                                                                                    |                                |
| 1.2 Spell independently by using pre-phone                                                                                                    | etic knowledge, sounds of the alphabet, and knowledge of letter names.                                                                                                    | PROFICIENT                     |
| 1.0. LISTENING AND SPEAKING STRATEG                                                                                                    | IES                                                                                                    |                                |
| Comprehension                                                                                                    |                                                                                                    |                                |
| 1.1 Understand and follow one-and two-ste                                                                                                    | p oral directions.                                                                                                    | PROFICIENT                     |
| GRADE 1                                                                                                    |                                                                                                    |                                |
| GRADE I                                                                                                    |                                                                                                    |                                |
| 1.0 WORD ANALYSIS, FLUENCY, AND SYS                                                                                                    | STEMATIC VOCABULARY DEVELOPMENT                                                                                                    |                                |
| Concepts About Print                                                                                                    |                                                                                                    |                                |
| 1.3 Identify letters, words, and sentences.                                                                                                    |                                                                                                    | PROFICIENT                     |
| Phonemic Awareness                                                                                                    |                                                                                                    |                                |
| 1.4 Distinguish initial, medial, and final so                                                                                                    | unds in single-syllable words.                                                                                                    | PROFICIENT                     |
| 1.5 Distinguish long-and short-vowel sound                                                                                                    | is in orally stated single-syllable words (e.g., bit/bite).                                                                                                    | PROFICIENT                     |
| 1.6 Create and state a series of rhyming w                                                                                                    | ords, including consonant blends.                                                                                                    | PROFICIENT                     |
| 1.7 Add, delete, or change target sounds to                                                                                                    | o change words (e.g., change cow to how; pan to an).                                                                                                    | PROFICIENT                     |
| 1.0 Segment single syllable words into recogn                                                                                                    | nizable words (e.g., /c/ a/ t/ = cat; /t/ i/ a/ t/ = fiat).                                                                                                    | PROFICIENT                     |
| 1.9 Segment single synable words into the                                                                                                    | $\frac{1}{1} \cos(1) \cos(1) \cos(1) \cos(1) \cos(1) \cos(1) \cos(1) \cos(1)$                                                                                                    | PROFICIENT                     |
| Decoding and Word Recognition 1.1 Generate the sounds from all the letter                                                                                                    | s and letter patterns, including consonant blends and long-and short-vowel                                                                                                    | PROFICIENT                     |
| 1.12 Use knowledge of yowel digraphs and blend                                                                                                    | i those sounds into recognizable words.<br>- controlled letter-sound associations to read words.                                                                                                    | no data wat                    |
| 1.13 Read compound words and contractions                                                                                                    | 5.                                                                                                    | no data vet                    |
| Explode The Code Online User                                                                                                    | Guide                                                                                                    | 1/                             |
| Exprote The code online Oser<br>February 18 2011                                                                                                    | Guide                                                                                                    | 17                             |

 $\bigcirc$  Account Settings For your convenience, the Student Summary Report has a link at the top of the page where you can access and change student account settings. The section allows you to configure student settings and adjust curriculum settings.

|    |                        |                                   |                              | HELP                                        |   |
|----|------------------------|-----------------------------------|------------------------------|---------------------------------------------|---|
| E  | xplode The Co          | ode c                             | ARLA JON<br>student settings | E S Role: School Admin<br>Main Menu Log Out |   |
| St | udent Report           |                                   |                              |                                             |   |
|    | Student Profile Cu     | rriculum Delivery Settings Reward | Settings                     |                                             | _ |
|    |                        |                                   |                              |                                             |   |
|    | First name:            | Carla                             | Username:                    | 003sample                                   |   |
|    | Last Name:             | Jones                             | Password:                    | phonics                                     |   |
|    | Gender:                | 🖲 Female 🔘 Male                   | Settings<br>Password:        | tutor                                       |   |
|    | Grade:                 | 1                                 | Email:                       | sample@schoolspecialty.com                  |   |
|    | Birthdate:(mm/dd/yyyy) |                                   | Creation                     | JAN 13, 2010                                |   |
|    | Guardian First Name:   |                                   | Account                      |                                             |   |
|    | Guardian Last Name:    |                                   | Status:                      |                                             |   |
|    | Phone:                 |                                   | Language<br>Preference:      | © Español                                   |   |
|    | Consid Phones          |                                   |                              |                                             |   |
|    | Second Phone:          |                                   |                              | SUBSCRIPTION DETAILS                        |   |
|    | Address:               |                                   |                              | Subscription Type: paid                     |   |
|    | City:                  |                                   |                              | Expiration Date: none                       |   |
|    | State:                 |                                   |                              | Renew Subscription                          |   |
|    | Country:               |                                   |                              |                                             |   |
|    | Zip Code:              |                                   |                              |                                             |   |
|    |                        |                                   |                              |                                             |   |
|    |                        | Sub                               | mit Changes                  |                                             |   |
|    |                        | Note: Items in                    | red are required fie         | lds.                                        |   |
|    |                        | DOWERED BY                        |                              |                                             |   |
|    |                        | FOWERED BY                        | urriculaWor                  | ks                                          |   |
|    |                        | COPYRIGHT © 2005                  | -2011 CURR                   | ICULAWORKS                                  |   |

#### **Class Reports**

Class reports provide information about a group of students. The *Current Activity Report* gives an overview of student progress. The teacher or administrator can view performance for the any time period. By default, information for the current school year is displayed. Clicking on the unit number brings up a page with more information about the unit, including standards addressed by the unit. Clicking on the performance bar of a student brings up that student's Performance Summary page. The report can be sorted by any of the column headings, although the default report is sorted alphabetically by last name. The performance data can be exported to a comma separated values (CSV) file.

|               | Fine de Fin                          | The Lot of      | 1. 540              | and the second second second second                                                          | HELP                                                              |  |  |  |
|---------------|--------------------------------------|-----------------|---------------------|----------------------------------------------------------------------------------------------|-------------------------------------------------------------------|--|--|--|
| Expl          | odeThe                               | Code            | Cu                  | IRRENT ACTIVITY REPORT<br>Class: Ms. Jones, Curriculum: Everything<br>Date Range: Everything | Logged in: schooladmin<br>Role: School Admin<br>Main Menu Log Out |  |  |  |
| Manage c      | lass roster   <u>P</u> e             | erformance leve | l report   Usage    | over time report   Mastery report   Export data to CSV file                                  | and the stand that the stand of                                   |  |  |  |
| View ALL data |                                      |                 |                     |                                                                                              |                                                                   |  |  |  |
| ID            | First Name                           | Last Name       | <u>Current Unit</u> | Units Completed                                                                              | Most Recent Login (PST)                                           |  |  |  |
| 22448         | Keysia                               | Colby           | <u>7-8-3</u>        | 95                                                                                           | Fri 01/22/10 06:44 PM                                             |  |  |  |
| 14503         | Ashley                               | Davis           | 3-4.4-7             | 256                                                                                          | Mon 10/04/10 04:40 PM                                             |  |  |  |
| 14479         | John                                 | Fitzgerald      | <u>2-5-6</u>        | 282                                                                                          | Thu 04/16/09 07:58 PM                                             |  |  |  |
| 14488         | Loise                                | Ford            | <u>6-8-3</u>        | 1295                                                                                         | Tue 04/20/10 07:47 PM                                             |  |  |  |
| 14500         | Brandy                               | Gibbs           | <u>3-4-3</u>        | 337                                                                                          | Wed 04/15/09 07:47 PM                                             |  |  |  |
| 22449         | Mark                                 | Jacobson        | <u>2-10.4-3</u>     | 235                                                                                          | Thu 05/20/10 04:28 PM                                             |  |  |  |
| 23693         | Carla                                | Jones           | <u>1-9-8</u>        | 164                                                                                          | Tue 02/23/10 06:12 PM                                             |  |  |  |
| 14485         | Darby                                | Michaels        | <u>5-10-7</u>       | 1073                                                                                         | Mon 04/19/10 08:00 PM                                             |  |  |  |
| 22453         | Walter                               | Ozbourne        | <u>3-5-2</u>        | 816                                                                                          | Tue 04/20/10 06:33 PM                                             |  |  |  |
| 14481         | Nathan                               | Roe             | <u>2-10.4-3</u>     | 408                                                                                          | Sat 04/18/09 02:51 PM                                             |  |  |  |
|               |                                      |                 |                     |                                                                                              |                                                                   |  |  |  |
| 1. 1. 2.      |                                      |                 |                     |                                                                                              |                                                                   |  |  |  |
|               |                                      |                 |                     |                                                                                              |                                                                   |  |  |  |
|               | COPYRIGHT © 2005-2008 CURRICULAWORKS |                 |                     |                                                                                              |                                                                   |  |  |  |

The *Performance Level Report* gives a summative view of student progress for any time period. By default, information for the current school year is displayed. Performance levels ("Advanced", "Proficient", "Basic", "Below Basic", and "Far Below Basic") are determined by assessing a student's accuracy and speed in completing a particular skill, comparing these scores to those of all students in the program, and then correlating the results to the performance levels of state mandated tests. This was completed through the use of statistical regression and correlation procedures of students' performance on the *California Standards Test*. We have plans to include data from other states in the future.

| $\square$        | Frank 1                                                                                                    | Facht               | R. Landon              |                    | The Part of Part                                                                                                 |                         | HELP                                                              |  |  |
|------------------|----------------------------------------------------------------------------------------------------|---------------------|------------------------|--------------------|----------------------------------------------------------------------------------------------------|-------------------------|-------------------------------------------------------------------|--|--|
| Explode The Code |                                                                                                    |                     | Р                      | ERFORM<br>Class:   | IANCE LEVEL<br>Ms. Jones, Curriculum: Every<br>Date Range: Everything                                            | REPORT<br>ything        | Logged in: schooladmin<br>Role: School Admin<br>Main Menu Log Out |  |  |
| Manage c         | Manage class roster   Current activity report   Usage over time report   Mastery report   Export data to CSV file |                     |                        |                    |                                                                                                    |                         |                                                                   |  |  |
| View ALL data    |                                                                                                    |                     |                        |                    |                                                                                                    |                         |                                                                   |  |  |
| <u>ID</u>        | <u>First</u><br>Name                                                                                              | <u>Last</u><br>Name | <u>Current</u><br>Unit | Completed<br>Units | <u>Total</u><br>Time                                                                                             | Performance<br>Category | Last Login<br>(PST)                                               |  |  |
| 22448            | Keysia                                                                                                    | Colby               | 7-8-3                  | 95                 | 3 hr 11 min 29 s                                                                                                 | Below Basic             | Fri 01/22/10 06:44 PM                                             |  |  |
| 14503            | Ashley                                                                                                    | Davis               | 3-4.4-7                | 256                | 8 hr 24 min 29 s                                                                                                 | Basic                   | Mon 10/04/10 04:40 PM                                             |  |  |
| 14479            | John                                                                                                    | Fitzgerald          | 2-5-6                  | 282                | 11 hr 1 min 32 s                                                                                                 | Basic                   | Thu 04/16/09 07:58 PM                                             |  |  |
| 14488            | Loise                                                                                                    | Ford                | <u>6-8-3</u>           | 1295               | 34 hr 16 min 48 s                                                                                                | Basic                   | Tue 04/20/10 07:47 PM                                             |  |  |
| 14500            | Brandy                                                                                                    | Gibbs               | <u>3-4-3</u>           | 337                | 8 hr 39 min 6 s                                                                                                  | Proficient              | Wed 04/15/09 07:47 PM                                             |  |  |
| 22449            | Mark                                                                                                    | Jacobson            | 2-10.4-3               | 235                | 6 hr 23 min 11 s                                                                                                 | Basic                   | Thu 05/20/10 04:28 PM                                             |  |  |
| 23693            | Carla                                                                                                    | Jones               | <u>1-9-8</u>           | 164                | 4 hr 33 min 4 s                                                                                                  | Basic                   | Tue 02/23/10 06:12 PM                                             |  |  |
| 14485            | Darby                                                                                                    | Michaels            | <u>5-10-7</u>          | 1073               | 26 hr 10 min 50 s                                                                                                | Proficient              | Mon 04/19/10 08:00 PM                                             |  |  |
| 22453            | Walter                                                                                                    | Ozbourne            | <u>3-5-2</u>           | 816                | 23 hr 59 min 55 s                                                                                                | Basic                   | Tue 04/20/10 06:33 PM                                             |  |  |
| 14481            | Nathan                                                                                                    | Roe                 | 2-10.4-3               | 408                | 8 hr 38 min 49 s                                                                                                 | Basic                   | Sat 04/18/09 02:51 PM                                             |  |  |
| and the deal     |                                                                                                    |                     |                        |                    |                                                                                                    |                         |                                                                   |  |  |
| S. C. But        | and the second                                                                                                    | a for the           | he had a lo            | POWERED BY         | and the second second second second second second second second second second second second second second second | Part Land 1             | and the start of the start of the start of the                    |  |  |
|                  |                                                                                                    |                     |                        |                    |                                                                                                    |                         |                                                                   |  |  |
|                  | COPYRIGHT © 2005-2008 CURRICULAWORKS                                                                              |                     |                        |                    |                                                                                                    |                         |                                                                   |  |  |

The *Mastery Report* provides a time-based pre and post measurement of students' phonics skills. Pre and post scores are calculated by the Intellitutor and identify the percent of phonics concepts students have mastered based on the placement and progress of students within a date range. By default, information for the current school year is displayed.

| $\square$        |                                                                                                    |                            |                                                                                   |                                                                          |                                                                            |                                 |                               |                                                                   |                   | HELP                                  |
|------------------|----------------------------------------------------------------------------------------------------|----------------------------|-----------------------------------------------------------------------------------|--------------------------------------------------------------------------|----------------------------------------------------------------------------|---------------------------------|-------------------------------|-------------------------------------------------------------------|-------------------|---------------------------------------|
| Explode The Code |                                                                                                    |                            |                                                                                   | MASTERY REPORT<br>Class: Ms. Jones<br>Date Range: Everything             |                                                                            |                                 |                               | Logged in: schooladmin<br>Role: School Admin<br>Main Menu Log Out |                   |                                       |
| Curren           | Current activity report   Performance level report   Usage over time report   Export data to CSV file |                            |                                                                                   |                                                                          |                                                                            |                                 |                               |                                                                   |                   |                                       |
|                  |                                                                                                    |                            |                                                                                   |                                                                          | View                                                                       | ALL data                        |                               |                                                                   |                   |                                       |
| ID               | <u>First</u><br><u>Name</u>                                                                           | <u>Last</u><br><u>Name</u> | <u>% of</u><br><u>Phonics</u><br><u>Concepts</u><br><u>Mastered</u><br><u>Pre</u> | <u>% of Phonics</u><br><u>Concepts</u><br><u>Mastered</u><br><u>Post</u> | <u>% of Phonics</u><br><u>Concepts</u><br><u>Mastered</u><br><u>Change</u> | <u>Placement</u><br><u>Unit</u> | <u>Current</u><br><u>Unit</u> | <u>Completed</u><br><u>Units</u>                                  | <u>Total Time</u> | <u>Performance</u><br><u>Category</u> |
| 22448            | Keysia                                                                                                | Colby                      | 0.0%                                                                              | 84.6%                                                                    | 84.6%                                                                      | 1-1-1                           | 7-8-3                         | 95                                                                | 3 hr 11 min 29 s  | Below Basic                           |
| 14503            | Ashley                                                                                                | Davis                      | 0.0%                                                                              | 26.3%                                                                    | 26.3%                                                                      | 1-1-1                           | 3-4.4-7                       | 256                                                               | 8 hr 24 min 29 s  | Basic                                 |
| 14479            | John                                                                                                  | Fitzgerald                 | 0.0%                                                                              | 14.2%                                                                    | 14.2%                                                                      | 1-1-1                           | 2-5-6                         | 282                                                               | 11 hr 1 min 32 s  | Basic                                 |
| 14488            | Loise                                                                                                 | Ford                       | 0.0%                                                                              | 69.6%                                                                    | 69.6%                                                                      | 1-1-1                           | 6-8-3                         | 1295                                                              | 34 hr 16 min 48 s | Basic                                 |
| 14500            | Brandy                                                                                                | Gibbs                      | 0.0%                                                                              | 25.0%                                                                    | 25.0%                                                                      | 1-1-1                           | 3-4-3                         | 337                                                               | 8 hr 39 min 6 s   | Proficient                            |
| 22449            | Mark                                                                                                  | Jacobson                   | 0.0%                                                                              | 21.3%                                                                    | 21.3%                                                                      | 1-1-1                           | 2-10.4-3                      | 235                                                               | 6 hr 23 min 11 s  | Basic                                 |
| 23693            | Carla                                                                                                 | Jones                      | 0.0%                                                                              | 7.5%                                                                     | 7.5%                                                                       | 1-1-1                           | 1-9-8                         | 164                                                               | 4 hr 33 min 4 s   | Basic                                 |
| 14485            | Darby                                                                                                 | Michaels                   | 0.0%                                                                              | 61.3%                                                                    | 61.3%                                                                      | 1-1-1                           | 5-10-7                        | 1073                                                              | 26 hr 10 min 50 s | Proficient                            |
| 22453            | Walter                                                                                                | Ozbourne                   | 0.0%                                                                              | 26.3%                                                                    | 26.3%                                                                      | 1-1-1                           | 3-5-2                         | 816                                                               | 23 hr 59 min 55 s | Basic                                 |
| 14481            | Nathan                                                                                                | Roe                        | 0.0%                                                                              | 21.3%                                                                    | 21.3%                                                                      | 1-1-1                           | 2-10.4-3                      | 408                                                               | 8 hr 38 min 49 s  | Basic                                 |
|                  |                                                                                                    |                            |                                                                                   |                                                                          |                                                                            |                                 |                               |                                                                   |                   |                                       |
|                  |                                                                                                    |                            |                                                                                   |                                                                          |                                                                            |                                 |                               |                                                                   |                   |                                       |
|                  | COPYRIGHT © 2005-2011 CURRICULAWORKS                                                                  |                            |                                                                                   |                                                                          |                                                                            |                                 |                               |                                                                   |                   |                                       |

#### **Parent Access to Reports**

When being used in a school setting, teachers can allow parents to view their students' progress on *Explode The Code Online*. When students are in the log in screen, parents can simply mark the box to View Student Summary Report and they will be taken to that screen.

Note: The Account Settings box below appears in the Student Summary Report when the box to view reports is marked. A setting password is required to access account settings to prevent students from changing account settings without adult supervision. The default settings password is "tutor". This password can be changed in the account settings page.

| ACCOUNT SETTINGS                                                                                                  |
|----------------------------------------------------------------------------------------------------|
| Enter Settings Password here to view<br>and change your account settings.<br>Go<br>Forgot your settings password? |
|                                                                                                    |

## **Information for the Account Administrator**

#### **Online Delivery**

This is an Internet-delivered product. It requires no installation or in-school network systems management. It minimizes the need for tech support, and it provides the ability to deliver curriculum across school, home, and extended day services.

It does require the creation of teacher and student user accounts and the organization of students into classes. Unique user accounts are necessary to support the software's individualized instruction and progress reporting. An option to allow students to log in by clicking on their name within a class list is available through our *Virtual Classroom Management* feature.

#### System Requirements (tested configurations)

Flash Version 10.0.x Windows XP - Internet Explorer 7.0.x, Firefox 3.0.x Windows Vista - Internet Explorer 7.0.x, Firefox 3.0.x Windows 7 - Internet Explorer 8.0.x, Firefox 3.6.x Mac OS X- Safari 3.1.x or greater, Firefox 3.0.x or greater, Camino 1.6.5 or greater

The system works optimally with high-speed Internet connections. Browsers should be configured to accept cookies, and the operating system should be configured to accept Flash cookies. For users with very low bandwidth, there is a supplemental, content-only CD available free of charge.

#### **Checking if Flash Player Is Installed**

If the student interface doesn't appear to work, the system administrator may need to install or upgrade your current version of Flash. Possible symptoms include the following:

- The *Play*, *Stop*, and *Pause* buttons display the incorrect font.
- Some graphics are displayed incorrectly.

To determine which version of the Flash plug-in is installed in a browser, use the Adobe/Macromedia Flash Player tester (<u>http://www.adobe.com/products/flash/about/</u>).

This Web page displays

- the currently installed Flash Player version (see the Version Information box);
- a chart showing the latest version numbers for all supported platforms; and
- a link where the latest version can be installed.

## Set Up Information for Account Administrators

#### Account Administrator's Role

Each *Explode The Code Online* account must have a designated account administrator. The account administrator is responsible for creating and managing teacher accounts, modifying school information, and deleting students. Depending on the school's needs, the administrator may also set up or import student account information for the teachers and assist them in learning to use the product or obtaining assistance from EPS.

If the account administrator and the teacher are the same person, you do not need to create a teacher account and can move on to setting up a class. See page 30 for more information.

#### Changing the Administrator's Password

February 18, 2011

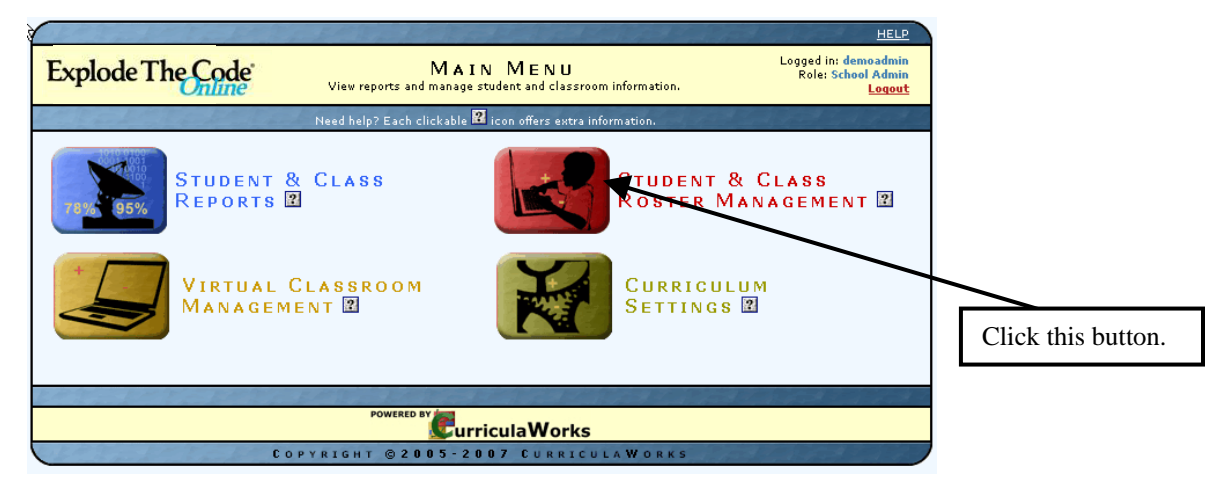

<u>Step 1</u> – Click the red button labeled *Student & Class Roster Management*.

<u>Step 2</u> – Under the *Teacher & Admin Management* section, click the *View, edit, or delete current teachers and admins* link.

|                  | STUDENT & CLASS<br>ROSTER MANAGEMENT                                                                                              |                     |
|------------------|----------------------------------------------------------------------------------------------------|---------------------|
|                  | STUDENT MANAGEMENT BY SCHOOL 🗳                                                                                                    |                     |
|                  | (admin privileges only)                                                                                                    |                     |
|                  | 1. School Roster Management                                                                                                    |                     |
|                  | SUPERVISEE CLASS ROSTERS                                                                                                    |                     |
|                  | select a class and supervisor                                                                                                    |                     |
|                  |                                                                                                    |                     |
|                  | MY CLASS ROSTERS                                                                                                    |                     |
|                  |                                                                                                    |                     |
|                  | Create your own class                                                                                                    |                     |
|                  | TEACHER & ADMIN MANAGEMENT                                                                                                    |                     |
|                  | (admin privileges only) <ul> <li>View, edit, or delete current teachers and admins</li> <li>Add a new teacher or admin</li> </ul> |                     |
|                  | SCHOOL & DISTRICT MANAGEMENT                                                                                                    |                     |
|                  | (admin privileges only)                                                                                                    |                     |
|                  | Edit school information                                                                                                    |                     |
|                  |                                                                                                    |                     |
| Explode The Code | Online User Guide                                                                                                    | Click this link. 21 |

<u>Step 3</u> – Click the *Edit* link next to the admin account you want to change.

| Explode 7   | The ( | Code Su               | JPERVIS      | SOR LI         | STING <b>B</b> | Y <b>S</b> CHOOL | Logged in: demoadmin<br>Role: School Admin<br>Logout |
|-------------|-------|-----------------------|--------------|----------------|----------------|------------------|------------------------------------------------------|
| Main menu   | Add a | a new teacher/        | <u>admin</u> |                |                |                  | la fatte og hat og                                   |
|             |       |                       | Choo         | se a school: 👢 | Jeorge Wash    | ngton 💌          |                                                      |
|             | ID    | First Name            | Last Name    | llcorname      | Dole           | flasses          | Constitute Data                                      |
|             | 10    | <u>i ii se ivanie</u> | Lasenano     | osername       | KOTE           | Classes          | <u>creation Date</u>                                 |
| Edit Remove | 365   | demo                  | 1            | demo100        | Teacher        | Classes          | 10/23/2007                                           |

<u>Step 4</u> – In the box next to the *Password* field, type in the new password. Then click *Submit changes*.

| Classick and a state of the state of the sta | a the state of the state of the                | HELP                                                 |
|----------------------------------------------------------------------------------------------------|------------------------------------------------|------------------------------------------------------|
| Explode The Code Edit the                                                                                                    | EMD ADMIN<br>is supervisor's information below | Logged in: demoadmin<br>Role: School Admin<br>Logout |
| Main menu   Supervisor list                                                                                                    |                                                |                                                      |
| Note                                                                                                    | : Items in red are required neids.             |                                                      |
| Hearne                                                                                                    | mer demoadmin                                  |                                                      |
| Userna<br>Elet No                                                                                                    |                                                |                                                      |
| Last Na                                                                                                    | me: admin                                      |                                                      |
| Passw                                                                                                    | ens                                            |                                                      |
| Authorized R                                                                                                    | ole: School Admin 🗸                            |                                                      |
| Authorized Sch                                                                                                    | 🚥 : George Washington 💌                        |                                                      |
| En                                                                                                    | nail: demo@etc.com                             |                                                      |
| Street Addr                                                                                                    | ess:                                           |                                                      |
| c                                                                                                    | Sity:                                          |                                                      |
| St                                                                                                    | ate:                                           |                                                      |
| Zip Co                                                                                                    | ode:                                           |                                                      |
| Telephone                                                                                                    | Ø 1:                                           |                                                      |
| Telephone                                                                                                    | # 2:                                           |                                                      |
|                                                                                                    | ancel Submit changes                           |                                                      |
|                                                                                                    |                                                |                                                      |
| POWERE                                                                                                    | D BY WHETH                                     |                                                      |
| POWERE                                                                                                    | CurriculaWorks                                 |                                                      |
| Copyright ©2                                                                                                    | 2005-2007 CURRICULAWOR                         | K S                                                  |

Click this button.

#### Setting up a Teacher Account

<u>Step 1</u> – Click the red button labeled *Student & Class Roster Management*.

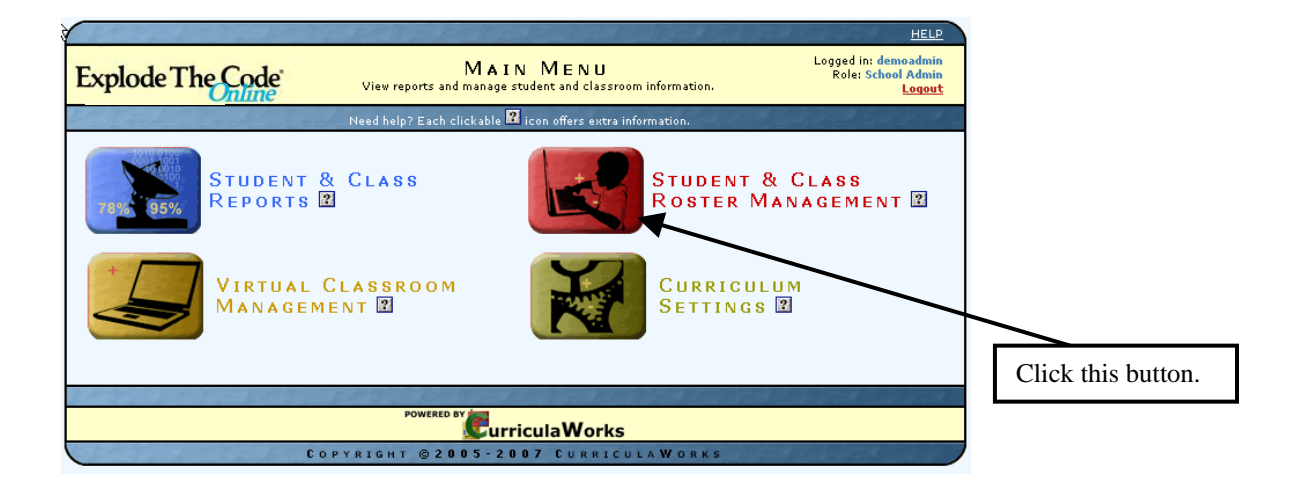

<u>Step 2</u>– Under the *Teacher & Admin Management* section, click the *Add a new teacher or admin* link.

| STUDENT & CLASS<br>ROSTER MANAGEMENT                                                                                              |                  |
|----------------------------------------------------------------------------------------------------|------------------|
| (admin privileges only)                                                                                                    |                  |
| 1. School Roster Management                                                                                                    |                  |
| SUPERVISEE CLASS ROSTERS                                                                                                    |                  |
| (admin privileges only)                                                                                                    |                  |
| MY CLASS ROSTERS                                                                                                    |                  |
| Create your own class                                                                                                    |                  |
| TEACHER & ADMIN MANAGEMENT 😰                                                                                                    |                  |
| (admin privileges only) <ul> <li>View, edit, or delete current teachers and admins</li> <li>Add a new teacher or admin</li> </ul> |                  |
| SCHOOL & DISTRICT MANAGEMENT                                                                                                    |                  |
| (admin privileges only)                                                                                                    |                  |
|                                                                                                    | Click this link. |

<u>Step 3</u> – Complete the information to create a teacher account. Required fields are in red. Then click *Submit Changes*.

|                                  |                                                | HELP                                                 |
|----------------------------------|------------------------------------------------|------------------------------------------------------|
| Explode The Code A D D A         | NEW SUPERVISOR<br>submit the information below | Logged in: demoadmin<br>Role: School Admin<br>Logout |
| Main menu   Supervisor list      |                                                |                                                      |
| Note                             | : items in red are required neids.             |                                                      |
| Username                         | :                                              |                                                      |
| First Name                       | :                                              |                                                      |
| Last Name                        | :                                              |                                                      |
| Password                         | :                                              |                                                      |
| Authorized Role                  | - choose a role 💌                              |                                                      |
| Email                            | :                                              |                                                      |
| Street Address                   | :                                              |                                                      |
| City                             | :                                              |                                                      |
| State                            | :                                              |                                                      |
| Zip Code                         | :                                              |                                                      |
| Telephone #1                     | :                                              |                                                      |
| Telephone #2                     |                                                |                                                      |
|                                  | ancel Submit changes                           |                                                      |
|                                  |                                                |                                                      |
| POWEREI                          | DBY                                            |                                                      |
|                                  | SurriculaWorks                                 |                                                      |
| Copyright ©2                     | 2005-2007 CURRICULAWORKS                       | Hard Land A.                                         |
|                                  |                                                | Г                                                    |
| waat tha atoma aharra ta addunaa | <b>.</b>                                       |                                                      |

Repeat the steps above to add more teachers.

#### Subscription Details: Seats and Student Active/Inactive Status

*Explode The Code Online* subscriptions are defined in terms of the number of seats purchased. When a subscription is purchased, the agreement includes access to a specified number of 'seats' until the subscription expiration date.

When students are added to a class roster, they are automatically assigned a status of 'Active'. This is true until the number of 'Active' students reaches the number of seats that were purchased. Students added after the seat limitation has been reached are added to the roster, but are marked as 'Inactive'. Students with a status of 'Inactive' cannot log into the system.

If you attempt to activate an inactive student when the seat limit has been reached, you will receive a pop-up message prompting you to purchase more seats or to inactivate other students to free up a seat.

You have reached your maximum number of active seats allowed. See the "Learn More" button above. To make room for this student, please purchase additional seats or inactivate other students. To purchase seats please contact Customer Service at ExplodeTheCode@schoolspecialty.com or call 800.225.5750.

To purchase additional seats, please contact Customer Service at <u>ExplodeTheCode@schoolspecialty.com</u> or call 800.225.5750.

Once additional seats have been obtained, you can change the status of 'Inactive' students to 'Active' and these students can log into the system. Student information and history are always preserved for all students, active or inactive.

#### **School Roster Management**

Many school-wide functions can be performed in the School Roster Management section.

| STUDENT & CLASS<br>ROSTER MANAGEMENT<br>STUDENT MANAGEMENT BY SCHOOL |                  |
|----------------------------------------------------------------------|------------------|
| (admin privileges only)                                              |                  |
| 1. School Roster Management                                          |                  |
| SUPERVISEE CLASS ROSTERS 🕄                                           |                  |
| (admin privileges only)                                              | <u> </u>         |
| select a class and supervisor 🔹 🔻                                    | Click this link. |
| My CLASS ROSTERS                                                     |                  |
|                                                                      |                  |
| Create your own class                                                |                  |
| TEACHER & ADMIN MANAGEMENT                                           |                  |
| (admin privileges only)                                              |                  |
| Add a new teacher or admin                                           |                  |
| SCHOOL & DISTRICT MANAGEMENT                                         |                  |
| (admin privileges only)<br>• Edit school information                 |                  |
| <u>Carseloor moniaton</u>                                            |                  |
|                                                                      |                  |

The Student Information tab shows all students in the school, their usernames and passwords, the last login, class participation and active status. Student information can be edited from this tab. Student Performance Summary Reports can be viewed by clicking the "P" icon to the right of the student name.

|   | HELP                                                          |                |           |            |                |                   |                                                                                                    |                                                               |  |  |
|---|---------------------------------------------------------------|----------------|-----------|------------|----------------|-------------------|----------------------------------------------------------------------------------------------------|---------------------------------------------------------------|--|--|
| E | cplo                                                          | ode Th         | e Code    |            | GEORG<br>Schoo | E WASHI           | N G T O N<br>ment                                                                                                    | Logged in: teacher<br>Role: School Admin<br>Main Menu Log Out |  |  |
|   | Active Student Seat Limit: 0 Current # Of Active Students: 13 |                |           |            |                |                   |                                                                                                    |                                                               |  |  |
|   |                                                               |                |           |            | Schoole        | George Washing    | ton 👻                                                                                                    |                                                               |  |  |
|   |                                                               |                |           |            | School         | <u>-</u>          |                                                                                                    |                                                               |  |  |
|   | Studer                                                        | nt Information | Add a N   | ew Student | Import a C     | SV File of Studen | ts Export School Roster to CS                                                                                                    | / Edit School Info                                            |  |  |
|   | Show                                                          | inactive stude | ents      |            |                | Change            | e status for entire roster: 🔘 Inact                                                                                                    | ive 🔘 Active <u>What's this?</u>                              |  |  |
|   |                                                               | First Name     | Last Name | Username   | Password       | Last Login        | Classes                                                                                                    | <u>Status</u>                                                 |  |  |
| Ρ | <u>edit</u>                                                   | Jennifer       | Adams     | 22MaEs     | 5stars         | Mar 17, 2008      | <u>RTI 2</u><br>Ms. Fox's Class                                                                                                    | 🔘 Inactive 🖲 Active                                           |  |  |
| Ρ | <u>edit</u>                                                   | Amanda         | Avery     | amanda     | amanda         | Dec 06, 2008      | After School Tutoring                                                                                                    | 🔘 Inactive 🔘 Active                                           |  |  |
| Ρ | <u>edit</u>                                                   | Matthew        | Avery     | matthew    | matthew        | Feb 02, 2009      | After School Tutoring                                                                                                    | 🔘 Inactive 🔘 Active                                           |  |  |
| P | <u>edit</u>                                                   | Rose           | Baker     | 07RoBa101  | 5stars         | Feb 16, 2007      | <u>RTI 2</u><br><u>Morning Intervention</u><br><u>George Washington All Stu</u>                                                                                                    | 🔘 Inactive 🍥 Active                                           |  |  |
| Ρ | <u>edit</u>                                                   | Ashley         | Conner    | sample_dt  | 5stars         | Aug 12, 2009      | <u>RTI 2</u>                                                                                                    | 🔘 Inactive 💿 Active                                           |  |  |
| Ρ | <u>edit</u>                                                   | John           | Conner    | sample4    | sample         | Jan 05, 2009      | Ms. Fox's Class                                                                                                    | 🔘 Inactive 🖲 Active                                           |  |  |
| P | <u>edit</u>                                                   | Esmeralda      | Reynolds  | 07EsRe101  | 5stars         | Mar 13, 2007      | <u>RTI 2</u><br><u>Morning Intervention</u><br>George Washington All Stu                                                                                                    | 🔘 Inactive 🔘 Active                                           |  |  |
| P | <u>edit</u>                                                   | Samuel         | Reynolds  | sreynolds  | fox            | May 06, 2009      | <u>RTI 2</u><br><u>Morning Intervention</u><br><u>George Washington All Stu</u><br>Ms. Fox's Class                                                                                                    | 🔘 Inactive 🔘 Active                                           |  |  |
| P | <u>edit</u>                                                   | Yesenia        | Rodriguez | yrodriguez | fox            | Apr 21, 2009      | RTI 2<br>Morning Intervention<br>George Washington All Stu<br>Ms. Fox's Class                                                                                                    | O Inactive 🖲 Active                                           |  |  |
| P | <u>edit</u>                                                   | Fran           | Rogers    | 07FrRo102  | 5stars         | Mar 05, 2007      | RTI 2<br>Morning Intervention<br>George Washington All Stu<br>Ms. Fox's Class                                                                                                    | 🔘 Inactive 🔘 Active                                           |  |  |
| P | <u>edit</u>                                                   | Juan           | Simpson   | jceja      | fox            | Feb 22, 2006      | <u>RTI 2</u><br><u>Morning Intervention</u><br><u>Ms. Fox's Class</u>                                                                                                    | 🔿 Inactive 🔘 Active                                           |  |  |
| Ρ | <u>edit</u>                                                   | Sam            | Stone     | stone34    | 5apple         |                   | <u>RTI 1</u>                                                                                                    | 🔘 Inactive 🖲 Active                                           |  |  |
| P | <u>edit</u>                                                   | Shelia         | Thompson  | sthompson  | fox            | Dec 06, 2005      | <u>RTI 2</u><br><u>Morning Intervention</u><br><u>George Washington All Stu</u><br><u>Ms. Fox's Class</u>                                                                                                    | 🔘 Inactive 🔘 Active                                           |  |  |
|   | -                                                             |                |           |            |                |                   | and the second second se |                                                               |  |  |
| _ |                                                               |                |           |            |                | -                 |                                                                                                    |                                                               |  |  |
|   |                                                               |                |           |            | POWERED BY     | CurriculaW        | Vorks                                                                                                    |                                                               |  |  |
|   | COPYRIGHT © 2005-2010 CURRICULAWORKS                          |                |           |            |                |                   |                                                                                                    |                                                               |  |  |

New students can be added to a school from the *Add a New Student* tab. See page 32 for more information.

|                                 |                                                                                                    |                                |                          | HELP                                     |  |  |  |  |  |  |
|---------------------------------|----------------------------------------------------------------------------------------------------|--------------------------------|--------------------------|------------------------------------------|--|--|--|--|--|--|
| Explode The Code                | GEORG                                                                                                    |                                | I                        | Logged in: teacher<br>Role: School Admin |  |  |  |  |  |  |
| • Online                        | 30100                                                                                                    | r Köster Management            |                          | Main Menu Log Out                        |  |  |  |  |  |  |
|                                 | Active Student Seat Lir                                                                                                    | nit: 0 Current # Of Active Stu | idents: 13               |                                          |  |  |  |  |  |  |
|                                 | School: G                                                                                                    | eorge Washington 👻             |                          |                                          |  |  |  |  |  |  |
| Student Jefermatics Add a New 9 | Student Import a C                                                                                                    | W File of Students             | at School Bastar to CSN  | Edit School Jofa                         |  |  |  |  |  |  |
| Student Information Add a New 3 | Import a Ca                                                                                                    | sv File of Students Expo       | int school Roster to CSV | Edit School Info                         |  |  |  |  |  |  |
| ADD A NEW STUDENT               |                                                                                                    |                                |                          |                                          |  |  |  |  |  |  |
| Use the                         | Use the form below to submit a brand-new student into your school roster.<br>Note that items in <b>red</b> are required fields. |                                |                          |                                          |  |  |  |  |  |  |
|                                 | Create a Username:                                                                                                    |                                |                          |                                          |  |  |  |  |  |  |
|                                 | First Name:                                                                                                    |                                |                          |                                          |  |  |  |  |  |  |
|                                 | Last Name:                                                                                                    |                                |                          |                                          |  |  |  |  |  |  |
|                                 | Password:                                                                                                    |                                |                          |                                          |  |  |  |  |  |  |
|                                 | Email:                                                                                                    |                                |                          |                                          |  |  |  |  |  |  |
|                                 | Home School:                                                                                                    | George Washington              |                          |                                          |  |  |  |  |  |  |
|                                 | Grade:                                                                                                    |                                |                          |                                          |  |  |  |  |  |  |
|                                 | Gender:                                                                                                    | Female Male                    |                          |                                          |  |  |  |  |  |  |
|                                 | Status:                                                                                                    | Inactive Active                |                          |                                          |  |  |  |  |  |  |
|                                 | ELD:                                                                                                    | none 🔻                         | -                        |                                          |  |  |  |  |  |  |
|                                 | Street Address:                                                                                                    |                                |                          |                                          |  |  |  |  |  |  |
|                                 | City:                                                                                                    |                                |                          |                                          |  |  |  |  |  |  |
|                                 | State:                                                                                                    |                                |                          |                                          |  |  |  |  |  |  |
|                                 | Zip Code:                                                                                                    |                                |                          |                                          |  |  |  |  |  |  |
|                                 | Telephone #1:                                                                                                    |                                |                          |                                          |  |  |  |  |  |  |
|                                 | Telephone #2:                                                                                                    |                                | ]                        |                                          |  |  |  |  |  |  |
|                                 | Parent First Name:                                                                                                    |                                |                          |                                          |  |  |  |  |  |  |
|                                 | Parent Last Name:                                                                                                    |                                |                          |                                          |  |  |  |  |  |  |
|                                 | Birthdate:                                                                                                    | M 🕶 D 💌 Y                      |                          |                                          |  |  |  |  |  |  |
|                                 | Cancel                                                                                                    | Submit new student             | ]                        |                                          |  |  |  |  |  |  |
|                                 | POWERED BY                                                                                                    | urriculaWorks                  |                          |                                          |  |  |  |  |  |  |
| с                               | OPYRIGHT © 200                                                                                                    | 5-2010 CURRICUL                | AWORKS                   |                                          |  |  |  |  |  |  |

A group of students can be added to a school by using the *Import a CSV File of Students* tab. See page 39 for more information.

|                                                                                                    |                                                                                                    |                                                                                               |                                                                                                    |                                                                                                    |                                                                                                    | HELP                                                                                            |  |  |  |  |
|----------------------------------------------------------------------------------------------------|----------------------------------------------------------------------------------------------------|-----------------------------------------------------------------------------------------------|----------------------------------------------------------------------------------------------------|----------------------------------------------------------------------------------------------------|----------------------------------------------------------------------------------------------------|-------------------------------------------------------------------------------------------------|--|--|--|--|
| Fyplode                                                                                                    | TheC                                                                                                    | ode'                                                                                          | GEORO                                                                                                    | GE WASHI                                                                                                    | INGTON                                                                                                | Logged in: teacher<br>Role: School Admin                                                        |  |  |  |  |
| Lapiou                                                                                                    | On                                                                                                    | line                                                                                          | Scho                                                                                                    | ool Roster Manag                                                                                                    | ement                                                                                                 | Main Menu Log Out                                                                               |  |  |  |  |
|                                                                                                    | Active Student Seat Limit: 0 Current = Of Active Students: 13                                                                                                    |                                                                                               |                                                                                                    |                                                                                                    |                                                                                                    |                                                                                                 |  |  |  |  |
|                                                                                                    | School: George Washington 👻                                                                                                    |                                                                                               |                                                                                                    |                                                                                                    |                                                                                                    |                                                                                                 |  |  |  |  |
| Student Info                                                                                                    | rmation Ad                                                                                                    | dd a New Studer                                                                               | nt Import a (                                                                                                    | CSV File of Stude                                                                                                    | nts Export School Roster                                                                              | to CSV Edit School Info                                                                         |  |  |  |  |
|                                                                                                    | IMPORT STUDENTS FROM A CSV FILE                                                                                                    |                                                                                               |                                                                                                    |                                                                                                    |                                                                                                    |                                                                                                 |  |  |  |  |
| This time-savi<br>via the "Add N<br>here. Curricula<br>Please downlo<br>the correct colu<br>Note: When u<br>Also note that<br>all other colun<br>username! | This time-saving feature is very useful if you need to add many new students at a time. Instead of creating each student individually<br>via the "Add New Student" section, you can create a tab-delimited CSV file with all of the students instead and then submit the CSV file<br>here. CurriculaWorks will automatically import all students listed in the CSV into the database and add them to the roster of this school.<br>Please download the sample file offered in this section to ensure that your CSV ontains the correct information in the right format, with<br>the correct column variables. If the structure of your CSV file, please use the same columns and column names as found in this sample file.<br>Also note that data for the following 5 columns are <b>REOURED:</b> username, <b>Data</b> for<br>all other columns shown in the sample file are optional. Also, make sure that no two students in your CSV memory the same<br>username! |                                                                                               |                                                                                                    |                                                                                                    |                                                                                                    |                                                                                                 |  |  |  |  |
|                                                                                                    |                                                                                                    | Select a file of                                                                              | students to upl                                                                                                    | oad:<br>Upload Students                                                                                                    | Browse                                                                                                |                                                                                                 |  |  |  |  |
| Information a<br>"CSV" is an ab<br>a spreadsheet<br>is used to sep<br>Notepad, for e                                                                       | bout CSV files<br>breviation for<br>. Since it's just<br>arate each of<br>xample) migh                                                                                                    | :<br>"Comma Separ<br>a text file (an:<br>um while au<br>um while at file<br>t look like the f | ated Values". A<br>d doesn't contair<br>riage return sep<br>ollowing:<br>file_with_c<br>File_Edit_Form<br>firstname, 1<br>John, Smith, | CSV file is simply<br>n special code foi<br>arates each row.<br>data.csv - Noter<br>at View Help<br>astname, favo<br>green | y a text file containing inform<br>representing columns and r<br>A typical CSV file, when view<br>Dad | nation in rows and columns, like<br>rows like Excel does), a comma<br>ed in a text editor (like |  |  |  |  |
| When viewed i                                                                                                    | n a spreadshe                                                                                                    | et application (                                                                              | like Excel), the (                                                                                                    | CSV file might loo                                                                                                    | ok like the screenshot below                                                                          |                                                                                                 |  |  |  |  |
|                                                                                                    | А                                                                                                    | В                                                                                             | C                                                                                                    | D                                                                                                    | E                                                                                                    | F                                                                                               |  |  |  |  |
| 1                                                                                                    | username                                                                                                    | password                                                                                      | firstname                                                                                                    | lastname                                                                                                    | email                                                                                                 | f                                                                                               |  |  |  |  |
| 2                                                                                                    | sample1                                                                                                    | samplepw                                                                                      | john                                                                                                    | doe                                                                                                    | sample@email.com<br>sample2@email.com                                                                 | m                                                                                               |  |  |  |  |
|                                                                                                    |                                                                                                    |                                                                                               | POWERED B                                                                                                    | Curricula                                                                                                    | Norks                                                                                                 |                                                                                                 |  |  |  |  |

| Explode The                                           | Explode The Code         GEORGE WASHINGTON         Logged in: teacher<br>Role: School Admin           School Roster Management         Main Menu         Log Out                            |                                          |  |  |  |  |  |  |
|-------------------------------------------------------|----------------------------------------------------------------------------------------------------|------------------------------------------|--|--|--|--|--|--|
|                                                       | Active Student Seat Limit: 0 Current = Of Active Students: 13                                                                                                    |                                          |  |  |  |  |  |  |
|                                                       |                                                                                                    | <mark>school:</mark> George Washington 👻 |  |  |  |  |  |  |
| Student Information                                   | Student Information         Add a New Student         Import a CSV File of Students         Export School Roster to CSV         Edit School Info           EXPORT SCHOOL ROSTER TO CSV FILE |                                          |  |  |  |  |  |  |
| Click the button below to<br>your own purposes outsid | Click the button below to export this class roster and its accompanying student information to a CSV file, which you can then use for your own purposes outside of this website.            |                                          |  |  |  |  |  |  |
|                                                       | Export roster to CSV                                                                                                    |                                          |  |  |  |  |  |  |
|                                                       |                                                                                                    |                                          |  |  |  |  |  |  |
|                                                       | Col                                                                                                    | PYRIGHT © 2005-2010 CURRICULAWORKS       |  |  |  |  |  |  |

Student roster information can be exported using the *Export School Roster to CSV* tab.

School information can edited in the *Edit School* Info tab.

|                                                                                                    |                                                             | HELP                                                              |  |  |  |  |  |  |
|----------------------------------------------------------------------------------------------------|-------------------------------------------------------------|-------------------------------------------------------------------|--|--|--|--|--|--|
| Explode The Code SCHOOL<br>edit/add/re                                                              | ROSTER MANAGEMENT<br>move students, edit school information | Logged in: schooladmin<br>Role: School Admin<br>Main Menu Log Out |  |  |  |  |  |  |
| Active Student Seat I                                                                               | Limit: 0 Current = Of Active Students: 10                   |                                                                   |  |  |  |  |  |  |
| School: Wa                                                                                          | shington Sample School 👻                                    |                                                                   |  |  |  |  |  |  |
| Student Information Add a New Student Import St                                                     | udents Export Students Edit School Info De                  | lete Students                                                     |  |  |  |  |  |  |
| EDITS                                                                                               | CHOOL INFORMATION                                           |                                                                   |  |  |  |  |  |  |
| CW School ID: 3341<br>School name: Washington Sample School<br>District: Washington Sample District |                                                             |                                                                   |  |  |  |  |  |  |
| Phone:                                                                                              |                                                             |                                                                   |  |  |  |  |  |  |
| Street Address:                                                                                     |                                                             |                                                                   |  |  |  |  |  |  |
| City:                                                                                               |                                                             |                                                                   |  |  |  |  |  |  |
| State:                                                                                              |                                                             |                                                                   |  |  |  |  |  |  |
| Zip Code:                                                                                           |                                                             |                                                                   |  |  |  |  |  |  |
| Number of Subscribed School<br>Seats:                                                               | 0                                                           |                                                                   |  |  |  |  |  |  |
| Cancel Submit changes                                                                               |                                                             |                                                                   |  |  |  |  |  |  |
| POWERED B                                                                                           | POWERED BY                                                  |                                                                   |  |  |  |  |  |  |
| COPYRIGHT © 20                                                                                      | 05-2011 CURRICULAWORKS                                      |                                                                   |  |  |  |  |  |  |

#### **Subscription Expiration Date**

Before, on and after the subscription expiration date you will see advisory messages on the Main Menu citing the date that the expiration takes place as shown below:

|                                                                                                    | HELP                                                             |
|----------------------------------------------------------------------------------------------------|------------------------------------------------------------------|
| Explode The Code View reports and manage student and classroom information.                                                                         | Logged in: demoadmin2<br>Role: School Admin<br>Main Menu Log Out |
| Need help? Each clickable 🛛 icon offers extra information.                                                                                          |                                                                  |
| Your subscription will expire on 4/1/2010. To renew, please contact Customer Service at<br>ExplodeTheCode@schoolspecialty.com or call 800.225.5750. |                                                                  |

Starting two months before your subscription expiration date, you will receive an ongoing message on the Main Menu of your teacher or administrator account, counting down the days left on your subscription. After the last day of your subscription period, you will be granted a 30-day grace period, in which your students may still access Explode The Code Online while you plan your renewal. After the 30-day grace period, if the subscription is not renewed, you will no longer have access to Explode The Code Online; however, you will continue to have access to the data related to your students in the Summary Report for 11 months. Within this time, you may still renew by contacting customer service without needing to create a new account.

# To renew, please contact Customer Service at ExplodeTheCode@schoolspecialty.com or call 800.225.5750.

## Set Up Information for Teachers

#### Subscription Details: Seats and Student Active/Inactive Status

*Explode The Code Online* subscriptions are defined in terms of the number of seats purchased. When a subscription is purchased, the agreement includes access to a specified number of 'seats' until the subscription expiration date.

When students are added to a class roster, they are automatically assigned a status of 'Active'. This is true until the number of 'Active' students reaches the number of seats that were purchased. Students added after the seat limitation has been reached are added to the roster, but are marked as 'Inactive'. Students with a status of 'Inactive' cannot log into the system.

If you attempt to activate an inactive student when the seat limit has been reached, you will receive a pop-up message prompting you to purchase more seats or to inactivate other students to free up a seat.

| 1 | You have reached your maximum number of active seats allowed. See<br>the "Learn More" button above.<br>To make room for this student, please purchase additional seats or<br>inactivate other students. To purchase seats please contact Customer<br>Service at ExplodeTheCode@schoolspecialty.com or call 800.225.5750. |
|---|----------------------------------------------------------------------------------------------------|
|   |                                                                                                    |
|   | OK                                                                                                    |

To purchase additional seats, please contact Customer Service at <u>ExplodeTheCode@schoolspecialty.com</u> or call 800.225.5750.

Once additional seats have been obtained, you can change the status of 'Inactive' students to 'Active' and these students can log into the system. Student information and history are always preserved for all students, active or inactive.

#### Setting up a Class

The first step in getting started with *Explode The Code Online* is to set up a class. A class is one or more students. You can include all of your students in one class, or you can break them up into smaller groups. You may create as many or as few classes as you like. Think about how you might want to view students' progress; if there are certain students you want to compare against one another (by age group, etc.), you might want to put them in a class together.

|                                |                                                                         | HELP                                              |                    |
|--------------------------------|-------------------------------------------------------------------------|---------------------------------------------------|--------------------|
| Explode The Code               | MAIN MENU<br>View reports and manage student and classroom information. | Logged in: demoteacher<br>Role: Teacher<br>Logout |                    |
| F. Rock Charden Law            | Need help? Each clickable 🔀 icon offers extra information.              |                                                   |                    |
| 78% 95% STUDENT 8<br>Reports 2 | CLASS STUDENT<br>ROSTER                                                 | 8 Class<br>Management ₽                           |                    |
| VIRTUAL O                      | CLASSROOM<br>ENT 2 CURRICE<br>SETTING                                   | JLUM<br>IS 🗹                                      |                    |
|                                |                                                                         |                                                   | Click this button. |
|                                |                                                                         |                                                   |                    |
| Сору                           | RIGHT © 2005-2007 CURRICULA WORK                                        | s                                                 |                    |

<u>Step 1</u> – Click the red button labeled *Student & Class Roster Management*.

<u>Step 2</u> – Click Create your own class.

| Explode The Code View reports and n | HELP<br>MAIN MENU<br>Anage student and dassroom information. |                  |
|-------------------------------------|--------------------------------------------------------------|------------------|
| Need help? Each clic                | kable 😰 icon offers extra information.                       |                  |
| STUDENT & CLASS<br>REPORTS 2        | STUDENT & CLASS<br>Roster Management                         |                  |
| VIRTUAL CLASSROOM<br>MANAGEMENT     | My CLASS ROSTERS 2                                           |                  |
|                                     | CURRICULUM<br>Settings                                       |                  |
|                                     |                                                              | Click this link. |
| POWERED E                           | Curricula Works                                              |                  |
| COPYRIGHT © 200                     | 05-2007 CURRICULAWORKS                                       | 7                |

<u>Step 3</u> – Give your class a name. You may also describe your class (optional). When you are finished, click *Create This Class*.

|                                                                                                    | HELP          |                   |
|----------------------------------------------------------------------------------------------------|---------------|-------------------|
| Explode I ne code CREATE A INEW CLASS<br>for demoteacher                                                                              | Role: Teacher | Enter class name. |
| Main menu<br>Create a name for your new class: Sample Class<br>This is a class of sample students.<br>Describe your class (optional): | ×             |                   |
| School affiliation: George Washington Y                                                                                               |               |                   |
| COPYRIGHT © 2005-2007 CURRICULA WORKS                                                                                                 |               |                   |

This will bring you back to the main screen. There you will see your class listed under *My Class Rosters*. Repeat the steps above to add more classes.

Now that you have created a class, you need to add students to the class. Any individual student can be added to any class.

#### Adding New Students to a Class

IMPORTANT: If you are not sure if the student is already in the system, see the directions for Adding Existing Students to a Class.

<u>Step 1</u> – In the red *Student & Class Roster Management* section of the main menu, click the class you want to add students to under *My Class Rosters*.

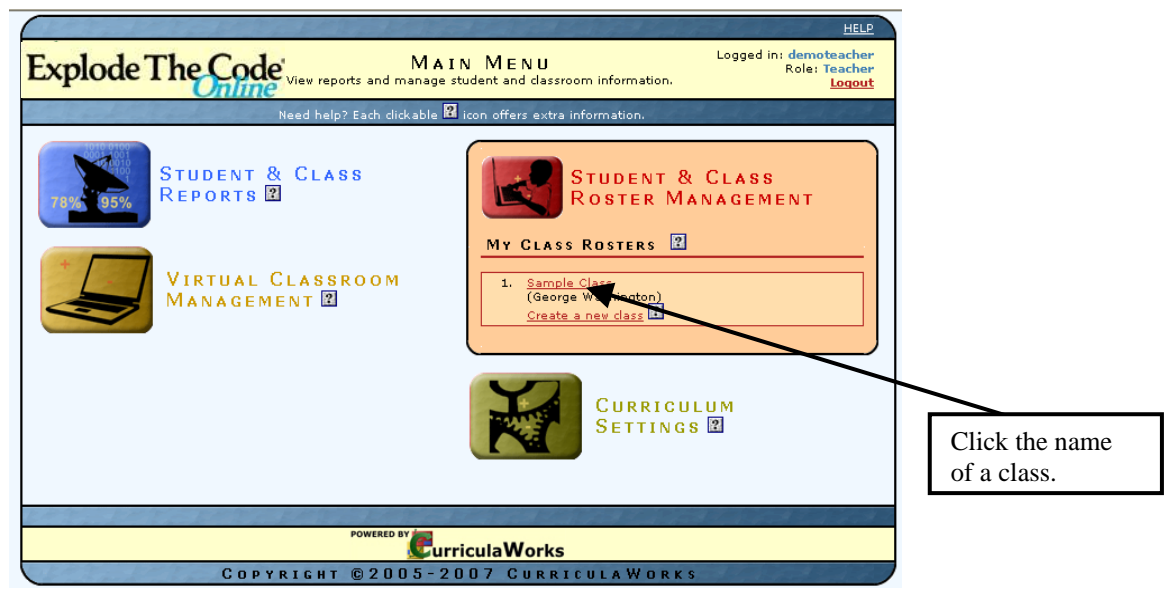

<u>Step 2</u> – When the screen with the class name appears, go to the *Class Roster Toolbox*, and click *Add New Student*.

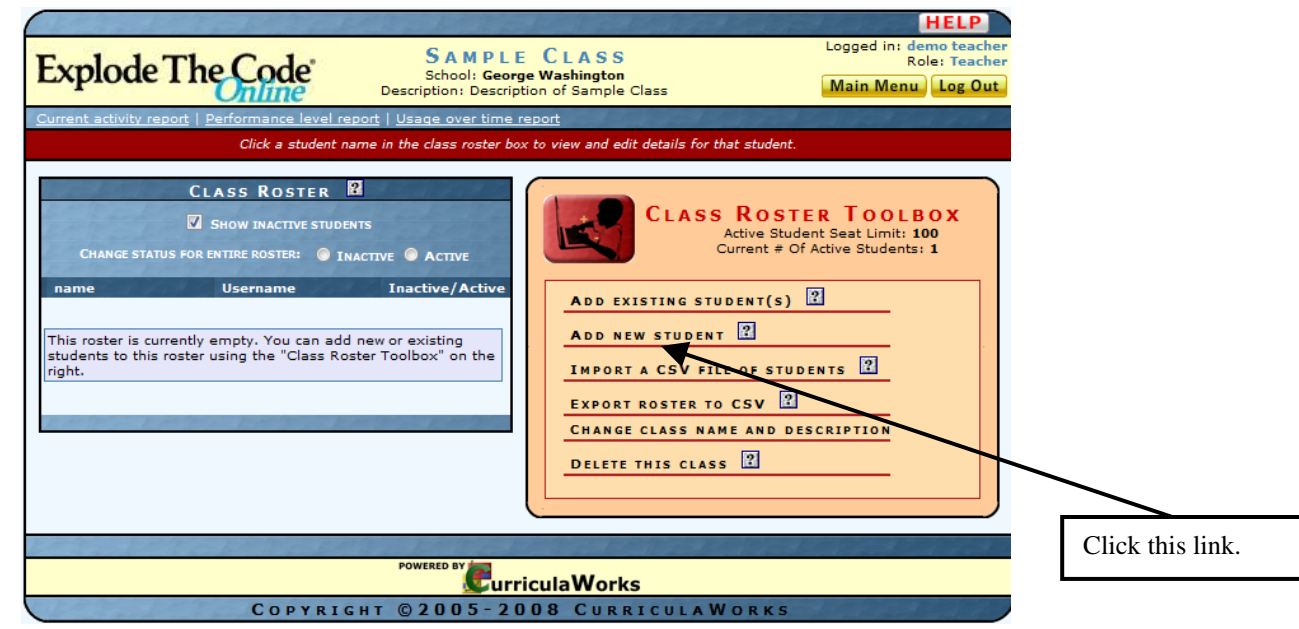

*Explode The Code Online* User Guide February 18, 2011

<u>Step 3</u> – Complete the information in the *Class Roster Toolbox*. Required fields are in red. Then click *Submit new student*.

| ADD NEW STUDENT     Note: Items in red are required fields.        Create a Username:   First name:   East name:   Bassword:   Grade:   Grade:   Grade:   Gender:   © Female   Male   Home School:   Core Washington   Status:   Inactive @ Active   ELD:   Inactive @ Active   ELD:   Inactive @ Active   ELD:   Inactive @ Active   Etail:   Grade:   Image:   Image: </th <th>ADD EXISTING S</th> <th>TUDENT(S)</th> <th></th> <th></th> <th></th>                                                                                                    | ADD EXISTING S     | TUDENT(S)                   |     |  |  |
|----------------------------------------------------------------------------------------------------|--------------------|-----------------------------|-----|--|--|
| Note: Items in red are required fields.   Create a Username:   First name:   First name:   Last name:   Password:   Grade:   Grade:   Grade:   Grade:   Grade:   Grade:   Inactive @ Active   ELD:   Inactive @ Active   ELD:   Inactive @ Active   ELD:   Inactive @ Active   ELD:   Inactive @ Active   ELD:   Inactive @ Active   ELD:   Inactive @ Active   ELD:   Inactive @ Active   ELD:   Inactive @ Active   ELD:   Inactive @ Active   ELD:   Inactive @ Active   ELD:   Inactive @ Active   Eldition:   Inactive @ Active   Eldition:   Inactive @ Active   Eldition:   Inactive @ Active   Eldition:   Inactive @ Active   Eldition:   Inactive @ Active   Eldition:   Inactive @ Active   Eldition:   Inactive @ Active   Inactive @ Active   Inactive @ Active   Inactive @ Active   Inactive @ Active   Inactive @ Active   Inactive @ Active   Inactive @ Active   Inactive @ Active   Inactive @ Active   Inactive @ Active   Inactive @ Active   Inactive @ Active < | ADD NEW STUDE      | NT ?                        | _   |  |  |
| Create a Username:<br>First name:<br>Last name:<br>Password:<br>Grade:<br>Gender:<br>Gender:<br>Gender:<br>Gender:<br>George Washington<br>Status:<br>Inactive  Active<br>ELD:<br>                                                                                                    | Note: Item         | in red are required fields. | ۱ ۲ |  |  |
| Create a Username:   First name:   Last name:   Password:   Grade:   Gender:   Inactive Inscrive Address:   Inactive Address:   City:   Street Address:   City:   State:   2ip Code:   Telephone =1:   Telephone =2:   Parent First name:   Parent First name:   Birthdate:   M   D                                                                                                    |                    |                             |     |  |  |
| First name:   Last name:   Password:   Grade:   Gender:   Inactive Male   Home School:   George Washington   Status:   Inactive Active   ELD:   Inactive Active   ELD:   Inactive Active   ELD:   Inactive Active   ELD:   Inactive Active   Etable:   Inactive Active   Etable:   Inactive Inactive   Inactive Inactive   Parent First name:   Parent Last name:   Birthdate:   M   D                                                                                                    | Create a Username: |                             |     |  |  |
| Last name:<br>Password:<br>Grade:<br>Grade:<br>Gender:<br>Home School:<br>George Washington<br>Status:<br>Inactive @ Active<br>ELD:<br>                                                                                                    | First name:        |                             |     |  |  |
| Last mane:<br>Password:<br>Grade:<br>Gender:<br>Home School:<br>George Washington<br>Status:<br>Inactive  Active<br>ELD:<br>                                                                                                    | i i i st name.     |                             |     |  |  |
| Password:                                                                                                    | Last name:         |                             |     |  |  |
| Grade:<br>Gender: ● Female Male<br>Home School: George Washington<br>Status: ● Inactive ● Active<br>ELD: ← none ← ◆<br>Email:<br>Street Address:<br>City:<br>State:<br>Zip Code:<br>Telephone ≠1:<br>Telephone ≠2:<br>Parent First name:<br>Parent Last name:<br>Birthdate: M ◆ D ◆ V                                                                                                    | Password:          |                             |     |  |  |
| Gender: <ul> <li>Female</li> <li>Male</li> </ul> Home School: <li>George Washington</li> Status: <ul> <li>Inactive  <ul> <li>Active</li> </ul>    ED:</li> <li> <ul> <li>none -</li> <li> <ul> <li>none -</li> <li> <ul> <li>none -</li> <li> <ul> <li>none -</li> <li> <ul> <li>Female</li> <li>Street Address:</li> <li>City:</li> <li>City:</li> <li>City:</li> <li>City:</li> <li>City:</li> <li>City:</li> <li>City:</li> <li>City:</li> <li>City:</li> <li>City:</li> <li>City:</li> <li>City:</li> <li>City:</li> <li>City:</li> <li>City:</li> <li>City:</li> <li>City:</li> <li>Cancel</li> <li>Submit new student</li> </ul> </li> </ul></li></ul></li></ul></li></ul></li></ul>                                                                                                    | Grade:             |                             |     |  |  |
| Home School:       George Washington         Status:       Inactive Inactive Active         ELD:       none         Email:          Street Address:          City:          State:          Zip Code:          Telephone =1:          Parent First name:          Parent Last name:          Birthdate:       M       V         Cancel       Submit new student                                                                                                    | Gender:            | 💿 Female 🔘 Male             |     |  |  |
| Status: Inactive @ Active   ELD: none -   Email:                                                                                                    | Home School:       | George Washington           |     |  |  |
| ELD: none<br>Email: Streat Address: City: State: Zip Code: Telephone =1: Telephone =1: Telephone =2: Parent First name: Parent Last name: Birthdate: M - D - V Cancel Submit newstudent                                                                                                    | Status:            | Inactive Active             |     |  |  |
| Email:                                                                                                    | ELD:               | none 🔻                      |     |  |  |
| Street Address:   City:   State:   Zip Code:   Talephone =1:   Talephone =2:   Parent First name:   Parent Last name:   Birthdate:   M   D   V                                                                                                    | Email:             |                             |     |  |  |
| City:                                                                                                    | Street Address:    |                             |     |  |  |
| State:<br>Zip Code:<br>Telephone =1:<br>Telephone =2:<br>Parent First name:<br>Birthdate:<br>M 	 D 	 V<br>Cancel Submit new student                                                                                                    | City:              |                             |     |  |  |
| Zip Code:<br>Telephone =1:<br>Telephone =2:<br>Parent First name:<br>Birthdate:<br>M 	 D 	 V<br>Cancel Submit new student                                                                                                    | State:             |                             |     |  |  |
| Telephone =1:<br>Telephone =2:<br>Parent First name:<br>Parent Last name:<br>Birthdate: M 	 D 	 V<br>Cancel Submit new student                                                                                                    | Zie Geden          |                             |     |  |  |
| Telephone =1:<br>Telephone =2:<br>Parent First name:<br>Parent Last name:<br>Birthdate: M V<br>Cancel Submit new student                                                                                                    | Zip Code:          |                             |     |  |  |
| Telephone =2:<br>Parent First name:<br>Parent Last name:<br>Birthdate: M V V<br>Cancel Submit new student                                                                                                    | Telephone #1:      |                             |     |  |  |
| Parent First name:<br>Parent Last name:<br>Birthdate: M V V<br>Cancel Submit new student                                                                                                    | Telephone #2:      |                             |     |  |  |
| Parent Last name:<br>Birthdate: M 	 D 	 V<br>Cancel Submit new student                                                                                                    | Parent First name: |                             |     |  |  |
| Birthdate: M D V<br>Cancel Submit new student                                                                                                    | Parent Last name:  |                             |     |  |  |
| Cancel Submit new student                                                                                                    | Birthdate:         | M • D • Y                   |     |  |  |
| Cancel Submit new student                                                                                                    |                    |                             |     |  |  |
|                                                                                                    | Cancel             | Submit new student          |     |  |  |
|                                                                                                    |                    |                             |     |  |  |

*Creating Usernames and Passwords*: It is recommended that the teacher use standard naming conventions used by the school or center (for example, first initial and last name). Usernames need to be unique across the *Explode The Code Online* system.

<u>Step 4</u> – The student's name will appear in your class roster. Provide the username and password to the student.

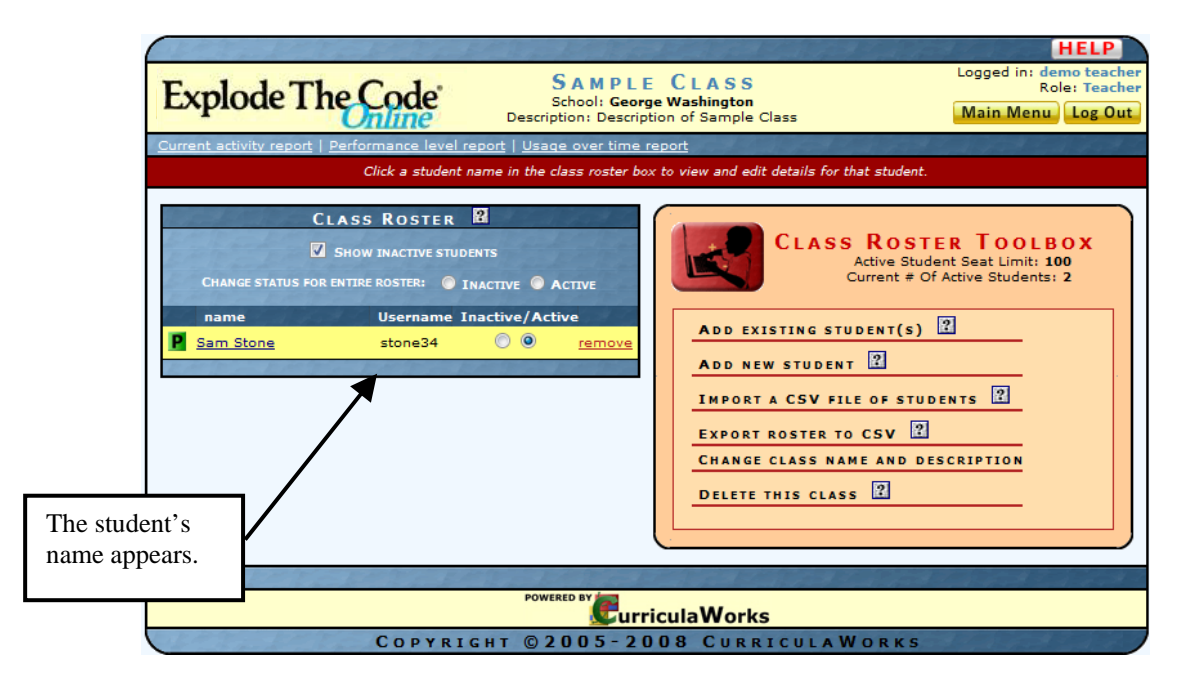

To add additional new students, repeat the steps above.

#### Adding Existing Students to a Class

<u>Step 1</u> – In the red *Student & Class Roster Management* section of the main menu, click the class you want to add students to under *My Class Rosters*.

| Explode The Code new reports and man | AIN MENU Logged i<br>age student and classroom information.               | HELP<br>n: demoteacher<br>Role: Teacher<br>Loqout |                            |
|--------------------------------------|---------------------------------------------------------------------------|---------------------------------------------------|----------------------------|
| Need help? Each dickat               | icon offers extra information.                                            | ENT                                               |                            |
| VIRTUAL CLASSROOM<br>MANAGEMENT 2    | 1. <u>Sample Class</u><br>(George Wartenton)<br><u>Create a new class</u> |                                                   |                            |
|                                      | CURRICULUM<br>Settings 2                                                  |                                                   | Click the name of a class. |
| COPYRIGHT © 2005                     | -2007 CurriculaWorks                                                      |                                                   |                            |

<u>Step 2</u> – When the screen with the class name appears, go to the *Class Roster Toolbox*, and click *Add Existing Student(s)*.

| Explode The Code<br>Current activity report   Performance level report   Usage o<br>Click a student name in t                                               | M S. JONES     School: <u>Washington Sample School</u> Main Menu      over time report   <u>Mastery report</u> the class roster box to view and edit details for that student.                                                                                                    | ELP<br>chooladmir<br>hool Admir<br>Log Out |
|----------------------------------------------------------------------------------------------------|----------------------------------------------------------------------------------------------------|--------------------------------------------|
| CLASS ROSTER<br>WHAT'S THIS? SHOW INACTIVE STUDENTS<br>CHANGE STATUS FOR ENTIRE ROSTER: INACTIVE<br>name Username Inactive/<br>Keysia Colby 001sample () () | Active<br>Active<br>Active<br>Termove<br>Active Student Seat Limit:<br>Current # Of Active Students: 1<br>ADD EXISTING STUDENT(S) ?<br>ADD NEW STUDENT ?<br>IMPORT A CSV FILE OF STUDENTS ?<br>EXPORT ROSTER TO SSV ?<br>CHANGE CLASS NAME AND DESCRIPTION<br>DELETE THIS CLASS ? |                                            |
| PO                                                                                                    | wered by Curricula Works                                                                                                    |                                            |

<u>Step 3</u> – A list of all students in the school will appear in a scroll box. Click a student's name to highlight it. Then click *Add the selected students to this class*.

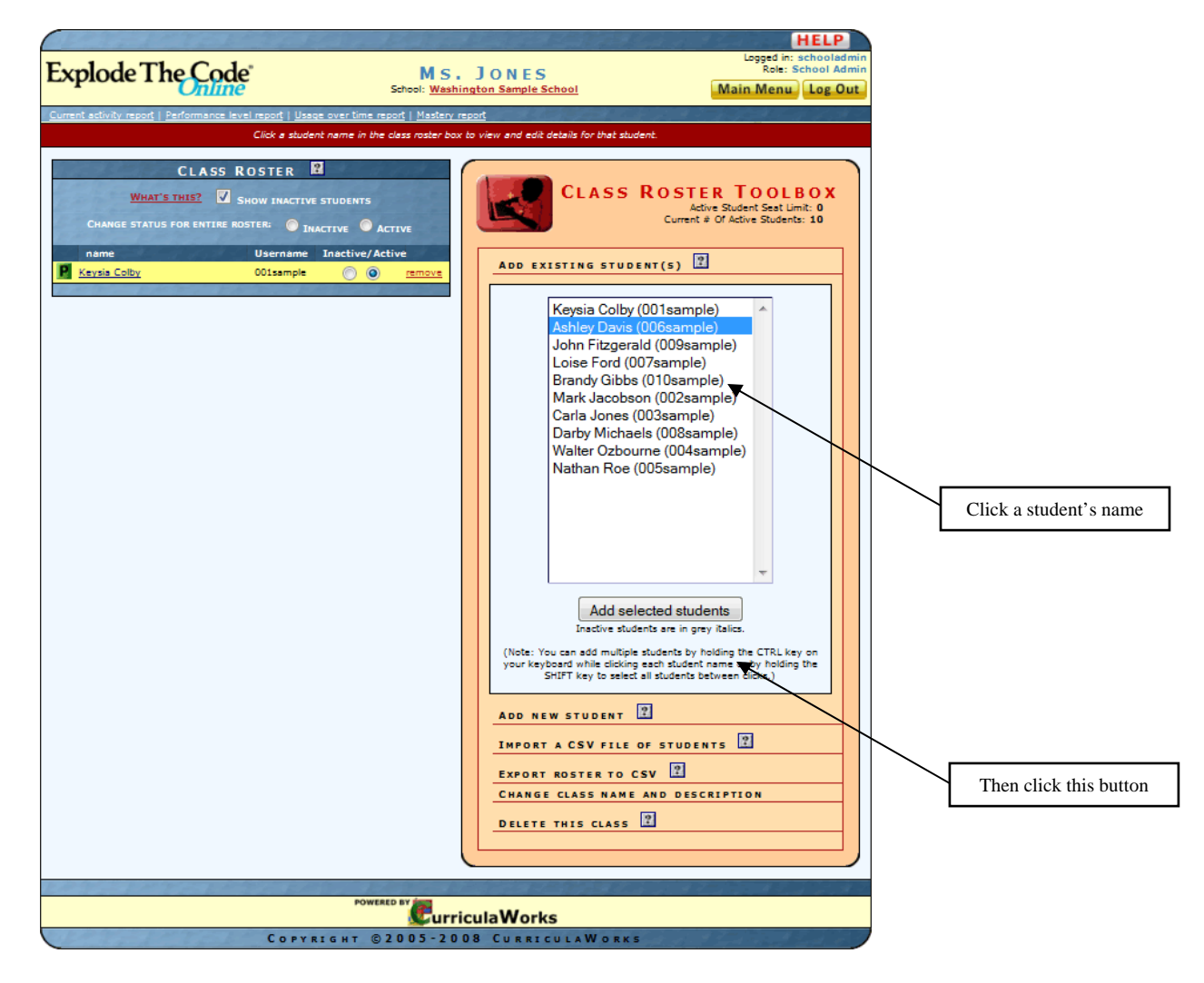

If you wish to add multiple students at once, simply click the first student's name, then press and hold the CONTROL key as you click the other students' names. Then click *Add the selected students to this class*.

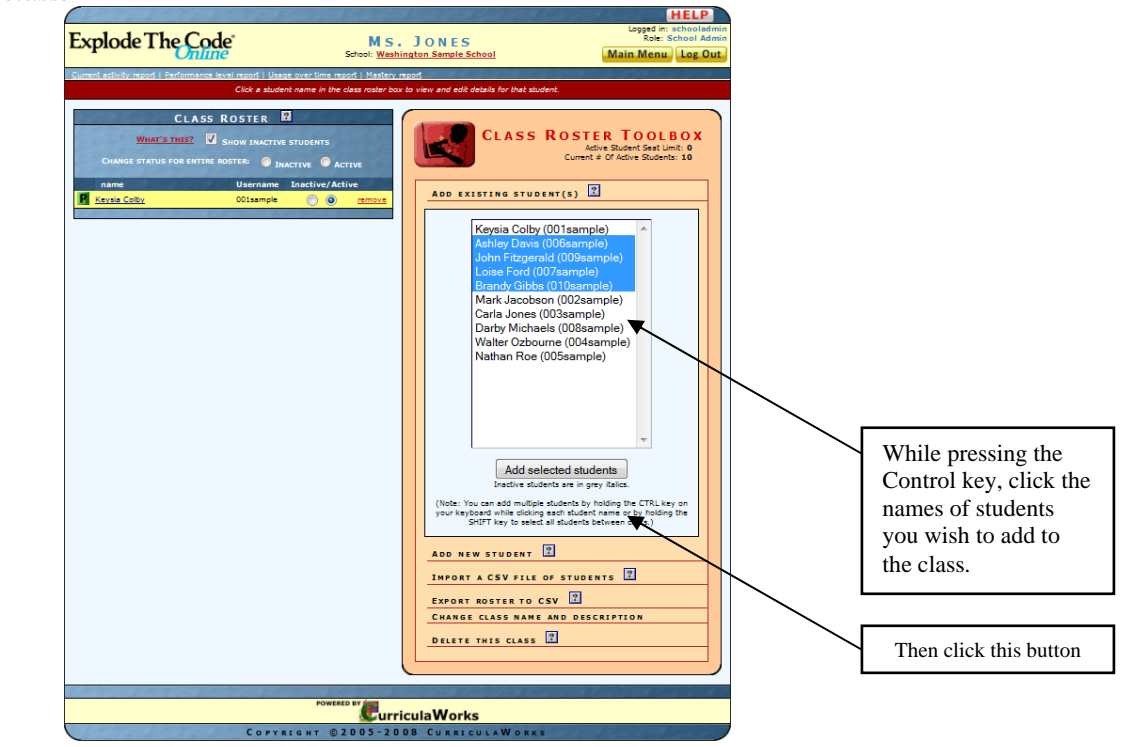

<u>Step 4</u> – You can now view the student(s) added to the class.

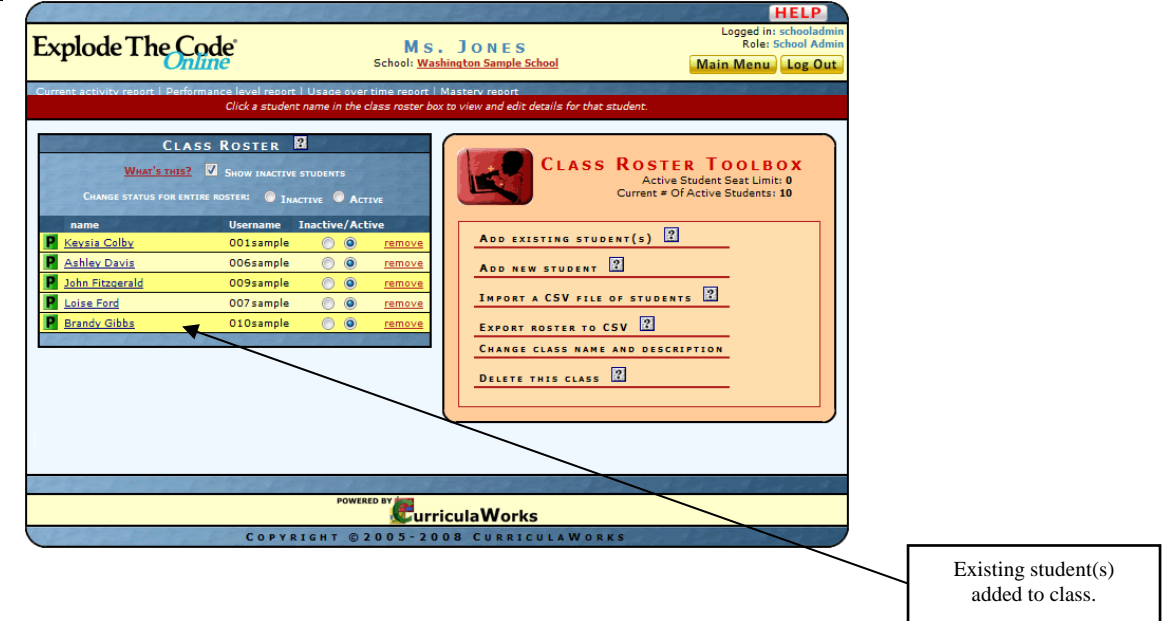

#### **Reaching Your Seat Limit**

When adding students to a roster, you may reach the Active Student Seat limit. Should that happen, you will see an advisory message in the Class Roster Toolbox:

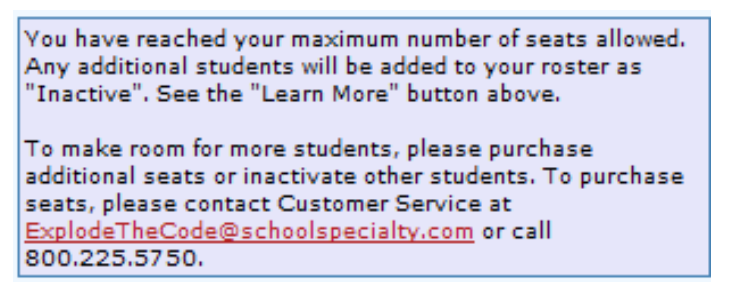

The student will be added to the class roster, but their status is set to inactive as shown below for Mark Jacobson:

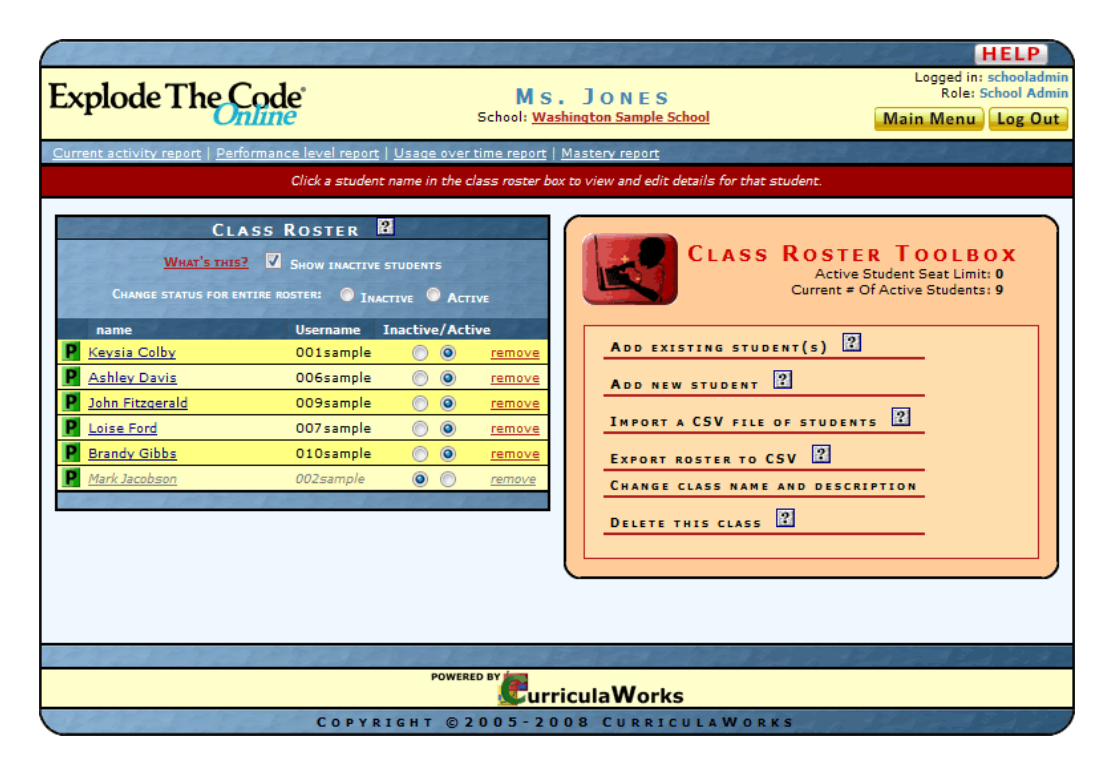

When a student's status changes from Active to Inactive, their presence in the system, including history of activity, is unchanged. However they can no longer log into the system.

#### **Importing a Class Roster**

If you haven't already created a class for this roster, please refer to the section *Setting up a Class* on page 30 for the steps on how to accomplish this.

If you have not read the section *Subscription Details: Seats and Student Active/Inactive Status* on page 30, please read the section before continuing.

<u>Step 1</u> – In the red *Student & Class Roster Management* section of the main menu, click the class you want to import your students to under *My Class Rosters*.

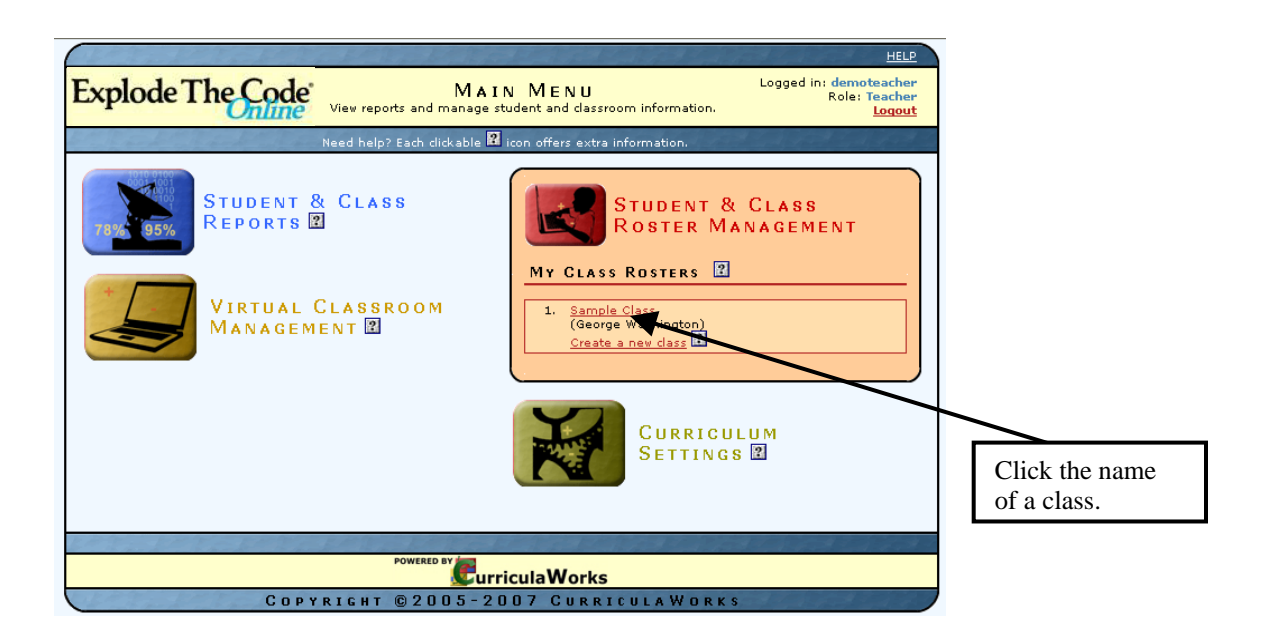

<u>Step 2</u> – When the screen with the class name appears, go to the *Class Roster Toolbox*, and click *Import a CSV File of Students*.

| Explode The G                              | Code                                                                | Ms. Jones<br>School: Washington Sample                           | HELP<br>Logged in: schooladmin<br>Role: School Admin<br>School Main Menu Log Out        |
|--------------------------------------------|---------------------------------------------------------------------|------------------------------------------------------------------|-----------------------------------------------------------------------------------------|
| Current activity report   Perf             | formance level report   Usage over<br>Click a student name in the c | time report   Mastery report<br>lass roster box to view and edit | t details for that student.                                                             |
| CLA<br>What's this<br>Change status for ei | ASS ROSTER 2 Show inactive students<br>ntire roster: Inactive Act   | IVE                                                              | CLASS ROSTER TOOLBOX<br>Active Student Seat Limit: 0<br>Current # Of Active Students: 9 |
| name                                       | Username Inactive/Act                                               | ive App co                                                       |                                                                                         |
| Keysia Colby                               | 001sample 🔘 🎯                                                       | remove ADD EX                                                    |                                                                                         |
| Ashley Davis                               | 006sample 🔘 🎯                                                       | ADD NE                                                           | EW STUDENT                                                                              |
| John Fitzgerald                            | 009sample 🔘 🔘                                                       | IMPORT                                                           | A CSV FILE OF STUDENTS                                                                  |
| Loise Ford                                 | 00/sample 🕥 🧿                                                       | remove                                                           |                                                                                         |
| Mark Jacobroa                              | 002comple () ()                                                     | EXPORT                                                           | ROSTER TO CSV                                                                           |
| Mark Jacobson                              | 002Sample 0                                                         | CHANGE                                                           | E CLASS NAME AND DESCRIPTION                                                            |
|                                            |                                                                     | DELETE                                                           | THIS CLASS                                                                              |
|                                            |                                                                     |                                                                  |                                                                                         |
|                                            |                                                                     |                                                                  |                                                                                         |
|                                            |                                                                     |                                                                  |                                                                                         |
| PTEITE                                     | LAND LAND                                                           | Ale Francis                                                      | Called La 1. 97 Black States                                                            |
|                                            | POWERI                                                              |                                                                  |                                                                                         |
| 189-189                                    | COPYRIGHT @ 2                                                       | 005-2008 CURRI                                                   |                                                                                         |
| Stand Barrier B.                           | COPINICIAL CZ                                                       | 000 2000 CORRI                                                   |                                                                                         |
|                                            |                                                                     |                                                                  | <u></u>                                                                                 |
|                                            |                                                                     |                                                                  | Click this                                                                              |

<u>Step 3</u> – When uploading a set of students from a CSV (Comma-separated Values) file, please use the same columns and column names as found in the sample file. It might help to download the sample file first, and then format your data accordingly.

Note: Data for the following 4 columns are REQUIRED: username, password, lastname, email.

|                                 | CLASS ROSTER TOOLB<br>Active Student Seat Limit: 1<br>Current = Of Active Students                                                                                                    | 0 X<br>.00<br>: 2 |                                                          |
|---------------------------------|----------------------------------------------------------------------------------------------------|-------------------|----------------------------------------------------------|
| ADD E                           | XISTING STUDENT(S)                                                                                                    |                   |                                                          |
| ADD                             | IEW STUDENT 😢                                                                                                    |                   |                                                          |
| Імрор                           | T A CSV FILE OF STUDENTS                                                                                                    |                   |                                                          |
| No<br>file<br>nar<br>for<br>use | te: When uploading a set of students from a CSV<br>, please use the same columns and column<br>nes as found in <u>this sample file</u> . Note that data<br>the following 5 columns are REQUIRED:<br><b>smame, password, lastname, email</b> , |                   |                                                          |
|                                 | select a file of students to upload:                                                                                                    | C<br>dov<br>t     | lick this link to<br>wnload a copy of<br>he sample file. |
|                                 | Upload Students                                                                                                    |                   |                                                          |
| Expor                           | T ROSTER TO CSV 😰                                                                                                    |                   |                                                          |
| CHANG                           | E CLASS NAME AND DESCRIPTION                                                                                                    |                   |                                                          |
| DELET                           | E THIS CLASS                                                                                                    |                   |                                                          |
|                                 |                                                                                                    |                   |                                                          |

The sample file will look like this:

|   | A        | В        | С         | D        | E                 | F      | G     | Н     | L       | J    |
|---|----------|----------|-----------|----------|-------------------|--------|-------|-------|---------|------|
| 1 | username | password | firstname | lastname | email             | gender | grade | phone | address | city |
| 2 | janedoe1 | birds    | Jane      | Doe      | sample@email.com  | f      |       |       |         |      |
| 3 | johndoe1 | cats     | John      | Doe      | sample2@email.com | m      |       |       |         |      |
| 1 |          |          |           |          |                   |        |       |       |         |      |

<u>Step 4</u> – Once your file is formatted to match the sample file, save it to a location where you will be able to access it easily. Then click *Browse* to locate your class roster file. Then click *Upload Students*.

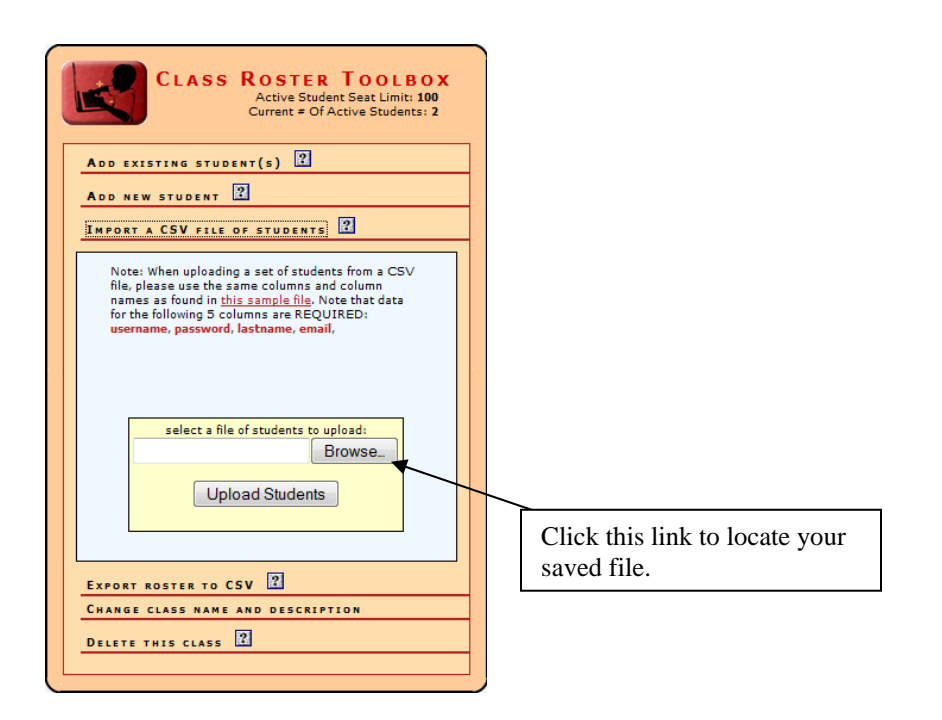

<u>Step 5</u> – Review the data presented on the CSV Data Review screen. Check that all the required fields have been entered and that the data has been placed in the correct columns. If the data is correct, click *Import this data*.

|                                                                                                    |                                                                                                    | -                                                                                                    |                                                                          |                                                                                                    |                                                                 |                                                             | -                             |                                                                          |                                                                                                    | IELP                          |            |
|----------------------------------------------------------------------------------------------------|----------------------------------------------------------------------------------------------------|----------------------------------------------------------------------------------------------------|--------------------------------------------------------------------------|----------------------------------------------------------------------------------------------------|-----------------------------------------------------------------|-------------------------------------------------------------|-------------------------------|--------------------------------------------------------------------------|----------------------------------------------------------------------------------------------------|-------------------------------|------------|
| Explode T                                                                                                    | he Cod                                                                                                    | o"                                                                                                    |                                                                          |                                                                                                    |                                                                 |                                                             |                               |                                                                          | Logge<br>Role: S                                                                                                   | d in: nala<br>chool Adr       | in7<br>nin |
| LAPIOUE II                                                                                                    | Online                                                                                                    |                                                                                                    |                                                                          |                                                                                                    |                                                                 |                                                             |                               |                                                                          | Main Menu                                                                                                    | Log Or                        | ut         |
| Important                                                                                                    | Program                                                                                                    | Update                                                                                                 | es                                                                       | <u>«Lean</u>                                                                                                    | n More»                                                         | 2                                                           |                               |                                                                          | Us                                                                                                    | er Guide                      |            |
| Back to School Roste                                                                                                    | <u>r Page</u>                                                                                                    |                                                                                                    |                                                                          | Statement of the local division of the local division of the local |                                                                 |                                                             |                               |                                                                          |                                                                                                    |                               |            |
| under the correct c<br>separators, NOT a:<br>A" as an address ii<br>If you have excees<br>a "O" in the status<br>student(s). To pur<br>If the data below p<br>button to cancel th | olumns, and<br>s data; so, fo<br>n the CSV file<br>ded your num<br>column belo<br>thase additio<br>hasses your ir<br>e import and | make sure the<br>r example, d<br>.)<br>ber of active<br>y). To make<br>nal seats, ple<br>return to the | seats allow<br>room for the<br>case contact<br>the "Impi-<br>class meni- | extra commas i<br>"1st St, Apt. A"<br>ed, additional s<br>ese "Inactive" s'<br>t Customer Serv<br>ort this data" bu<br>J.<br>mport this data                                                                                                    | n your da<br>as an ad<br>tudent(s)<br>tice at etc<br>itton belo | ata. (This<br>dress; in<br>, please<br>_online@<br>w to com | added to<br>purchas<br>epsboo | feature acce<br>emove the<br>e additional<br>ks.com or ca<br>e import. O | as "Inactive" (sym<br>seats or inactive" (sym<br>seats or inactivate<br>all 800.225.5750.<br>therwise, click the ' | bolized b<br>other<br>Cancel" | y          |
| usemame                                                                                                    | password                                                                                                    | firstname                                                                                              | lastname                                                                 | e email                                                                                                    | gender                                                          | grade                                                       | P                             | hone                                                                     | address                                                                                                    | zip                           | birthdate  |
| demostudent100                                                                                                    | samplepw                                                                                                    | jane1                                                                                                  | doe                                                                      | doe@c.com                                                                                                    | f                                                               | 3                                                           | (410)                         | 123-4567                                                                 | 123 Sample St.                                                                                                    | 12345                         | 1/31/2000  |
| demostudent101                                                                                                    | samplepw                                                                                                    | johnl                                                                                                  | doe                                                                      | doe@c.com                                                                                                    | m                                                               | 2                                                           |                               |                                                                          |                                                                                                    |                               |            |
|                                                                                                    |                                                                                                    |                                                                                                    |                                                                          |                                                                                                    |                                                                 |                                                             |                               | Click<br>you                                                             | here to impor<br>ir students.                                                                                      | t                             |            |

<u>Step 6</u> – Once the data is finished uploading, you will be brought to a screen that says, "CSV file has been successfully imported," and all your students will be listed below. Your class roster has now been imported.

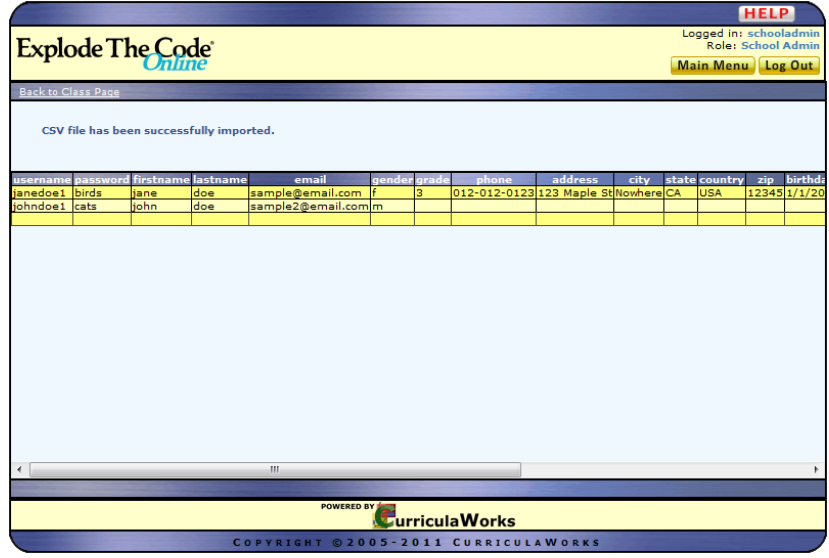

Please note, active seats will be assigned to the first students in your roster. If you do not have enough seats available the remaining students imported will be added to your class as inactive.

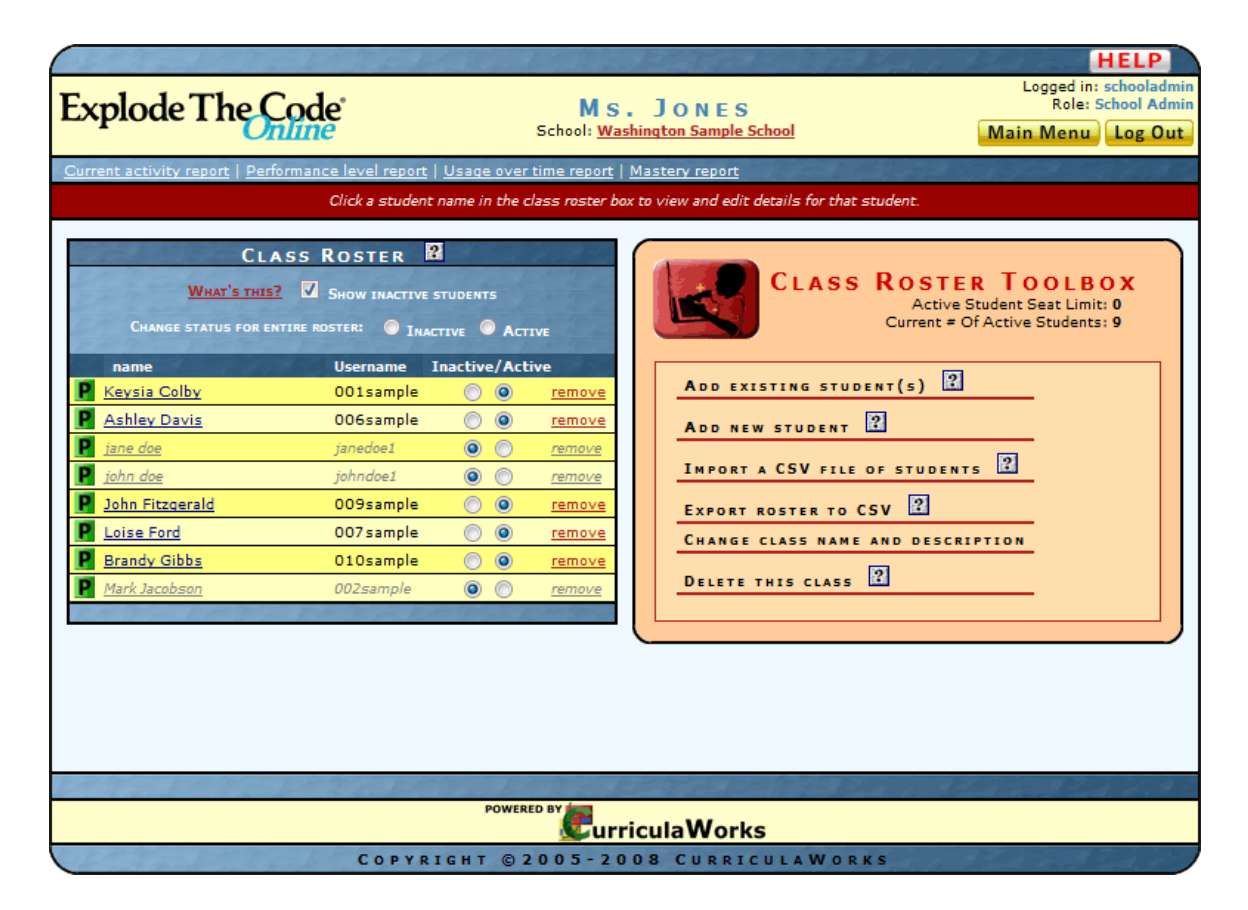

#### **Removing Students from a Class**

You can easily remove students from any class.

<u>Step 1</u> – In the red *Student & Class Roster Management* section of the main menu, click the class you want to remove students from under *My Class Rosters*.

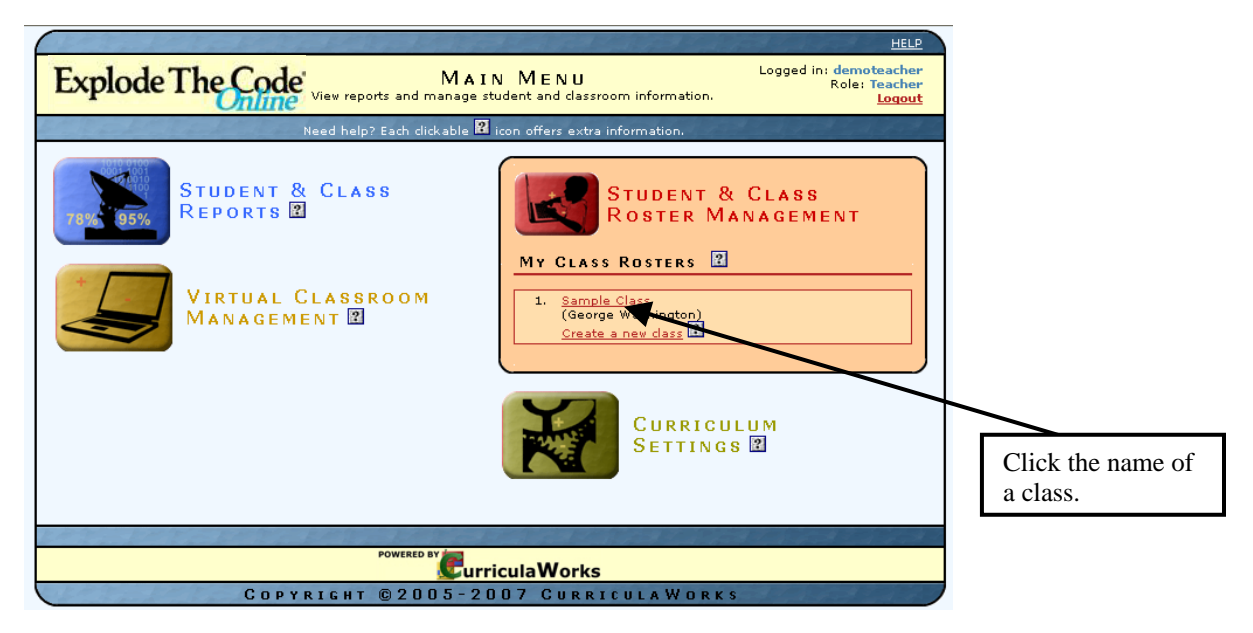

<u>Step 2</u> – When the screen with the class name appears, go to the *Class Roster*. Click the *remove* link next to the students you want to remove from the class.

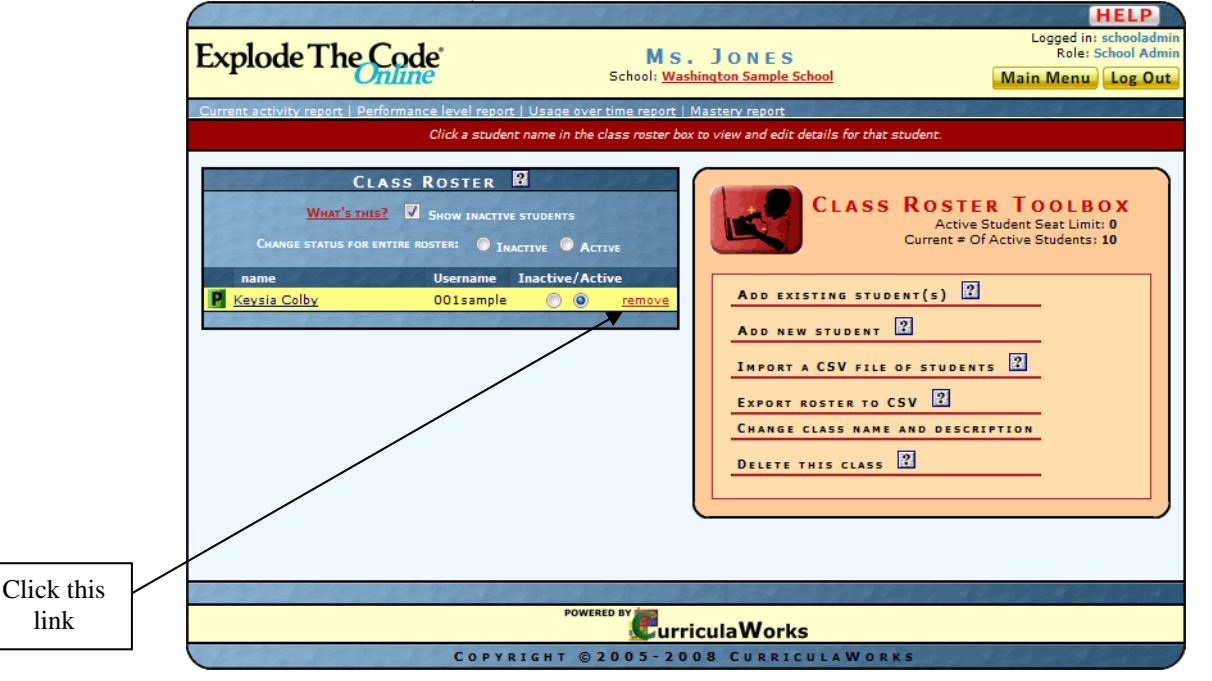

Step 3 –A confirmation box will appear. Click *OK* to remove the student from the class.

| The page at h             | ittp://cw.explodethecode.com says:                                                                                                    |
|---------------------------|----------------------------------------------------------------------------------------------------|
| Are yo<br>remov<br>studer | u sure you want to remove Demo Account1 from this class? (Note: This student will be<br>ed from this roster but will still exist in the system. Only administrators can permanently delete<br>its from the system.) |
|                           | OK Cancel                                                                                                    |

#### Accessing the Student Lessons

Once you have created the class, and added the student, log out of the administrator account and have the student log in using his or her username and password. After a brief musical introduction, the first lesson will appear on the screen. Have the student click the green *PLAY* button to begin. Remember to make sure the volume on the computer is set to an appropriate level.

## **Advanced Features for Teachers**

#### Virtual Classrooms

*Virtual Classrooms* allow your students to easily access the software without logging in using a username and password. *Virtual Classrooms* also allow you to view all students' progress at once in real time from your own computer. To take advantage of the *Virtual Classroom* feature of *Explode the Code Online*, you'll need to set up a virtual classroom and assign student computers to the virtual classroom. After this initial set up, you'll be able to click on a classroom link to start a "virtual classroom session", which means that on all machines assigned to the virtual classroom name you selected, a list of all students in your class will appear instead of the standard *Explode The Code Online* login screen. Clicking on a student from this new screen will automatically log in a student. Hence, young students won't need to remember logins and passwords to access the system. For more information see the online help links.

#### Setting Up a Virtual Classroom

<u>Step 1</u> – Click the yellow button labeled *Virtual Classroom Management*.

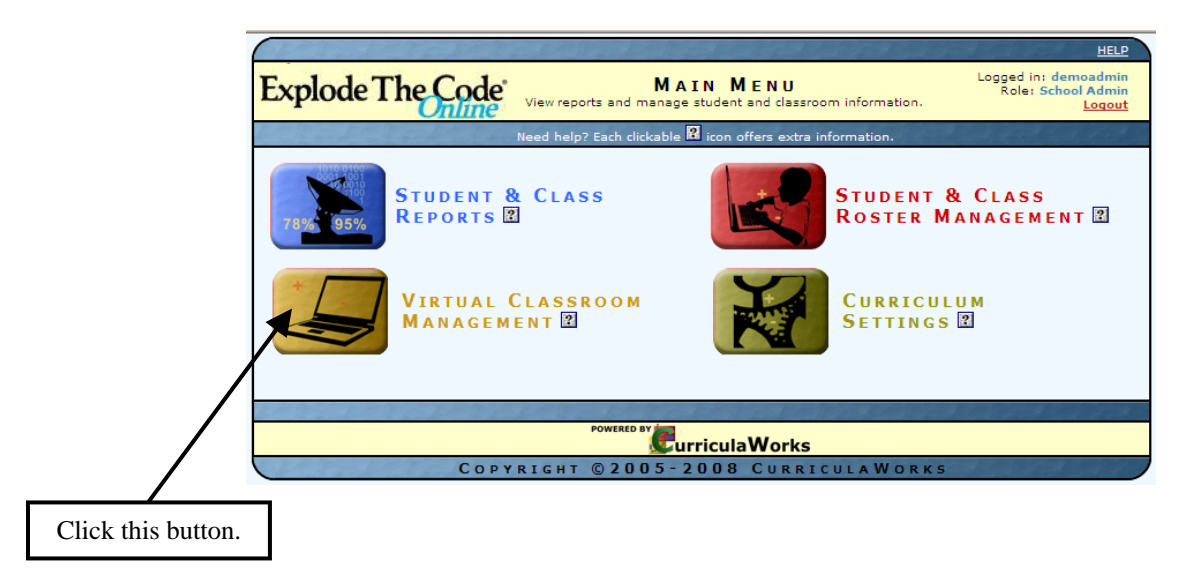

#### <u>Step 2</u> – Click Create a virtual classroom.

Note: You must be logged in as an administrator in order to create a virtual classroom.

| VIRTUAL CLASSROOM<br>MANAGEMENT<br>START A VIRTUAL CLASSROOM SESSION 2       |                  |
|------------------------------------------------------------------------------|------------------|
| Create your own class                                                        |                  |
| THIS COMPUTER'S ROOM ASSIGNMENTS                                             |                  |
| This computer is not assigned to any virtual classrooms.                     |                  |
| Assign this machine to a new virtual classroom:                              |                  |
| Ms. Fox's Classroom 🖌 Assign                                                 |                  |
| <u>Create a virtual classroom</u> (school or district admin privileges only) |                  |
|                                                                              |                  |
|                                                                              | Click this link. |

<u>Step 3</u> – On the Room Assignments screen, enter a name for your virtual classroom. Then select the affiliated school from the drop-down list, and click Add.

| Main        | ROOMASSIGNMENTS       Logged in: demoadmin         Add, edit, and delete rooms for managed sessions.       Logged in: demoadmin         Main menu       Logged in: demoadmin |        |                                        |                   |                                                             |  |  |
|-------------|----------------------------------------------------------------------------------------------------|--------|----------------------------------------|-------------------|-------------------------------------------------------------|--|--|
|             |                                                                                                    | ID     | Room Name                              | Sch               | ool Last Modified                                           |  |  |
| <u>Edit</u> | <u>Delete</u>                                                                                                    | 98     | Ms. Fox's Classroom                    | George Washington | 10/18/2007                                                  |  |  |
| <u>Edit</u> | <u>Delete</u>                                                                                                    | 110    | Room 12                                | George Washington | 11/9/2007                                                   |  |  |
| <u>Edit</u> | <u>Delete</u>                                                                                                    | 111    | Lab                                    | George Washington | 1/10/2008                                                   |  |  |
| <u>Edit</u> | <u>Delete</u>                                                                                                    | 183    | nicks                                  | George Washington | 3/19/2008                                                   |  |  |
|             | Add                                                                                                    |        | Demo Class                             | George Washington | n 🗸                                                         |  |  |
|             |                                                                                                    |        | POWERED BY                             | iculaWorks        |                                                             |  |  |
|             | The love of                                                                                                    | the Re | COPTRIGHT © 2005-20                    | 08 CURRICULA      | WORKS                                                       |  |  |
|             |                                                                                                    |        |                                        | _                 |                                                             |  |  |
|             |                                                                                                    |        | Enter the virtual classroom name here. |                   | Click the arrow to select a school from the drop-down list. |  |  |

Once the classroom name has been added to the list, click *Main menu* (upper left) to return to the *Virtual Classroom Management* screen.

<u>Step 4</u> – Under *This Computer's Room Assignments*, select the name of your virtual classroom from the drop-down list. Then click *Assign*.

| VIRTUAL CLASSROOM<br>MANAGEMENT<br>START A VIRTUAL CLASSROOM SESSION                                                                |                                                   |
|----------------------------------------------------------------------------------------------------|---------------------------------------------------|
| 1. Test Class (George Washington)<br><u>Ms. Fox's Classroom</u>   <u>Room 12</u>   <u>Lab</u>   <u>nicks</u>  <br><u>Demo Class</u> |                                                   |
| THIS COMPUTER'S ROOM ASSIGNMENTS                                                                                                    |                                                   |
| Assign this machine to a new virtual classroom:                                                                                     |                                                   |
| Ms. Fox's Classroom Assign<br>Ms. Fox's Classroom                                                                                   |                                                   |
| Room 12<br>Lab                                                                                                    | Click the arrow to select your virtual classroom. |
| Demo Class                                                                                                    |                                                   |

You will receive a message that the computer is now assigned to your virtual classroom. Repeat this step on each computer that must join the virtual classroom.

#### Starting a Virtual Classroom Session

<u>Step 1</u>– Under *Start a Virtual Classroom Session*, you will see a list of all of your virtual classrooms and all virtual classrooms in your school. Click the appropriate link to start a virtual classroom session.

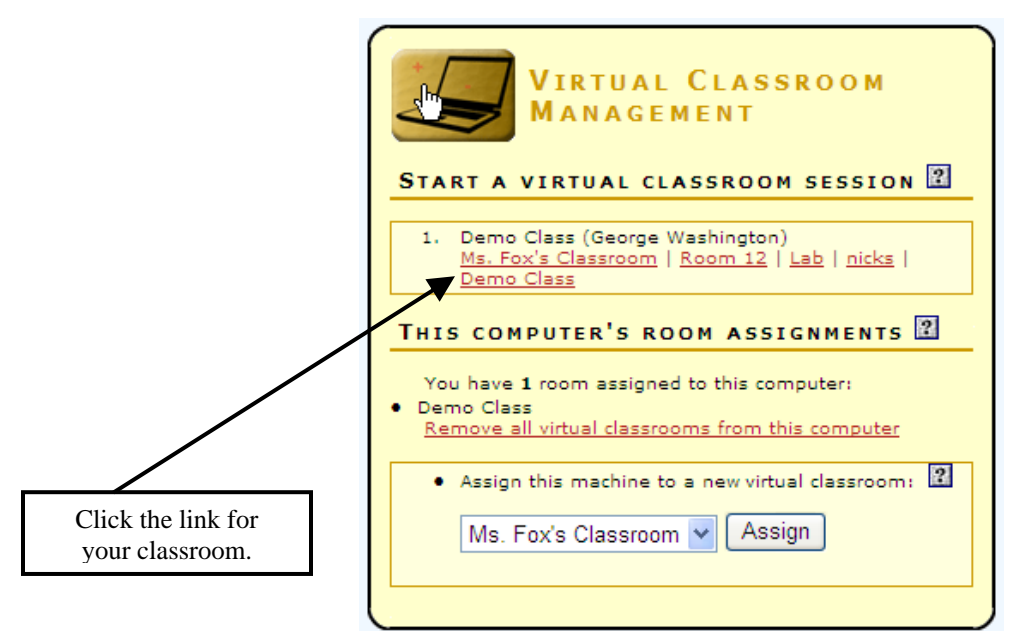

Step 2 – A confirmation box will appear. Click *OK* to start your session.

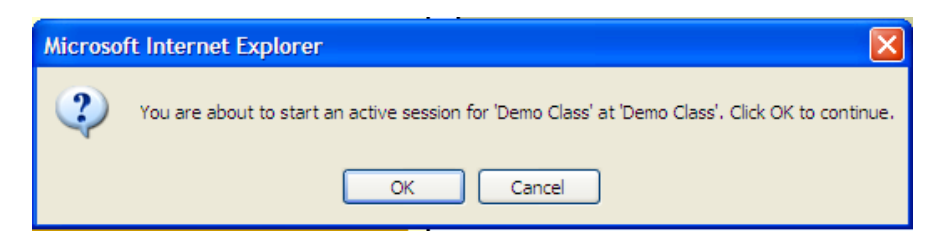

<u>Step 3</u> – A screen for your virtual classroom will appear. You can use this screen to track student progress during the session. When you are finished, click *End this session*.

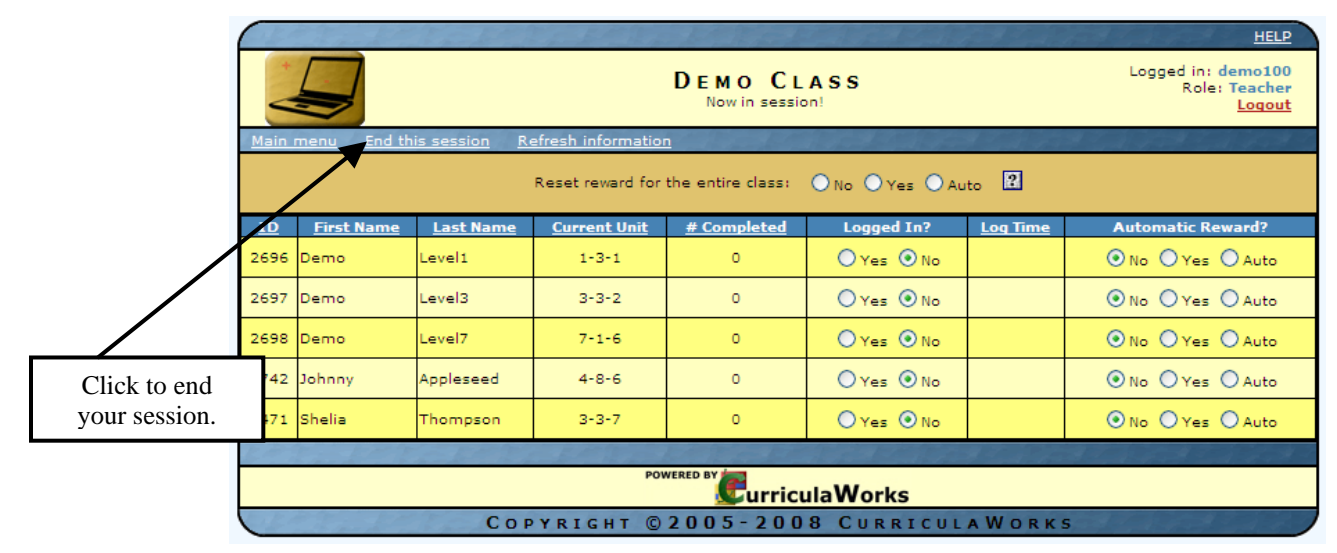

<u>Step 4</u> – On each student computer, log on to <u>http://cw.explodethecode.com/session.aspx</u>. If the computer was properly assigned to the virtual classroom, a login screen will appear with a list of all the students in your class. Each student can log in by clicking his or her name on the screen.

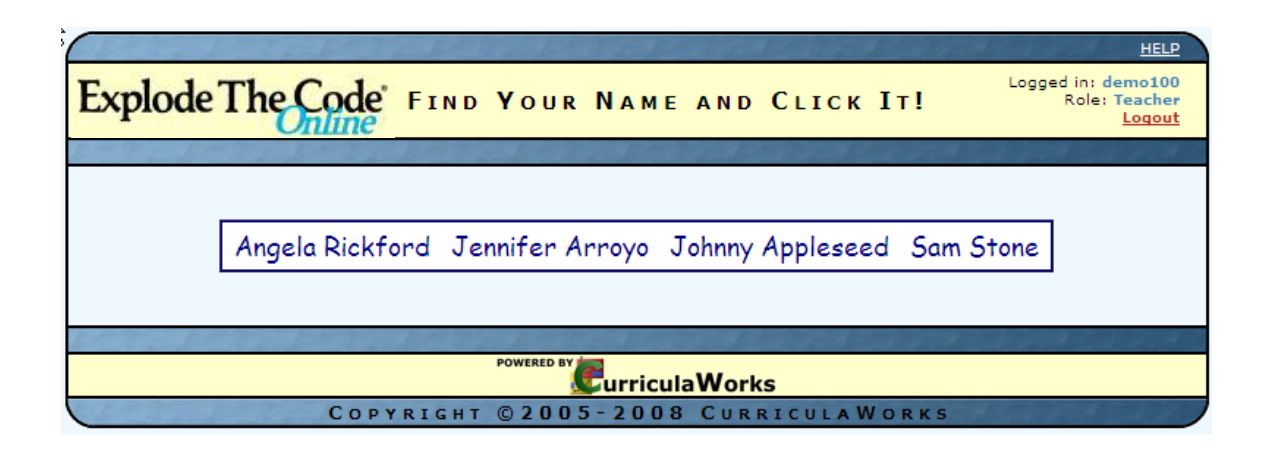

<u>Step 5</u> – When the student clicks his name, he will be directed to the Name Confirmation screen. The student must click *Yes* to begin the lesson.

|                                      | HELP                                          |
|--------------------------------------|-----------------------------------------------|
| Explode The Code                     | Logged in: demo100<br>Role: Teacher<br>Logout |
|                                      |                                               |
|                                      |                                               |
|                                      |                                               |
| JOHNNY APPLESEED?                    |                                               |
| Vec No                               |                                               |
|                                      |                                               |
|                                      |                                               |
|                                      |                                               |
| POWERED BY Curricula Works           |                                               |
| COPYRIGHT © 2005-2008 CURRICULAWORKS |                                               |

#### **Manual Placement**

#### Automatic Placement

When you add a student to the system, the student will be placed in the first short vowels assessment level by default. When students demonstrate mastery of a skill, the program will move them forward in the scope and sequence. The program will move students back if they are not proficient. However, students who have some prior knowledge of phonics may be bored if they start at the very beginning.

#### Manual Placement

You may prefer to place each student manually within the scope and sequence.

Each book in the *Explode The Code* series presents a specific set of skills. (See the Scope and Sequence later in this section.) Based on formal or informal assessments of each student, as well as teacher observation, select the book that best fits the student's abilities. You can then assign that book manually by using the *Explode The Code* Scope and Sequence (Appendix A). After manual placement, individualized instruction continues through the branching technology of the *Intellitutor*.

<u>Step 1</u> – Click the green button labeled *Curriculum Settings*.

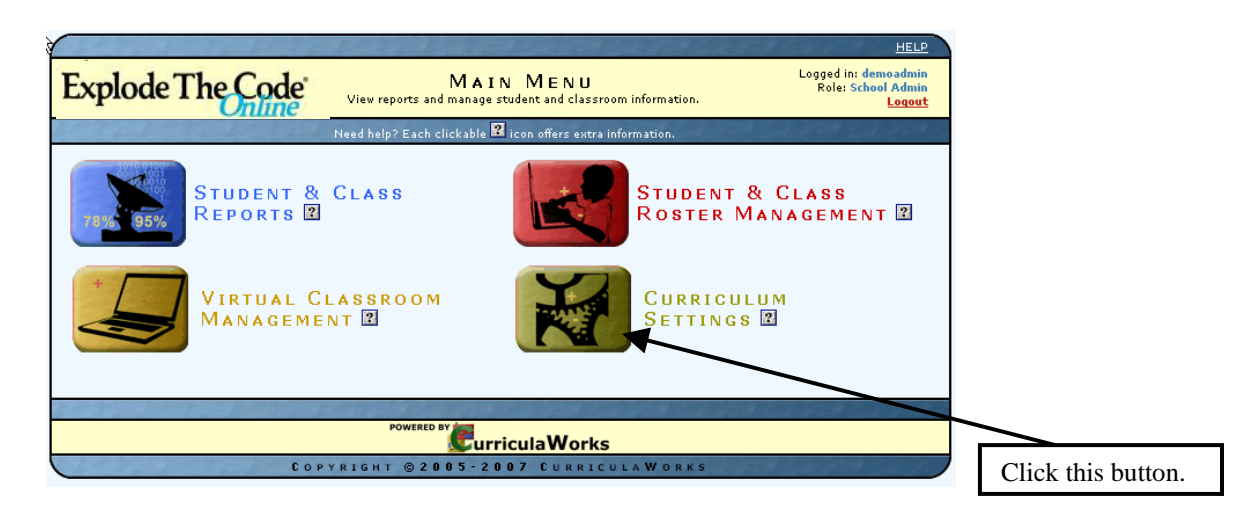

<u>Step 2</u> – Under the *Curriculum Delivery Options* section, click *Assign a specific exercise to deliver next*.

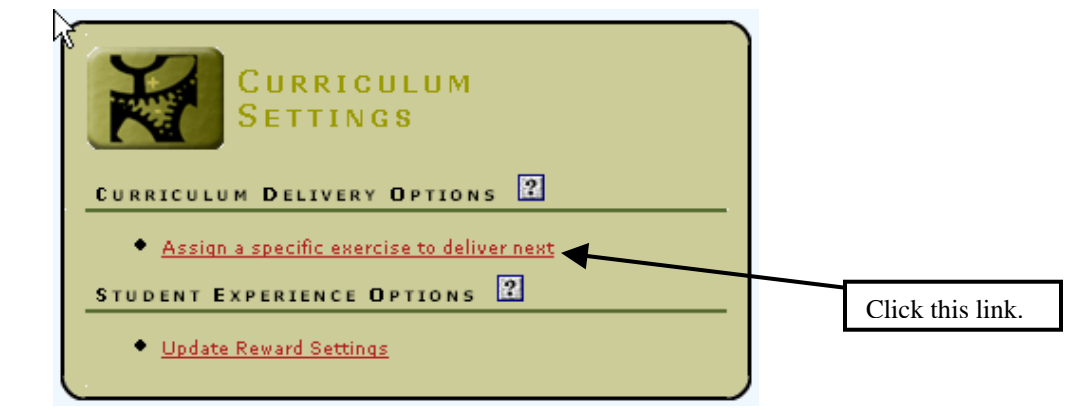

<u>Step 3</u> – Click the *Edit* link next to the student's name.

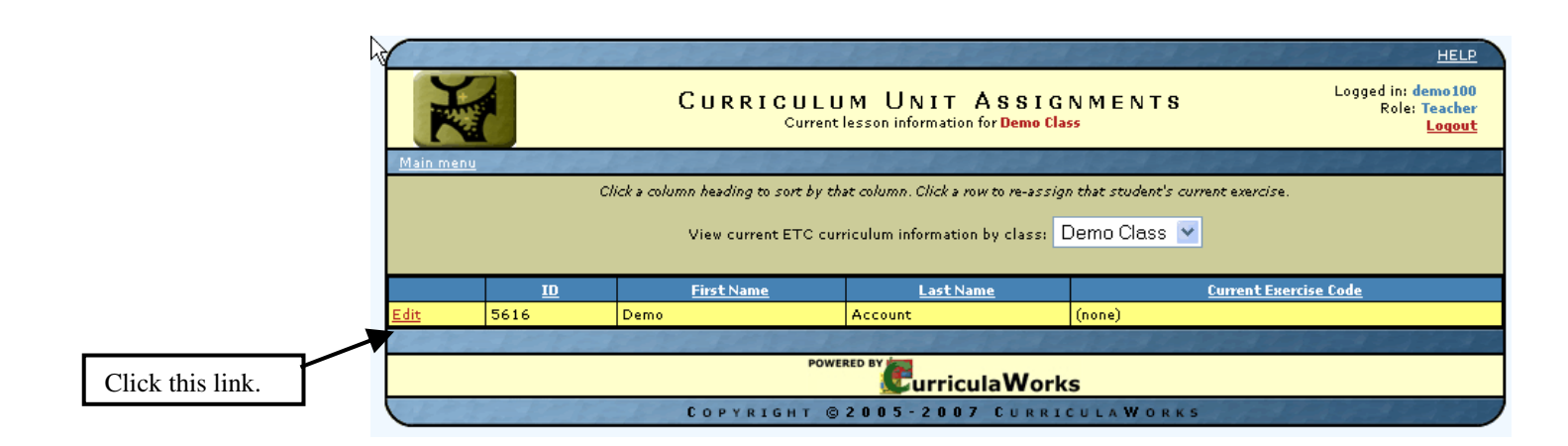

**<u>Step 4</u>** – Under *Current Exercise Code*, click the arrow on the right to reveal a drop-down menu. This menu provides a long list of activities. To assign a student to a specific book, simply scroll down to find the first entry of that book. The numbers indicate the book, the lesson, and the unit (e.g., 1-4-1 is Book 1 – Lesson 4 – Unit 1). After you select the student's first activity, click the *Confirm* link to save the change.

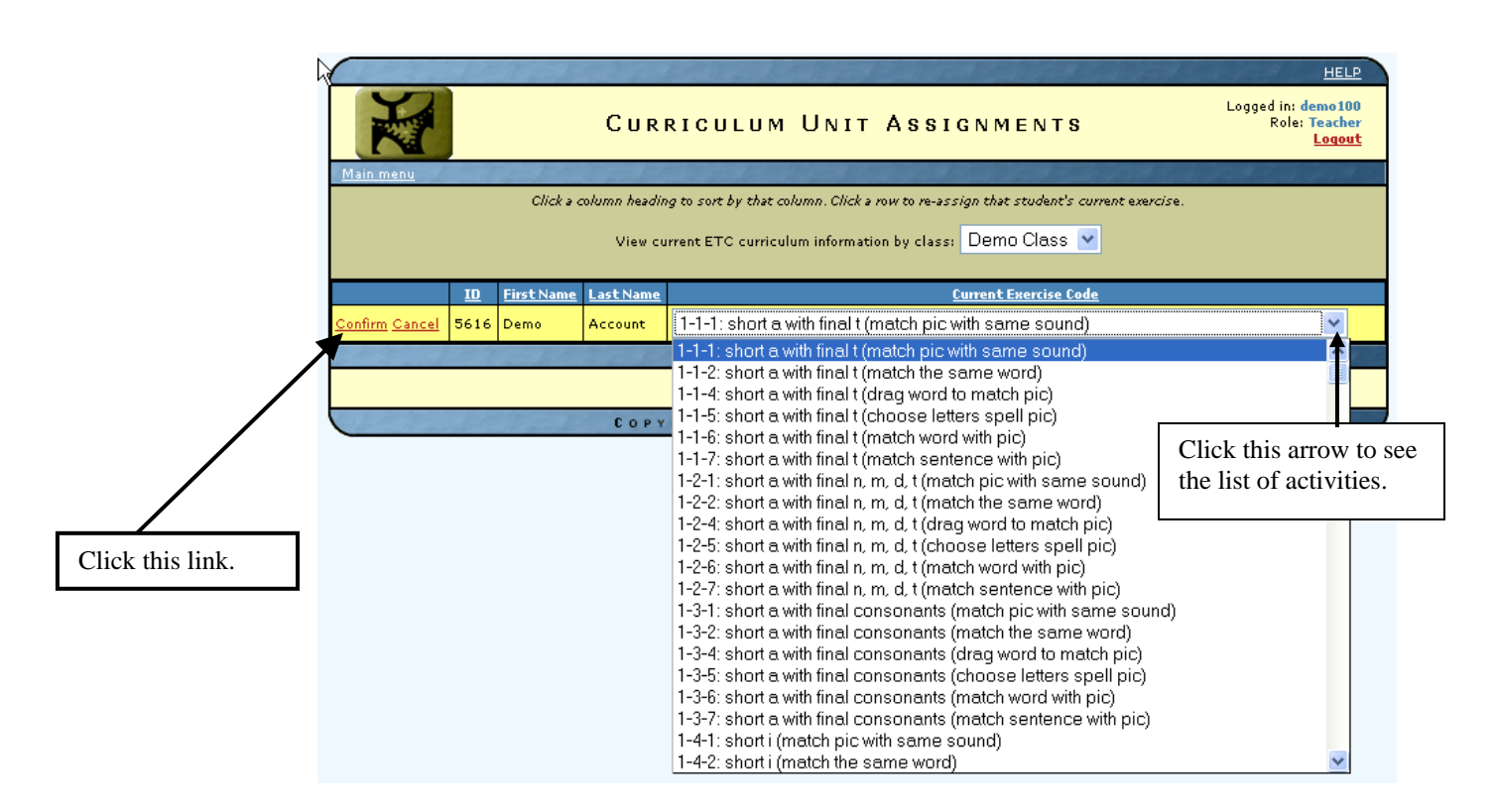

Repeat these steps to place other students.

#### **Adjusting Student Rewards**

The software allows you to reward students with access to fun Internet links after completing a goal of total minutes and/or total units completed. By default, the reward settings are off.

Note: When students access Internet links, they are being taken away from the *Explode The Code Online* website.

<u>Step 1</u> – Click the green button labeled *Curriculum Settings*.

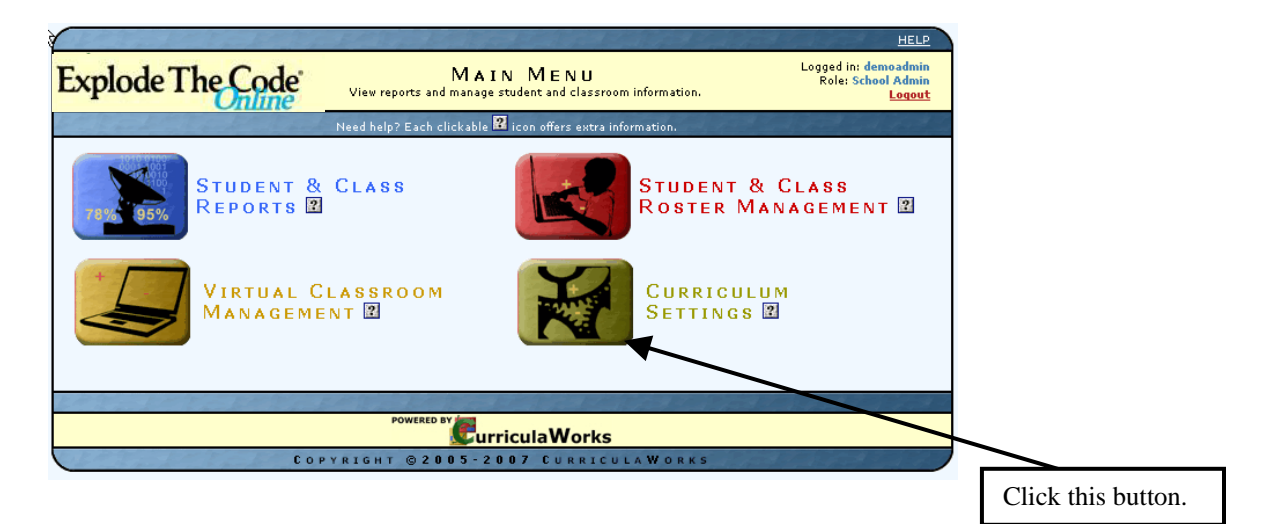

<u>Step 2</u> – Click Update Reward Settings.

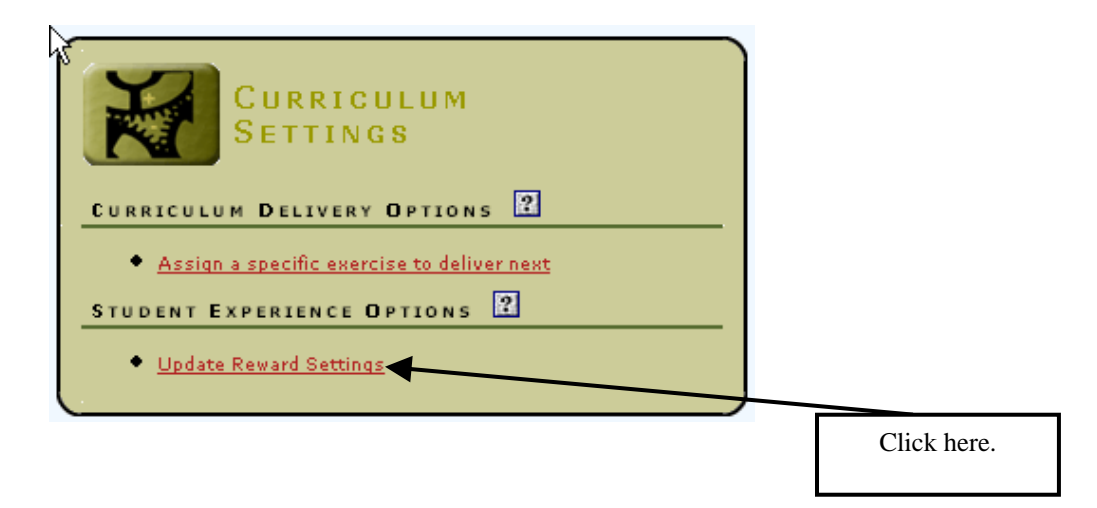

**Step 3** – Find the box labeled *Reward Usage Settings*. Here you may select the conditions under which the reward button appears to the students. "No" means that the reward button never appears. "Yes" means the reward button always appears. "Auto" means that the reward button only appears when the Reward Criteria are met (See Step 4). You may change all students at once or adjust the reward settings for individual students.

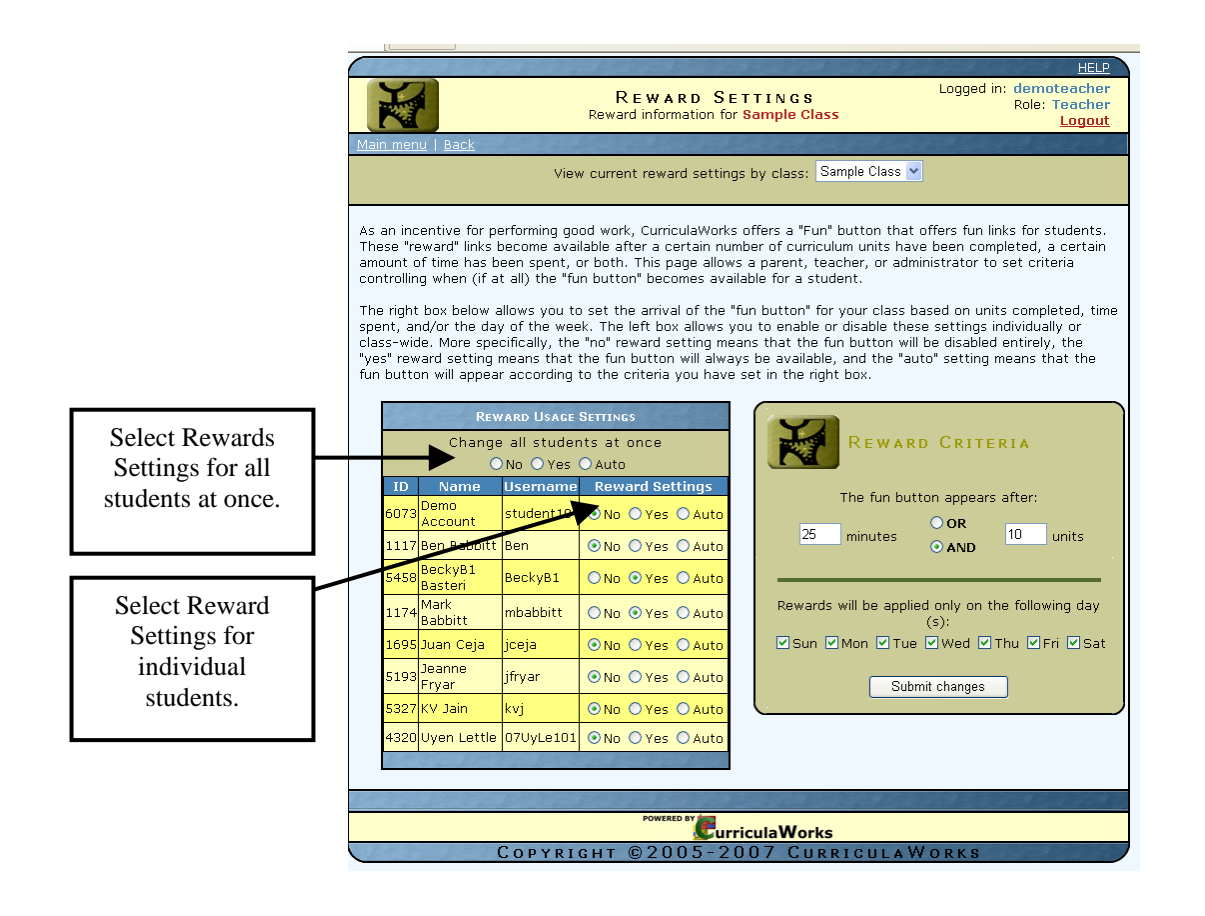

<u>Step 4</u> – You may make changes to the *Reward Criteria*. Type in the number of minutes and/or number of units that must be completed before the reward button appears for students in your class. Also indicate which days of the week you want your students to have access to the reward button. After making changes to the *Reward Criteria*, click the *Submit Changes* button.

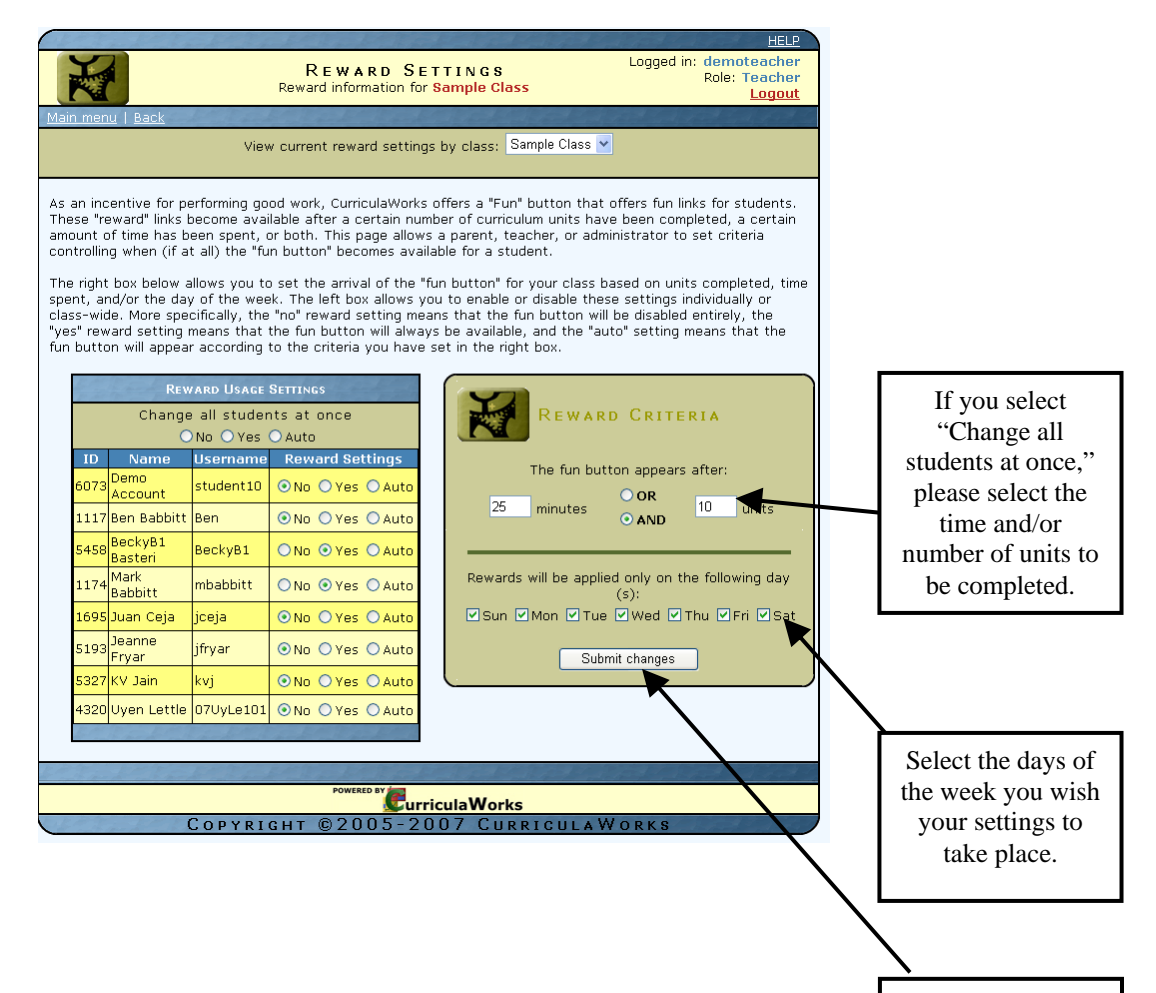

Then click here.

## **Contact Us**

School Specialty Intervention 625 Mt. Auburn Street Cambridge, MA 02138

If you have any questions or you are experiencing trouble with the Web site, please contact *Explode The Code Online* Customer Service:

- Fill out the Contact Customer Service form available at the following Web address: <u>http://www.explodethecode.com/help/contact\_cs/</u>
- E-mail us directly at ExplodeTheCode@schoolspecialty.com
- Call us toll-free at **800.225.5750**, option 4

## Appendix A – Scope and Sequence

| Learning Objectives            | Skills Covered                                                                                                   | Grades* | ЕТС       |
|--------------------------------|----------------------------------------------------------------------------------------------------|---------|-----------|
| Leaning Objectives             |                                                                                                    | Gruues  | Book      |
|                                |                                                                                                    |         | Dotananaa |
|                                |                                                                                                    |         | Reference |
| Short vowels                   | Short a                                                                                                    | 1–3     | Book 1    |
|                                | Short <i>a</i> with final consonants     Short <i>i</i>                                                          |         |           |
|                                | • Short //                                                                                                    |         |           |
|                                | • Short <i>e</i>                                                                                                 |         |           |
|                                | • Short o                                                                                                    |         |           |
| Initial and final consonant    | • Initial blends (bl, cl, fl, gl, sk, sl, pl, cr,                                                                | 1-3     | Book 2    |
| blanda                         | dr, gr, br, fr, pr, tr, sm, sn, sp, st, sw, tw)                                                                  | 10      | Doon 2    |
| bienus                         |                                                                                                    |         |           |
|                                | • Final blends ( <i>mp</i> , <i>sk</i> , <i>st</i> , <i>fr</i> , <i>lt</i> , <i>nt</i> , <i>lf</i> , <i>lp</i> , |         |           |
|                                |                                                                                                    | 1.0     | D 1 0     |
| Long vowel sounds (open        | • y as a vowel<br>• Silent- e                                                                                    | 1-3     | BOOK 3    |
| syllables and silent $-e$ ),   | Consonant digraphs ( <i>sh. th. wh. ch.</i>                                                                      |         |           |
| consonant digraphs and         | -tch, -ng, -ck)                                                                                                  |         |           |
| trigraphs                      | • Vowel digraphs (ee, ea, ai, ay, oa, ow)                                                                        |         |           |
| urgraphs                       |                                                                                                    |         |           |
| Compound words word            | Compound words                                                                                                   | 1_3     | Book 4    |
| compound words, word           | • Common word endings (-ful, -ing, -est, -                                                                       | 1-5     | DOOK 4    |
| endings, syllable division,    | ed, -ness)                                                                                                    |         |           |
| and syllable types             | • Syllable types (open, closed, Cle, silent-                                                                     |         |           |
|                                | e, digraph)                                                                                                    |         |           |
|                                | Syllabication with 2- and 3-syllable words                                                                       |         |           |
| Ward familias 2 lattor         | Sounds of -ed                                                                                                    | 2.4     | Deels 5   |
| word fammes, 5-letter          | • Words ending in -ev                                                                                            | 2-4     | DOOK J    |
| blends, $qu$ , sounds of $-ed$ | • Word families ( <i>all-alk</i> , <i>old-olt-oll</i> , <i>ild-ind</i> )                                         |         |           |
|                                | • 3-letter blends (thr-, shr-, scr-, str-, spr-                                                                  |         |           |
|                                | , <i>spl-</i> )                                                                                                  |         |           |
|                                | • qu words                                                                                                    |         |           |
| <i>R</i> -controlled vowels,   | • <i>r</i> -controlled vowels ( <i>ar</i> , <i>or</i> , <i>er</i> , <i>ir</i> , <i>ur</i> ,                      | 2–4     | Book 6    |
| diphthongs                     | • Silent letters (-iah)                                                                                          |         |           |
| 1 0                            | • Vowel diphthongs ( <i>oo. ea. ie. oi. ov. ou.</i>                                                              |         |           |
|                                | ow, au, aw, ew, ui, ue)                                                                                          |         |           |
| Soft c and g, silent           | Soft <i>c</i> and <i>g</i>                                                                                       | 2-4     | Book 7    |
| consonants                     | • Silent letters (- <i>dge</i> , - <i>mb</i> , <i>kn</i> , <i>wr</i> , silent <i>t</i> ,                         |         | Door /    |
| consonants                     | silent h, ph)                                                                                                    |         |           |
|                                | • Sounds of ear                                                                                                  |         |           |
| Coefficience and an dimension  | Common suffixes and andings including:                                                                           | 2.4     | D1- 0     |
| Suffixes and endings           | • -nesslessousor                                                                                                 | 2–4     | BOOK 8    |
|                                | • -ist, -ity, -ture, -ment                                                                                       |         |           |
|                                | • -able, -ible, -sion, -tion                                                                                     |         |           |
|                                | <ul> <li>-ance, -ence, -tive, -sive</li> </ul>                                                                   |         |           |
|                                | • -ify, -ize, -ti-, -ci-                                                                                         |         |           |

\* Grade approximations are provided for general reference and are not meant to be followed strictly.

If you feel you need more guidance in placing a student, you may want to use the *Explode The Code* Placement Test. This is available only in book form and must be administered to the student individually. The assessment will give you specific information on which book to start a student in.

## <u>Appendix B – Exercise Templates</u>

These templates are provided to aid you in correlating information in the *Curriculum Performance* reporting to specific templates your students are using.

| Task Description<br>Complete                                                                       | Shorthand<br>Description     | Sample                |
|----------------------------------------------------------------------------------------------------|------------------------------|-----------------------|
| Student chooses the<br>picture that begins with<br>the sound of the letter<br>shown on the screen. | match pic with same<br>sound | ĭ<br>i says /ĭ/ as in |
|                                                                                                    |                              |                       |
| Student chooses the<br>word below that<br>matches the word<br>above.                               | match the same<br>word       | dad                   |
|                                                                                                    |                              | dad bad dab           |

| Student chooses the<br>picture that represents<br>the word on the<br>screen. The student<br>then types the word. | match pic then type<br>word | hat                                                              |
|----------------------------------------------------------------------------------------------------|-----------------------------|------------------------------------------------------------------|
| Student drags down a<br>word from the top to<br>match the picture<br>shown on the screen.                        | drag word to match<br>pic   | pig     pid     wig       pit     mitt     fid       sit     pin |
| Student chooses from<br>two letters or groups of<br>letters to spell the<br>word that describes<br>the picture.  | choose letters spell<br>pic | pbradt                                                           |

|                                                                                |                     | <b>T</b>           |
|--------------------------------------------------------------------------------|---------------------|--------------------|
| Student chooses the<br>word that describes<br>the picture on the<br>screen.    | match word with pic | luck back duck     |
|                                                                                |                     |                    |
| sentence that describes the picture.                                           | pic                 | The bat can wag.   |
|                                                                                |                     | The hat has a tag. |
|                                                                                |                     |                    |
| Student drags down<br>letters or types the<br>word to describe the<br>picture. | spell pic           | abgilnpstwy        |
|                                                                                |                     | Click to hear word |

| Student answers yes if<br>the sentence<br>describes something<br>that is true or likely to<br>be true. Student<br>answers <i>no</i> if the<br>sentence describes<br>something that isn't<br>true or isn't likely to be<br>true. | yes/no            | Can a block run?                                                                                                    |
|----------------------------------------------------------------------------------------------------|-------------------|----------------------------------------------------------------------------------------------------|
| Student drags down a<br>word from the top to fill<br>in the blank part of the<br>sentence.                                                                                                    | fill in the blank | trafficImagerabbitsDeschallDeschallImageDescalebuttonatticHe has three soft pet                                                                                                    |
| Student answers<br>questions about<br>reading passage.                                                                                                    | reading passage   | Ella Cinders had a chance to go to a fancy ball at the royal palace.<br>She wore a lovely long, blue, lacy gown with a jewel necklace and a<br>ruby red bracelet. Dressed up so splendidly she looked like a real<br>princess. The charming prince asked her twice to dance, but she<br>would not. She decided she would rather relax, drink apple cider, and<br>eat ice-cream sandwiches on the cool, breezy terrace. It was too hot<br>to dance, her face felt warm, her glass slippers were too tight, and<br>she hated the slow music. Why didn't they play rock and roll? |

| Student chooses<br>syllables to make new<br>words to fill in the                                          | fill in the blank- syll | castle wich sand                    |
|----------------------------------------------------------------------------------------------------|-------------------------|-------------------------------------|
| sentences.                                                                                                |                         | Towers and walls made of sand       |
| Student unscrambles<br>the syllables to make a<br>word that fits the<br>meaning written on the<br>screen. | unscramble<br>syllables | not worth much<br>ue<br>val<br>less |

| Student chooses the<br>correct word to finish<br>the sentence or<br>question. | finish question | If someone has a good sense of humor,<br>is that person |
|-------------------------------------------------------------------------------|-----------------|---------------------------------------------------------|
|                                                                               |                 | humorous?                                               |
|                                                                               |                 | hazardous?                                              |
|                                                                               |                 |                                                         |
| Student separates the word into word parts or syllables.                      | separate words  |                                                         |
|                                                                               |                 | maybe                                                   |
|                                                                               |                 |                                                         |

## Appendix C – Translations

When choosing to view student reports in Spanish, the following items are not translated in the reports. Below is a key for your information.

### **State Standards**

| English                                                                                                    | Spanish                                                                                                    |
|----------------------------------------------------------------------------------------------------|----------------------------------------------------------------------------------------------------|
| Kindergarten                                                                                                    | Kindergarten                                                                                                    |
| 1.0 Word Analysis, Fluency, and Systematic Vocabulary                                                                                                    | 1.0 Análisis de palabras, fluidez y desarrollo sistemático                                                                                                    |
| Development                                                                                                    | del vocabulario                                                                                                    |
| Concepts About Print                                                                                                    | Conceptos sobre impresos                                                                                                    |
| 1.6 Recognize and name all uppercase and lowercase letters of the alphabet.                                                                                                    | <ol> <li>Reconocer y nombrar todas las letras mayúsculas y<br/>minúsculas del alfabeto.</li> </ol>                                                                                                    |
| Phonemic Awareness                                                                                                    | Percepción fonémica                                                                                                    |
| 1.8 Track (move sequentially from sound to sound) and<br>represent changes in simple syllables and words with two and<br>three sounds as one sound is added, substituted, omitted,<br>shifted, or repeated e.g., vowel-consonant, consonant-vowel,<br>or consonant-vowel-consonant). | 1.8 Track (move sequentially from sound to sound) and<br>represent changes in simple syllables and words with two and<br>three sounds as one sound is added, substituted, omitted,<br>shifted, or repeated e.g., vowel-consonant, consonant-vowel,<br>or consonant-vowel-consonant). |
| 1.9 Blend vowel-consonant sounds orally to make words or syllables.                                                                                                    | <ol> <li>1.9 Combinar sonidos de vocal-consonante oralmente para<br/>construir palabras o sílabas.</li> </ol>                                                                                                    |
| 1.11 Distinguish orally stated one-syllable words and separate into beginning or ending sounds.                                                                                                    | 1.11 Distinguir palabras de una sílaba expresadas oralmente y<br>separarlas en sonidos iniciales o finales.                                                                                                    |
| 1.13 Count the number of sounds in syllables and syllables in words.                                                                                                    | 1.13 Contar el número de sonidos en sílabas y de sílabas en palabras.                                                                                                    |
| Decoding and Word Recognition                                                                                                    | Decodificación y reconocimiento de palabras                                                                                                    |
| 1.16 Understand that as letters of words change, so do the sounds (i.e., the alphabetic principle).                                                                                                    | 1.16 Comprender que así como las letras de las palabras<br>cambian, también lo hacen los sonidos (es decir, el principio<br>alfabético).                                                                                                    |
| 1.0 Writing Strategies                                                                                                    | 1.0 Estrategias de la expresión escrita                                                                                                    |
| Organization and Focus                                                                                                    | Organización y enfoque                                                                                                    |
| 1.2 Write consonant-vowel-consonant words (i.e., demonstrate the alphabetic principle).                                                                                                    | 1.2 Escribir palabras con consonante-vocal-consonante (es decir, demostrar el principio alfabético).                                                                                                    |
| 1.3 Write by moving from left to right and from top to bottom.                                                                                                    | <ol> <li>1.3 Escribir con movimiento de izquierda a derecha y de<br/>arriba a abajo.</li> </ol>                                                                                                    |
| Penmanship                                                                                                    | Caligrafía                                                                                                    |
| 1.4 Write uppercase and lowercase letters of the alphabet independently, attending to the form and proper spacing of the letters.                                                                                                    | 1.4 Escribir letras mayúsculas y minúsculas del alfabeto<br>independientemente, prestando atención a la forma y<br>espaciamiento adecuado de las letras.                                                                                                    |
| 1.0 Written and Oral English Language Conventions                                                                                                    | 1.0 Convenciones para el idioma inglés oral y escrito                                                                                                    |
| Spelling                                                                                                    | Ortografia                                                                                                    |
| 1.2 Spell independently by using pre-phonetic knowledge, sounds of the alphabet, and knowledge of letter names.                                                                                                    | 1.2 Deletrear independientemente mediante el uso del conocimiento prefonético, los sonidos del alfabeto y el conocimiento de los nombres de las letras.                                                                                                    |
| 1.0. Listening and Speaking Strategies                                                                                                    | 1.0 Estrategias de la comprensión auditiva y la expresión<br>oral                                                                                                    |
| Comprehension                                                                                                    | Comprensión                                                                                                    |
| 1.1 Understand and follow one-and two-step oral directions.                                                                                                    | 1.1 Comprender y seguir instrucciones orales de uno y dos pasos.                                                                                                    |

| English                                                                                                    | Spanish                                                                                                    |
|----------------------------------------------------------------------------------------------------|----------------------------------------------------------------------------------------------------|
| Grade 1                                                                                                    | Grado 1                                                                                                    |
| 1.0 Word Analysis, Fluency, and Systematic Vocabulary<br>Development                                                                                                    | 1.0 Análisis de palabras, fluidez y desarrollo sistemático<br>del vocabulario                                                                                                    |
| Concepts About Print                                                                                                    | Conceptos sobre impresos                                                                                                    |
| 1.3 Identify letters, words, and sentences.                                                                                                    | 1.3 Identificar letras, palabras y oraciones.                                                                                                    |
| Phonemic Awareness                                                                                                    | Percepción fonémica                                                                                                    |
| 1.4 Distinguish initial, medial, and final sounds in single-<br>syllable words.                                                                                                    | 1.4 Distinguir sonidos iniciales, medios y finales en palabras de una sílaba.                                                                                                    |
| 1.5 Distinguish long-and short-vowel sounds in orally stated single-syllable words (e.g., bit/bite).                                                                                               | 1.5 Distinguir sonidos de vocales largas y cortas en palabras de una sílaba expresadas oralmente (p. ej., bit/bite).                                                                                                    |
| 1.6 Create and state a series of rhyming words, including consonant blends.                                                                                                    | 1.6 Crear y expresar una serie de palabras con rima,<br>incluyendo combinación de consonantes.                                                                                                    |
| 1.7 Add, delete, or change target sounds to change words (e.g., change cow to how; pan to an).                                                                                                    | 1.7 Añadir, borrar o cambiar sonidos objetivo para cambiar palabras (p. ej., change cow to how; pan to an).                                                                                                    |
| 1.8 Blend two to four phonemes into recognizable words (e.g., $/c/a/t' = cat; /f/l/a/t' = flat$ ).                                                                                                 | 1.8 Combinar de dos a cuatro fonemas para formar palabras reconocibles (p. ej., /c/ a/ t/ = cat; /f/ l/ a/ t/ = flat)                                                                                                    |
| 1.9 Segment single syllable words into their components (e.g., $/c/a/t/ = cat$ ; $/s/p/l/a/t/ = splat$ ; $/r/i/ch/ = rich$ ).                                                                      | 1.9 Dividir palabras de una sílaba en sus componentes (p. ej.,<br>/c/ a/ t/ = cat; /s/ p/ l/ a/ t/ = splat; /r/ i/ ch/ = rich).                                                                                                    |
| Decoding and Word Recognition                                                                                                    | Decodificación y reconocimiento de palabras                                                                                                    |
| 1.1 Generate the sounds from all the letters and letter patterns, including consonant blends and long-and short-vowel patterns (i.e., phonograms), and blend those sounds into recognizable words. | 1.1 Generar los sonidos de todas las letras y modelos de letras,<br>incluyendo combinaciones de consonantes y modelos de<br>vocales cortas y largas (es decir, fonogramas), y combinar<br>dichos sonidos para formar palabras reconocibles. |
| 1.12 Use knowledge of vowel digraphs and r- controlled letter-<br>sound associations to read words.                                                                                                | 1.12 Usar el conocimiento de dígrafos vocálicos orientados y<br>de asociaciones de sonidos controlados por la letra r.                                                                                                    |
| 1.13 Read compound words and contractions.                                                                                                    | 1.13 Leer palabras compuestas y contracciones.                                                                                                    |
| 1.14 Read inflectional forms (e.g., -s, -ed, -ing) and root words (e.g., look, looked, looking).                                                                                                   | 1.14 Leer formas con inflexión (p. ej., -s, -ed, -ing) y palabras<br>raíces (p. ej., look, looked, looking).                                                                                                    |
| 1.15 Read common word families (e.g., -ite, -ate).                                                                                                    | 1.15 Leer familias de palabras comunes (p. ej., -ite, -ate).                                                                                                    |
| 1.0 Writing Strategies                                                                                                    | 1.0 Estrategias de la expresión escrita                                                                                                    |
| Penmanship                                                                                                    | Caligrafía                                                                                                    |
| 1.3 Print legibly and space letters, words, and sentences appropriately.                                                                                                    | <ol> <li>1.3 Escribir con letra de imprenta de manera legible y espaciar<br/>letras, palabras y oraciones apropiadamente.</li> </ol>                                                                                                    |
| 1.0 Written and Oral English Language Conventions                                                                                                    | 1.0 Convenciones para el idioma inglés oral y escrito                                                                                                    |
| Spelling                                                                                                    | Ortografía                                                                                                    |
| 1.8 Spell three-and four-letter short-vowel words and grade-<br>level-appropriate sight words correctly.                                                                                           | 1.8 Deletrear correctamente palabras de tres y cuatro letras<br>con vocal corta y palabras a simple vista apropiadas para el<br>grado escolar.                                                                                              |

| English                                                              | Spanish                                                                 |  |
|----------------------------------------------------------------------|-------------------------------------------------------------------------|--|
| Grade 2                                                              | Grado 2                                                                 |  |
| 1.0 Word Analysis, Fluency, and Systematic Vocabulary                | 1.0 Análisis de palabras, fluidez y desarrollo sistemático              |  |
| Development                                                          | del vocabulario                                                         |  |
| Decoding and Word Recognition                                        | Decodificación y reconocimiento de palabras                             |  |
| 1.1 Recognize and use knowledge of spelling patterns (e.g.           | 1.1 Reconocer y utilizar el conocimiento sobre modelos                  |  |
| diphthongs special vowel spellings) when reading                     | ortográficos (p. ej., diptongos, ortografía especial de vocales)        |  |
| alphuloligs, special vower spennigs) when reading.                   | al leer.                                                                |  |
| 1.3 Decode two-syllable nonsense words and regular                   | 1.3 Decodificar palabras sin sentido de dos sílabas y palabras          |  |
| multisyllable words.                                                 | normales de varias sílabas.                                             |  |
| 1.5 Identify and correctly use regular plurals (e.g., -s, -es, -ies) | 1.5 Identificar y usar correctamente plurales regulares (p. ej., -      |  |
| and irregular plurals (e.g., fly/ flies, wife/ wives).               | s, -es, -ies) y plurales irregulares (p. ej., fly/ flies, wife/ wives). |  |
| 1.0 Written and Oral English Language Conventions                    | 1.0 Convenciones para el idioma inglés oral y escrito                   |  |
| Snelling                                                             | Ortografía                                                              |  |
| optiming                                                             | 1.8 Deletrear correctamente modelos básicos de vocal corta.             |  |
| 1.8 Spell basic short-vowel, long-vowel, r- controlled, and          | vocal larga, controlados por la –r y con combinación de                 |  |
| consonant-blend patterns correctly.                                  | consonantes.                                                            |  |
| Grade 3                                                              | Grado 3                                                                 |  |
| 1.0 Word Analysis, Fluency, and Systematic Vocabulary                | 1.0 Análisis de palabras, fluidez y desarrollo sistemático              |  |
| Development                                                          | del vocabulario                                                         |  |
| Decoding and Word Recognition                                        | Decodificación y reconocimiento de palabras                             |  |
| 1.1 Know and use complex word families when reading (e.g., -         | 1.1 Conocer y usar familias de palabras complejas al leer (p.           |  |
| ight) to decode unfamiliar words.                                    | ei., -ight) para decodificar palabras que no son familiares.            |  |
|                                                                      |                                                                         |  |
| 1.2 Decode regular multisyllable words.                              | 1.2 Decodificar palabras normales de varias silabas.                    |  |
| 1 8 Use knowledge of prefixes (e.g. up, re, pre, bi, mis-            | 1.8 Utilizar el conocimiento de prefijos (n. ej. un. re. pre. bi        |  |
| dis-) and suffixes (e.g., er, set, ful) to determine the meaning     | mis- dis-) v sufijos (n. ejerestful) para determinar el                 |  |
| of words                                                             | significado de las palabras                                             |  |
|                                                                      | significado de las palaoras.                                            |  |
| 1.0 Written and Oral English Language Conventions                    | 1.0 Convenciones para el idioma inglés oral y escrito                   |  |
| Spelling                                                             | Ortografía                                                              |  |
| 1.8 Spell correctly one-syllable words that have blends,             | 1.8 Deletrear correctamente palabras de una sílaba que tienen           |  |
| contractions, compounds, orthographic patterns (e.g., [qu],          | combinaciones, contracciones, compuestos, modelos                       |  |
| consonant doubling, changing the ending of a word from [-y]          | ortográficos (p. ej., qu, consonant doubling, changing the              |  |
| to [-ies] when forming the plural), and common homophones            | ending of a word from -y to -ies when forming the plural), y            |  |
| [e.g., hair-hare].                                                   | homónimos comunes (p. ej., hair-hare).                                  |  |
| Grade 4                                                              | Grado 4                                                                 |  |
| 1.0 Word Analysis, Fluency, and Systematic Vocabulary                | 1.0 Análisis de palabras, fluidez y desarrollo sistemático              |  |
| Development                                                          | del vocabulario                                                         |  |
| Word Recognition                                                     | Reconocimiento de palabras                                              |  |
| 1.1 Read narrative and expository text aloud with grade-             | 1.1 Leer textos narrativos y expositivos en voz alta con fluidez        |  |
| appropriate fluency and accuracy and with appropriate pacing,        | y precisión apropiados al grado y con una velocidad,                    |  |
| intonation, and expression.                                          | entonación y expresión adecuadas.                                       |  |
| Vocabulary and Concept Development                                   | Desarrollo del vocabulario y de conceptos                               |  |
| 1.4 Know common roots and affixes derived from Greek and             | 1.4 Conocer raíces y afijos comunes derivados del griego y del          |  |
| Latin and use this knowledge to analyze the meaning of               | latin y usar este conocimiento para analizar el significado de          |  |
| complex words (e.g., international).                                 | palabras compuestas (p. ej., international).                            |  |
| 1.0 Written and Oral English Language Conventions                    | 1.0 Convenciones para el idioma inglés oral y escrito                   |  |
| Spelling                                                             | Ortografía                                                              |  |
| 1.7 Spell correctly roots, inflections, suffixes and prefixes, and   | 1.7 Escribir correctamente la raíz, las inflexiones, los sufijos y      |  |
| syllable constructions.                                              | prefijos y las construcciones silábicas.                                |  |

|                      | English                                                            | Spanish                                                                                      |
|----------------------|--------------------------------------------------------------------|----------------------------------------------------------------------------------------------|
|                      | Short Vowels                                                       | Vocales cortas                                                                               |
|                      | Initial and Final Consonant Blends                                 | Mezclas de Consonantes Inicial y Final                                                       |
|                      | Long Vowel Sounds, Consonant Digraphs and<br>Trigraphs             | Sonidos de Vocal Larga, Digrafos de Consonantes y<br>trigrafos                               |
|                      | Compound Words, Word Endings, Syllable Division,<br>Syllable Types | Palabras compuestas, Terminaciones de las<br>palabras, División de sílabas, tipos de sílabas |
|                      | Word Families, 3-letter Blends, Qu, Sounds of -ed                  | Familias de palabras, mezclas de 3 letras, Qu,<br>Sonidos de -ed                             |
|                      | R-controlled Vowels, Diphthongs                                    | Vocales R-controlados, Diptongos                                                             |
| Book                 | Soft c and g, Silent Consonants                                    | C y G suaves, consonantes mudas                                                              |
| Description          | Suffixes and Endings                                               | Sufijos y terminaciones                                                                      |
|                      | Short Vowels                                                       | Vocales cortas                                                                               |
|                      | Initial and Final Consonant Blends                                 | Mezclas de Consonantes Inicial y Final                                                       |
|                      | Long Vowel Sounds, Consonant Digraphs and<br>Trigraphs             | Sonidos de Vocal Larga, Digrafos de Consonantes y<br>trigrafos                               |
|                      | Compound Words, Word Endings, Syllable Division, Syllable Types    | Palabras compuestas, Terminaciones de las<br>palabras, División de sílabas, tipos de sílabas |
|                      | Word Families, 3-letter Blends, Qu, Sounds of -ed                  | Familias de palabras, mezclas de 3 letras, Qu,<br>Sonidos de -ed                             |
|                      | R-controlled Vowels, Diphthongs                                    | Vocales R-controlados, Diptongos                                                             |
| Proficiency<br>Level | Advanced                                                           | Avanzado                                                                                     |
|                      | Proficient                                                         | Intermedio                                                                                   |
|                      | Basic                                                              | Básico                                                                                       |
|                      | Below Basic                                                        | Debajo del nivel básico                                                                      |
|                      | Far Below Basic                                                    | Muy por debajo del nivel básico                                                              |

## **Book Description, Proficiency Levels and Task Descriptions**

|            | English                                                                                                    | Spanish                                                                                                    |
|------------|----------------------------------------------------------------------------------------------------|----------------------------------------------------------------------------------------------------|
|            | Student chooses the picture that begins with the sound of the letter shown on the screen.                                                                       | Estudiante elige la imagen que empieza con el sonido de la letra que<br>aparece en la pantalla.                                                             |
|            | Student chooses the word below that matches the word above.                                                                                                    | Estudiante elige la palabra a continuación que coincida con la palabra de<br>arriba.                                                                        |
|            | Student chooses the picture that represents the word on the screen. The<br>student then types the word.                                                         | Estudiante elige la imagen que representa la palabra en la pantalla. El<br>estudiante entonces escribe la palabra                                           |
|            | Student drags down a word from the top to match the picture shown on the screen.                                                                                | Estudiante arrastra una palabra de la parte superior para que coincida con la<br>imagen que se muestra en la pantalla.                                      |
|            | Student chooses from 2 letters or group of letters to spell the word that<br>describes the picture.                                                             | Estudiante elige a partir de 2 letras o grupos de letras para deletrear la<br>palabra que describe la imagen.                                               |
|            | Student chooses the word that describes the picture on the screen.                                                                                              | Estudiante elige la palabra que describe la imagen en la pantalla.                                                                                          |
|            | Student chooses the sentence that describes the picture.                                                                                                    | Estudiantes elige la oración que describe la imagen.                                                                                                    |
|            | Student drags down letters or types the word to describe the picture.                                                                                           | Estudiante arrastra letras o escribe la palabra para describir la imagen.                                                                                   |
|            | Student answers yes if the sentence describes something that is true or likely<br>to be true. Student answers no if the sentence describes something that isn't | Estudiante responde que si, si la frase describe algo que es cierto o probable<br>que sea verdad. Estudiante responde que no, si la frase describe algo que |
|            | Student chooses the consonant blend at the beginning of the word that<br>describes the picture on the screen.                                                   | Estudiante elige la combinación consonante al principio de la palabra que<br>describe la imagen en la pantalla.                                             |
|            | Student identifies the vowels in the words on the screen.                                                                                                    | Estudiante identifica las vocales en las palabras en la pantalla.                                                                                           |
|            | Student adds a silent e to make a new word.                                                                                                    | Estudiante añade una e silenciosa para hacer una palabra nueva.                                                                                             |
|            | Student identifies the silent e in the words.                                                                                                    | Estudiante identifica la e en las palabras.                                                                                                    |
| Task (Long | Student separates the compound word into two smaller words.                                                                                                    | Estudiante separa la palabra compuesta en dos palabras más pequeñas.                                                                                        |
| Version)   | Student drags down a word from the top to fill in the blank part of the<br>sentence.                                                                            | Estudiante arrastra una palabra de la parte superior para rellenar la parte en<br>blanco de la frase.                                                       |
|            | Student identifies the root of the word. Student then drags the words to fill in<br>the blank part of the sentences.                                            | Estudiante identifica la raiz de la palabra. Estudiante luego arrastra las<br>palabras para llenar el espacio en blanco de las frases.                      |
|            | Student drags down a word from the top which is the antonym of the word on the screen.                                                                          | Estudiante arrastra una palabra de la parte superior que es el antónimo de la<br>palabra en la pantalla.                                                    |
|            | Student chooses the picture that begins with the sound of the letters shown on the screen.                                                                      | Estudiante elige la imagen que comienza con el sonido de las letras que se<br>muestran en la pantalla.                                                      |
|            | Student chooses syllables to make new words to fill in the blank parts of the<br>sentences.                                                                     | Estudiante elige silabas para formar palabras nuevas para rellenar las partes<br>en blanco de las frases.                                                   |
|            | Student unscrambles the syllables to make a word that fits the meaning<br>written on the screen.                                                                | Estudiante decodifica las silabas para formar una palabra que se ajuste a lo<br>dispuesto por escrito en la pantalla.                                       |
|            | Student chooses the word that describes the picture on the screen.                                                                                              | Estudiante elige la palabra que describe la imagen en la pantalla.                                                                                          |
|            | Student chooses the word that answers the question in the sentence on the screen.                                                                               | Estudiante escoge la palabra que responde a la pregunta en la frase en la<br>pantalla.                                                                      |
|            | Student identifies the syllable as open or closed.                                                                                                    | Estudiante identifica la sílaba como abiertas o cerradas.                                                                                                   |
|            | Student identifies the syllable as long or short.                                                                                                    | Estudiante identifica la silaba como largas o cortas.                                                                                                    |
|            | Student answers questions about reading passage.                                                                                                    | Estudiante responde a las preguntas sobre la lectura de pasaje.                                                                                             |
|            | Student fills in words to complete crossword puzzle.                                                                                                    | Estudiante rellena palabras para completar crucigramas.                                                                                                    |
|            | Student identifies the suffixes in the words shown on the screen.                                                                                               | Estudiante identifica los sufijos en las palabras mostradas en la pantalla.                                                                                 |
|            | Student chooses drags a suffix from the top to create a new word to fill in the<br>blank part of the sentence.                                                  | Estudiante elige arrastra un sufijo de la parte superior para crear una nueva<br>palabra para completar la parte en blanco de la frase.                     |
|            | Student choose the correct definition of the word shown on the screen.                                                                                          | Estudiante elige la correcta definición de la palabra que aparece en la<br>pantalla.                                                                        |
|            | Student identifies words in a word search that match the definitions on the screen.                                                                             | Estudiante identifica las palabras en una búsqueda de palabras que<br>coinciden con las definiciones en la pantalla.                                        |

|             | English                   | Spanish                                       |
|-------------|---------------------------|-----------------------------------------------|
|             | match pic with same sound | coincide con foto con el mismo sonido         |
|             | match the same word       | coinciden con la misma palabra                |
|             | match pic then type word  | coincide con la foto luego escriba la palabra |
|             | drag word to match pic    | arrastra la palabra que coincide con la foto  |
|             | choose letters spell pic  | elegir las letras, deletrear foto             |
|             | match word with pic       | la palabra coinciden con foto                 |
|             | match sentence with pic   | coincide la oración con foto                  |
|             | spell pic                 | deletree la foto                              |
|             | yes/no                    | sí / no                                       |
|             | match blend with pic      | coincidir con la imagen de mezcla             |
|             | identify vowels           | identificar las vocales                       |
|             | add silent e              | añadir e silenciosa                           |
|             | identify silent e words   | identificar palabras e silenciosa             |
| Task (Short | separate compound words   | separar palabras compuestas                   |
| Version)    | fill in the blank         | llene el espacio                              |
|             | fill in the blank- root   | llene el espacio- raíz                        |
|             | antonym                   | antónimo                                      |
|             | match pic with same sound | coincide con foto con el mismo sonido         |
|             | fill in the blank- syll   | llene el espacio- sílaba                      |
|             | unscramble syllables      | reordenar las silabas                         |
|             | match word with pic       | la palabra coinciden con foto                 |
|             | answer question           | responder a la pregunta                       |
|             | syllables- open/closed    | sílabas- abierto / cerrado                    |
|             | syllables- long/short     | sílabas- largo / corto                        |
|             | reading passage           | lectura de pasajes                            |
|             | crossword puzzle          | crucigrama                                    |
|             | identify suffix           | identificar el sufijo                         |
|             | fill in the blank- suffix | llene el espacio- sufijo                      |
|             | definition                | definición                                    |
|             | word search               | búsqueda de la palabra                        |